IBM DB2 Universal Database

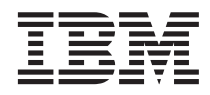

# Lernprogramm für das Informationsmanagement

Version 7

IBM DB2 Universal Database

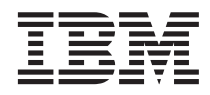

# Lernprogramm für das Informationsmanagement

Version 7

Diese Veröffentlichung ist eine Übersetzung des Handbuchs IBM DB2 Universal Database Business Intelligence Tutorial,

herausgegeben von International Business Machines Corporation, USA

© Copyright International Business Machines Corporation 2000

© Copyright IBM Deutschland Informationssysteme GmbH 2000

Die in diesem Dokument enthaltenen Informationen sind Eigentum von IBM. Sie werden im Rahmen einer Lizenzvereinbarung zur Verfügung gestellt und durch das Urheberrechtsgesetz geschützt. Die Informationen in dieser Veröffentlichung enthalten keine Produktgarantien.

Informationen, die nur für bestimmte Länder Gültigkeit haben und für Deutschland, Österreich und die Schweiz nicht zutreffen, wurden in dieser Veröffentlichung im Originaltext übernommen.

Möglicherweise sind nicht alle in dieser Übersetzung aufgeführten Produkte in Deutschland angekündigt und verfügbar; vor Entscheidungen empfiehlt sich der Kontakt mit der zuständigen IBM Geschäftsstelle.

Änderung des Textes bleibt vorbehalten.

Herausgegeben von: SW NLS Center Kst. 2877 April 2000

# Inhaltsverzeichnis

| Informationen zum Lernp     | rog | gra | mm  | ı.  |    |    | . vii  |
|-----------------------------|-----|-----|-----|-----|----|----|--------|
| Geschäftsszenario für das l | Ler | npr | og  | ran | ım |    | . vii  |
| Vorbereitung                |     |     |     |     |    |    | . viii |
| In diesem Lernprogramm      | ver | wei | nde | ete | Ko | n- |        |
| ventionen                   |     |     |     |     |    |    | . xi   |
| Zugehörige Informationen    |     |     |     |     |    |    | . xii  |
| Kontaktaufnahme mit IBM     |     |     |     |     |    |    | . xiii |
| Produktinformationen        |     |     |     |     |    |    | . xiii |
|                             |     |     |     |     |    |    |        |

# Teil 1. Data Warehousing . . . . 1

| Kapitel 1. Informationen zum Data Wareh                                                                                                    | nou        |                                                                        |
|----------------------------------------------------------------------------------------------------|------------|------------------------------------------------------------------------|
| sing                                                                                                    |            | . 3                                                                    |
| Was ist Data Warehousing?                                                                                                    |            | . 3                                                                    |
| Übungsüberblick                                                                                                    |            | . 4                                                                    |
|                                                                                                    |            |                                                                        |
| Kapitel 2. Warehouse-Datenbank erstelle                                                                                                    | n          | . 7                                                                    |
| Datenbank erstellen                                                                                                    |            | . 7                                                                    |
| Datenbank bei ODBC registrieren                                                                                                    |            | . 8                                                                    |
| Verbindung zur Zieldatenbank herstellen                                                                                                    |            | 10                                                                     |
| Zusammenfassung                                                                                                    |            | 10                                                                     |
| Kapitel 3. Quellendaten anzeigen                                                                                                    |            | 11                                                                     |
| Tabellendaten anzeigen                                                                                                    |            | 11                                                                     |
| Dateidaten anzeigen                                                                                                    |            | 12                                                                     |
| Zusammenfassung                                                                                                    |            | 14                                                                     |
|                                                                                                    |            |                                                                        |
| Kapitel 4. Einstellungen für die                                                                                                    |            |                                                                        |
| Warehouse-Sicherheit definieren                                                                                                    |            | 15                                                                     |
| Warehouse-Steuerungsdatenbank reinitialis                                                                                                    | ie-        |                                                                        |
| ren                                                                                                    |            | 16                                                                     |
|                                                                                                    |            |                                                                        |
| Data Warehouse-Zentrale starten                                                                                                    |            | 17                                                                     |
| Data Warehouse-Zentrale starten<br>Warehouse-Benutzer definieren                                                                                                    | <br>       | 17<br>18                                                               |
| Data Warehouse-Zentrale starten<br>Warehouse-Benutzer definieren<br>Warehouse-Gruppe definieren                                                                                                    | · ·<br>· · | 17<br>18<br>20                                                         |
| Data Warehouse-Zentrale starten         Warehouse-Benutzer definieren         Warehouse-Gruppe definieren         Zusammenfassung                                                                                                    | <br><br>   | 17<br>18<br>20<br>23                                                   |
| Data Warehouse-Zentrale starten       .         Warehouse-Benutzer definieren       .         Warehouse-Gruppe definieren       .         Zusammenfassung       .         Kapitel 5       Themenbereich definieren                                                                                                    | <br><br>   | 17<br>18<br>20<br>23<br>25                                             |
| Data Warehouse-Zentrale starten Warehouse-Benutzer definieren Warehouse-Gruppe definieren Zusammenfassung                                                                                                    | · ·        | 17<br>18<br>20<br>23<br><b>25</b><br>25                                |
| Data Warehouse-Zentrale starten                                                                                                    | · ·        | 17<br>18<br>20<br>23<br><b>25</b><br>25<br>26                          |
| Data Warehouse-Zentrale starten                                                                                                    | · · ·      | 17<br>18<br>20<br>23<br><b>25</b><br>25<br>26                          |
| Data Warehouse-Zentrale starten          Warehouse-Benutzer definieren          Warehouse-Gruppe definieren          Zusammenfassung          Kapitel 5. Themenbereich definieren          Themenbereich definieren          Zusammenfassung          Kapitel 6. Warehouse-Quellen definieren                                                                                             | · · ·      | 17<br>18<br>20<br>23<br><b>25</b><br>25<br>26<br><b>27</b>             |
| Data Warehouse-Zentrale starten          Warehouse-Benutzer definieren          Warehouse-Gruppe definieren          Zusammenfassung          Kapitel 5. Themenbereich definieren          Themenbereich 'TBC Tutorial' definieren          Zusammenfassung          Kapitel 6. Warehouse-Quellen definieren         Relationale Warehouse-Quelle definieren                              | · · ·      | 17<br>18<br>20<br>23<br><b>25</b><br>25<br>26<br><b>27</b>             |
| Data Warehouse-Zentrale starten          Warehouse-Benutzer definieren          Warehouse-Gruppe definieren          Zusammenfassung          Kapitel 5. Themenbereich definieren          Themenbereich 'TBC Tutorial' definieren          Zusammenfassung          Kapitel 6. Warehouse-Quellen definieren       Relationale Warehouse-Quelle definieren         Dateiquelle definieren | · · ·      | 17<br>18<br>20<br>23<br><b>25</b><br>25<br>26<br><b>27</b><br>27<br>31 |

| Kapitel 7. Warehouse-Ziele definieren        | 37 |
|----------------------------------------------|----|
| Warehouse-Ziel definieren                    | 37 |
| Zusammenfassung                              | 41 |
| Kapitel 8. Einstellungen für die Datenum-    |    |
| setzung und -versetzung definieren           | 43 |
| Prozeß definieren                            | 43 |
| Prozeß öffnen                                | 44 |
| Tabellen zu einem Prozeß hinzufügen          | 44 |
| Schritte zum Prozeß hinzufügen               | 46 |
| Schritt Load Demographics Data definieren    | 47 |
| Schritt Select Geographies Data definieren   | 50 |
| Schritt Join Market Data definieren          | 55 |
| Zusammenfassung                              | 61 |
| Restliche Elemente des Sternschemas definie- |    |
| ren (wahlfrei)                               | 61 |
| Zusammenfassung                              | 64 |
| Kanitel 9 Warehouse-Schritte testen          | 65 |
| Schritt Load Demographics Data testen        | 65 |
| Restliche Schritte im Sternschema hochstufen | 00 |
| (wahlfrei)                                   | 67 |
| Zusammenfassung                              | 68 |
|                                              | 00 |
| Kapitel 10. Warehouse-Prozesse terminie-     |    |
| ren                                          | 69 |
| Ausführungsreihenfolge der Schritte definie- |    |
| ren                                          | 69 |
| Ersten Schritt terminieren                   | 71 |
| Schritte in den Produktionsmodus hochstufen  | 73 |
| Zusammenfassung                              | 73 |
|                                              |    |
| Kanitel 11. Schlüssel für Zieltabellen defi- |    |
| nieren                                       | 75 |
| Primärschlüssel definieren                   | 76 |
| Frandschlüssel definieren                    | 78 |
| Zusammanfassung                              | 80 |
|                                              | 00 |
| Kapitel 12. Data Warehouse verwalten         | 81 |
| Index erstellen                              | 81 |
| Tabellenstatistikdaten erfassen              | 82 |
| Iabelle reorganisieren   .                   | 84 |
| Datenbank überwachen                         | 85 |
| Zusammenfassung                              | 86 |
|                                              |    |

\_. .

. .

#### Kapitel 13. Benutzer für die Warehouse-

| Datenbank berechtigen.  |  |  |  | . 87 |
|-------------------------|--|--|--|------|
| Zugriffsrechte erteilen |  |  |  | . 87 |
| Zusammenfassung         |  |  |  | . 88 |

# Kapitel 14. Daten für Endbenutzer im

| Warehouse katalogisieren.      |      |      |     |     |     | 89 |
|--------------------------------|------|------|-----|-----|-----|----|
| Informationskatalog erstellen  |      |      |     |     |     | 90 |
| Metadaten für die Veröffentlic | hu   | ng   | aus | swa | äh- |    |
| len                            |      |      |     |     |     | 91 |
| Veröffentlichte Metadaten aktu | lali | isie | ren | ι.  |     | 93 |
| Zusammenfassung                |      |      |     |     |     | 93 |

# Kapitel 15. Mit Geschäftsmetadaten arbei-

| ten  |     |      |      |     |       |      |      |      |    |     |     |      |      |    | 9 | 95 |
|------|-----|------|------|-----|-------|------|------|------|----|-----|-----|------|------|----|---|----|
| Info | rm  | ati  | ons  | ska | talc  | g    | öff  | 'ner | ı. |     |     |      |      |    |   | 95 |
| The  | me  | en a | anz  | eig | en    |      |      |      |    |     |     |      |      |    |   | 96 |
| Info | rm  | ati  | ons  | ska | talc  | g    | du   | rch  | su | che | en. |      |      |    |   | 98 |
| Obj  | ekt | grı  | ıpp  | e e | erste | elle | en   |      |    |     |     |      |      |    | 1 | 00 |
| Prog | gra | m    | n s  | tar | ten   |      |      |      |    |     |     |      |      |    | 1 | 01 |
| F    | ro  | gra  | ımr  | nol | bjek  | at e | ers  | tell | en |     |     |      |      |    | 1 | 02 |
| F    | ro  | gra  | ımr  | nΰ  | iber  | · C  | )bje | ekt  | 'D | ate | ien | ' st | arte | en | 1 | 05 |
| Zus  | am  | m    | enfa | ass | ung   | 5    |      |      |    |     |     |      |      |    | 1 | 06 |
|      |     |      |      |     |       |      |      |      |    |     |     |      |      |    |   |    |

# Kapitel 16. Sternschema in der Data

| Warehouse-Zentrale erstellen   |    |  |  | 107 |
|--------------------------------|----|--|--|-----|
| Sternschema definieren         |    |  |  | 107 |
| Schema öffnen                  |    |  |  | 108 |
| Tabellen zum Schema hinzufüge  | en |  |  | 108 |
| Tabellen automatisch verknüpfe | n  |  |  | 109 |
| Sternschema exportieren        |    |  |  | 110 |
| Zusammenfassung                |    |  |  | 111 |
|                                |    |  |  |     |

| Kapitel 17. | Zusammenfassung. |  |  |  |  | 113 |
|-------------|------------------|--|--|--|--|-----|
|-------------|------------------|--|--|--|--|-----|

| Teil 2. Mehrdimensionale Daten- |  |
|---------------------------------|--|
|---------------------------------|--|

# Kapitel 18. Informationen zur mehrdimen-

| sionalen Analyse                       | . 117 |
|----------------------------------------|-------|
| Was bedeutet mehrdimensionale Analyse? | 117   |
| Übungsüberblick                        | . 118 |
| Kapitel 19. OLAP-Modell starten        | . 121 |
| Arbeitsoberfläche des OLAP Integration |       |
| Server starten                         | . 121 |
| Verbindung zum OLAP-Katalog herstellen | 122   |
| OLAP Model Assistant starten           | . 123 |
| Zusammenfassung                        | . 124 |
|                                        |       |

|           | Kapitel 20. Fakttabelle auswählen und          |   |
|-----------|------------------------------------------------|---|
| 87        | Dimensionen erstellen                          | ) |
| 87        | Fakttabelle auswählen                          | , |
| 88        | Dimension für Zeitangaben erstellen 127        | , |
|           | Standarddimensionen erstellen                  | 5 |
|           | Zusammenfassung                                | ) |
| 89        | 8                                              |   |
| 90        | Kanitel 21 Dimensionstabellen verknün-         |   |
| 00        | fen und editieren 131                          |   |
| 91        | Dimensionstabellen editieren 132               | , |
| 03        | Zusammenfassung 133                            |   |
| 03        |                                                | ' |
| 55        | Kapital 22 Higrarghian definieron 126          |   |
|           | Lievenshien evetellen                          | • |
| 05        | Hierarchien voronzoigen                        | , |
| 95        | Theratchieff voralizeigen                      | , |
| 95        |                                                |   |
| 90        |                                                |   |
| 98<br>100 | Kapitel 23. OLAP-Modell voranzeigen und        |   |
| 100       | speichern                                      | ) |
| 101       | Zusammenfassung                                |   |
| 102       |                                                |   |
| 105       | Kapitel 24. OLAP Metaoutline Assistant         |   |
| 106       | starten                                        | 5 |
|           | OLAP Metaoutline Assistant starten 144         | c |
|           | Verbindung zur Quellendatenbank herstellen 145 | į |
| 107       | Zusammenfassung                                | ; |
| 107       |                                                |   |
| 108       | Kapitel 25. Dimensionen und Member             |   |
| 108       | auswählen                                      | ' |
| 109       | Zusammenfassung                                | , |
| 110       |                                                |   |
| 111       | Kapitel 26. Merkmale definieren 149            | ) |
|           | Dimensionsmerkmale definieren                  | ) |
| 113       | Member-Merkmale definieren                     | ) |
|           | Merkmale für Benutzereinträge prüfen 152       | , |
|           | Zusammenfassung                                | , |
| 15        |                                                |   |
| 10        | Kapitel 27. Filter setzen                      | 5 |
|           | Filter prüfen                                  | , |
|           | Zusammenfassung                                | 1 |
| 117       | 8                                              |   |
| 117       | Kapitel 28. OLAP-Anwendung erstellen 159       | ) |
| 118       | Zusammenfassung 160                            |   |
|           |                                                |   |
| 121       | Kanitel 29. Mit den restlichen Funktionen      |   |
|           | des OI AP Starter Kit arbeiten 144             |   |
| 121       | Mit der OI AD Model-Schnittstelle arheiten 161 |   |
| 122       | Mit der OLAP Metaoutling Schnittstelle         |   |
| 123       | arhaitan 160                                   | 2 |
| 124       |                                                | ' |
|           |                                                |   |

| Mit dem Administra | itio | n N | Лаı | nag | er | arb | eite | en | 164 |
|--------------------|------|-----|-----|-----|----|-----|------|----|-----|
| Zusammenfassung    | •    | •   | •   |     |    | •   | •    |    | 165 |

| Bemerk | un | gei | n |  |  |  |  |  | 169 |
|--------|----|-----|---|--|--|--|--|--|-----|
| Marken |    |     |   |  |  |  |  |  | 171 |

# Teil 3. Anhänge und Schlußteil 167

# Informationen zum Lernprogramm

Dieses Lernprogramm bietet einen umfassenden Überblick zur Ausführung typischer Geschäftsaufgaben im Bereich des Informationsmanagements. Es ist in zwei Hauptteile untergliedert:

#### **Data Warehousing**

Arbeiten Sie die Übungen in diesem Teil durch, um die Einsatzmöglichkeiten der DB2-Steuerzentrale und der Data Warehouse-Zentrale zum Erstellen einer Warehouse-Datenbank, Versetzen und Umsetzen von Quellendaten sowie zum Speichern von Daten in der Warehouse-Zieldatenbank kennenzulernen. Für diesen Teil benötigen Sie ca. zwei Stunden.

## Mehrdimensionale Datenanalyse

Arbeiten Sie die Übungen in diesem Teil durch, um die Einsatzmöglichkeiten des OLAP Starter Kit zum Durchführen mehrdimensionaler Analysen relationaler Daten nach dem OLAP-Verfahren (OLAP = Online Analytical Processing) kennenzulernen. Für diesen Teil benötigen Sie ca. eine Stunde.

Das Lernprogramm ist im HTML- oder im PDF-Format verfügbar. Sie können die HTML-Version des Lernprogramms in der Data Warehouse-Zentrale, im OLAP Starter Kit sowie im Information Center anzeigen. Die PDF-Datei ist auf der CD-ROM mit den DB2-Veröffentlichungen enthalten.

# Geschäftsszenario für das Lernprogramm

Sie sind der Datenbankadministrator eines Unternehmens, das den Namen TBC (The Beverage Company) trägt. Das Unternehmen stellt Getränke her, die anschließend an andere Unternehmen weiterverkauft werden. Die Finanzabteilung möchte die Verkaufszahlen aller angebotenen Produkte in periodischen Abständen regionsübergreifend protokollieren, analysieren und vorausberechnen können. Sie haben bereits Standardabfragen definiert, um die Verkaufszahlen zu ermitteln. Durch die Ausführung dieser Abfragen wird die Auslastung Ihrer betriebsintern verwendeten Datenbank jedoch weiter erhöht. Darüber hinaus müssen Ihre Benutzer in bestimmten Fällen spontan bestimmte Daten abfragen, wenn die Ergebnisse der Standardabfragen dies erforderlich machen.

Ihr Unternehmen hat sich nun entschlossen, für die Verkaufszahlen ein Data Warehouse einzurichten. Bei einem *Data Warehouse* handelt es sich um eine Datenbank, die bereinigte Daten enthält, die in ein aussagekräftiges Informationsformat umgesetzt wurden. Sie haben nun die Aufgabe, dieses Data Warehouse zu erstellen.

Sie haben vor, für diese Aufgabe ein Sternschema anzuwenden. Bei einem *Sternschema* handelt es sich um ein spezielles Entwurfskonzept, das auf mehreren Dimensionstabellen und einer Fakttabelle basiert. *Dimensionstabellen* dienen zur Beschreibung der verschiedenen relevanten Geschäftsfaktoren. Die sogenannte *Fakttabelle* enthält hingegen die für das Unternehmen geltenden Fakten und Maßwerte. Im vorliegenden Lernprogramm umfaßt das Sternschema die folgenden Dimensionen:

- Products (Produkte)
- Markets (Märkte)
- Scenario (Szenario)
- Time (Zeit)

Die in der Fakttabelle gespeicherten Fakten umfassen die während einer bestimmten Zeitperiode durchgeführten Bestellungen für diese Produkte.

Der Data Warehousing-Teil des vorliegenden Lernprogramms enthält Anweisungen zum Definieren dieses Sternschemas.

Ihre nächste Aufgabe besteht in der Erstellung einer OLAP-Anwendung zum Analysieren der vorhandenen Daten. Als erstes erstellen Sie hierzu ein OLAP-Modell und eine OLAP-Metastruktur. Anschließend verwenden Sie diese beiden Komponenten zur Erstellung der eigentlichen Anwendung. In dem Teil des vorliegenden Lernprogramms, in dem mehrdimensionale Analysen behandelt werden, erhalten Sie Informationen zum Erstellen einer OLAP-Anwendung.

# Vorbereitung

Bevor Sie beginnen können, müssen Sie die in den Teilen des Lernprogramms, die Sie durcharbeiten wollen, behandelten Produkte installieren:

 Für den Data Warehousing-Teil müssen Sie die DB2-Steuerzentrale installieren, die die Verwaltungsschnittstelle für die Data Warehouse-Zentrale umfaßt. Sie können die Verwaltungsschnittstelle für die Data Warehouse-Zentrale unter den folgenden Betriebssystemen installieren: Windows NT sowie Windows 95 und 98, AIX und Solaris. Darüber hinaus müssen Sie den DB2-Server und den Warehouse-Server installieren, die im Rahmen der Standardinstallationsprozeduren von DB2 Universal Database (DB2 UDB) automatisch installiert werden. Unter Windows NT muß der Warehouse-Server jedoch manuell installiert werden.

Wenn Sie den DB2-Server auf einer anderen Workstation installieren als den Warehouse-Server bzw. die Verwaltungsschnittstelle für die Data

Warehouse-Zentrale, müssen Sie auf der Workstation mit der Verwaltungsschnittstelle für die Data Warehouse-Zentrale außerdem DB2 CAE installieren.

Weitere Informationen zum Installieren von DB2 Universal Database und des Warehouse-Servers enthält das Handbuch *DB2 Universal Database Einstieg* für das verwendete Betriebssystem.

Optional hierzu können Sie den Information Catalog Manager installieren, wenn Sie über den DB2 Warehouse Manager verfügen. Andernfalls überspringen Sie "Kapitel 14. Daten für Endbenutzer im Warehouse katalogisieren" auf Seite 89, und "Kapitel 15. Mit Geschäftsmetadaten arbeiten" auf Seite 95.

Weitere Informationen zum Installieren des DB2 Warehouse Manager enthält das Handbuch DB2 Warehouse Manager Installation.

• Für den Teil zu den mehrdimensionalen Datenanalysen müssen Sie DB2 und den OLAP Starter Kit installieren. Die OLAP-Clients unterstützten nur das Betriebssystem Windows.

Darüber hinaus müssen Sie das Lernprogramm installieren. Bei DB2 für Windows können Sie das Lernprogramm im Rahmen der Standardinstallation installieren. Bei DB2 für die AIX- oder Solaris-Betriebsumgebung können Sie das Lernprogramm mit der zugehörigen Dokumentation installieren.

Sie benötigen Beispieldaten, die innerhalb des Lernprogramms benutzt werden können. Das Lernprogramm verwendet Beispieldaten von DB2 Data Warehousing und OLAP.

Die Data Warehousing-Beispieldaten werden unter Windows NT nur während der Lernprogramminstallation installiert. Diese Daten müssen auf derselben Workstation wie der Warehouse-Manager installiert werden. Andernfalls muß der ferne Knoten für die Beispieldatenbanken auf der Manager-Workstation katalogisiert werden.

Sie können die OLAP-Beispieldaten unter der Windows NT-, AIX- sowie Solaris-Betriebsumgebung installieren. Diese Daten müssen auf derselben Workstation wie der OLAP Integration Server-Server installiert werden. Andernfalls muß der ferne Knoten für die Beispieldatenbanken auf der Server-Workstation katalogisiert werden.

Das vorliegende Lernprogramm enthält verschiedene Verweise auf Beispieldaten im Verzeichnis 'X:\sqllib'. Hierbei steht der Buchstabe X für das Laufwerk, auf dem DB2 installiert wurde. Wenn Sie mit der Standardverzeichnisstruktur gearbeitet haben, sind die Daten unter 'X:\Program Files\sqllib' und nicht unter 'X:\sqllib' installiert. Sie müssen die Beispieldatenbanken erstellen, nachdem Sie die zugehörigen Dateien installiert haben. Gehen Sie wie folgt vor, um die Datenbanken zu erstellen:

- 1. Öffnen Sie das Fenster 'Erste Schritte'.
- 2. Klicken Sie auf Beispieldatenbanken erstellen.

Daraufhin wird das Fenster 'Beispieldatenbanken erstellen' geöffnet.

- 3. Wählen Sie abhängig von dem Teil des Lernprogramms, der durchgearbeitet werden soll, das Markierungsfeld für das **Data Warehousing-Beispiel** und/oder das **OLAP-Beispiel** aus.
- 4. Klicken Sie auf OK.
- 5. Wenn Sie das Data Warehousing-Beispiel installieren, wird daraufhin ein Fenster geöffnet, in dem Sie die DB2-Benutzer-ID sowie das zugehörige Kennwort eingeben müssen, das für den Zugriff auf die Beispieldatenbank verwendet werden soll.
  - a. Geben Sie die Benutzer-ID und das Kennwort ein. Notieren Sie die eingegebenen Werte, die zu einem späteren Zeitpunkt für die Definition der Sicherheitseinstellungen benötigt werden.
  - b. Klicken Sie auf OK.

DB2 startet nun die Erstellung der Beispieldatenbanken. Während dieser Verarbeitungsoperation wird ein Statusfenster angezeigt. Wenn die Erstellung der Datenbanken abgeschlossen ist, klicken Sie auf **OK**.

Wenn Sie das Beispiel unter Windows NT installieren, werden die Datenbanken automatisch bei ODBC registriert. Bei der Installation unter den Betriebssystemen AIX und Solaris müssen Sie die Datenbanken manuell unter ODBC registrieren. Weitere Informationen zum Registrieren der Datenbanken unter dem Betriebssystem AIX oder Solaris enthält das Handbuch *DB2 Universal Database Einstieg* für das verwendete Betriebssystem.

Für das Data Warehousing-Beispiel werden die folgenden Datenbanken erstellt:

#### **DWCTBC**

Diese Datenbank enthält die für den Betrieb erforderlichen Quellentabellen, die im Data Warehousing-Teil des Lernprogramms benötigt werden.

#### TBC\_MD

Diese Datenbank enthält Metadaten für die Objekte der Data Warehouse-Zentrale, die im Beispiel verwendet werden.

Für das OLAP-Beispiel werden die folgenden Datenbanken erstellt:

**TBC** Diese Datenbank enthält die bereinigten und umgesetzten Tabellen, die für den Teil des Lernprogramms zu den mehrdimensionalen Datenanalysen benötigt werden.

#### TBC\_MD

Diese Datenbank enthält Metadaten für die OLAP-Objekte, die im Beispiel verwendet werden.

Wenn Sie sowohl die Data Warehouse- als auch die OLAP-Beispiele auswählen, enthält die Datenbank TBC\_MD Metadaten für die Objekte der Data Warehouse-Zentrale sowie für die OLAP-Objekte im Beispiel.

Bevor Sie mit dem Lernprogramm beginnen, sollten Sie prüfen, ob es möglich ist, eine Verbindung zu den Beispieldatenbanken herzustellen:

- 1. Starten Sie die DB2-Steuerzentrale:
  - Klicken Sie unter Windows NT auf Start —> Programme —>DB2 für Windows —> Steuerzentrale.
  - Geben Sie unter AIX oder Sun Solaris folgenden Befehl ein: db2jstrt 6790 db2cc 6790b
- 2. Erweitern Sie die Sicht der Baumstruktur so lange, bis eine der Beispieldatenbanken DWCTBC, TBC oder TBC\_MD angezeigt wird.
- 3. Klicken Sie mit der rechten Maustaste auf dem Namen der Datenbank und anschließend auf **Verbinden**.

Daraufhin wird das Fenster 'Verbinden' geöffnet.

- 4. Geben Sie im Feld **Benutzer-ID** die Benutzer-ID ein, die bei der Erstellung der Beispieldatenbank verwendet wurde.
- 5. Geben Sie im Feld **Kennwort** das Kennwort ein, das bei der Erstellung der Beispieldatenbank verwendet wurde.
- 6. Klicken Sie auf **OK**.

Die DB2-Steuerzentrale stellt eine Verbindung zur Datenbank her.

# In diesem Lernprogramm verwendete Konventionen

Im vorliegenden Lernprogramm werden typographische Konventionen verwendet, um die Unterscheidung zwischen den Benennungen von Softwareund einzugebenden Textelementen zu vereinfachen. Beispiel:

• Menüpunkte werden in Fettdruck dargestellt:

Klicken Sie auf Menü —> Menüauswahl.

• Die Benennungen von Feldern, Markierungsfeldern und Knöpfen werden ebenfalls in Fettdruck dargestellt:

Geben Sie im Feld Feld folgenden Text ein.

• Von Ihnen einzugebende Textelemente werden in Monospace-Schrift jeweils in einer neuen Zeile dargestellt:

Dies ist der von Ihnen eingegebene Text.

## Zugehörige Informationen

Im vorliegenden Lernprogramm werden die häufigsten Aufgaben behandelt, die mit Hilfe der DB2-Steuerzentrale, der Data Warehouse-Zentrale und des OLAP Starter Kit ausgeführt werden können. Weitere Informationen zu zugehörigen Aufgaben enthalten die folgenden Dokumente:

## **DB2-Steuerzentrale**

- Online-Hilfetexte für die DB2-Steuerzentrale
- · Online-Hilfetexte für DB2 Client-Konfiguration Unterstützung
- · Online-Hilfetexte für den Ereignismonitor
- Handbuch *DB2 Universal Database Einstieg* für das verwendete Betriebssystem
- Handbuch DB2 Warehouse Manager Installation
- Handbuch DB2 SQL Erste Schritte
- Handbuch DB2 Universal Database SQL Reference
- Handbuch DB2 Systemverwaltung: Implementierung

# Data Warehouse-Zentrale

- Online-Hilfetexte für die Data Warehouse-Zentrale
- Handbuch Data Warehouse-Zentrale Verwaltung

# **OLAP Starter Kit**

- Handbuch OLAP Konfiguration und Benutzerhandbuch
- Handbuch OLAP Model User's Guide
- Handbuch OLAP Metaoutline User's Guide
- Handbuch OLAP Administrator's Guide
- Handbuch OLAP Tabellenkalkulations-Add-In Benutzerhandbuch für Lotus 1-2-3
- Handbuch OLAP Tabellenkalkulations-Add-In Benutzerhandbuch für Excel

# Kontaktaufnahme mit IBM

Bei technischen Problemen lesen Sie bitte die entsprechenden Korrekturmaßnahmen im Handbuch *Troubleshooting Guide* und führen Sie diese aus, bevor Sie sich mit der IBM Kundenunterstützung in Verbindung setzen. Mit Hilfe dieses Handbuchs können Sie Informationen sammeln, die die DB2-Kundenunterstützung zur Fehlerbehebung verwenden kann.

Wenn Sie weitere Informationen benötigen oder eines der DB2 Universal Database-Produkte bestellen möchten, setzen Sie sich mit einem IBM Ansprechpartner in einer lokalen Geschäftsstelle oder einem IBM Software-Vertriebspartner in Verbindung.

Telefonische Unterstützung erhalten Sie über folgende Nummern:

- Unter 0180 3/313 233 erreichen Sie Hallo IBM, wo Sie Antworten zu allgemeinen Fragen erhalten.
- Unter 0190/772 243 erreichen Sie die DB2 Helpline, wo Sie Antworten zu DB2-spezifischen Problemen erhalten.

## Produktinformationen

Telefonische Unterstützung erhalten Sie über folgende Nummern:

- Unter 0180 3/313 233 erreichen Sie Hallo IBM, wo Sie Antworten zu allgemeinen Fragen erhalten.
- Unter 0180/55 090 können Sie Handbücher telefonisch bestellen.

#### http://www.ibm.com/software/data/

Auf den DB2-World Wide Web-Seiten erhalten Sie aktuelle DB2-Informationen wie Neuigkeiten, Produktbeschreibungen, Schulungspläne und vieles mehr.

#### http://www.ibm.com/software/data/db2/library/

Mit **DB2 Product and Service Technical Library** können Sie auf häufig gestellte Fragen, Berichtigungen, Handbücher und aktuelle technische DB2-Informationen zugreifen.

Anmerkung: Diese Informationen stehen möglicherweise nur auf Englisch zur Verfügung.

#### http://www.elink.ibmlink.ibm.com/pbl/pbl/

Auf der Web-Site für die Bestellung internationaler Veröffentlichungen (International Publications) finden Sie Informationen zum Bestellverfahren.

#### http://www.ibm.com/education/certify/

Das 'Professional Certification Program' auf der IBM Web-Site stellt Zertifizierungstestinformationen für eine Reihe von IBM Produkten, u. a. auch DB2, zur Verfügung.

#### ftp.software.ibm.com

Melden Sie sich als *anonymous* an. Im Verzeichnis /ps/products/db2 finden Sie Demo-Versionen, Berichtigungen, Informationen und Tools zu DB2 und vielen zugehörigen Produkten.

#### comp.databases.ibm-db2, bit.listserv.db2-l

Über diese Internet-Newsgroups können DB2-Benutzer Ihre Erfahrungen mit den DB2-Produkten austauschen.

#### Für Compuserve: GO IBMDB2

Geben Sie diesen Befehl ein, um auf IBM DB2 Family Forums zuzugreifen. Alle DB2-Produkte werden über diese Foren unterstützt.

In Anhang A des Handbuchs *IBM Software Support Handbook* finden Sie Informationen dazu, wie Sie sich mit IBM in Verbindung setzen können. Rufen Sie die folgende Web-Seite auf, um auf dieses Dokument zuzugreifen: http://www.ibm.com/support/. Wählen Sie anschließend die Verbindung zum IBM Software Support Handbook am unteren Rand der Seite aus.

Anmerkung: In einigen Ländern sollten sich die IBM Vertragshändler an die innerhalb ihrer Händlerstruktur vorgesehene Unterstützung wenden, nicht an die IBM Unterstützungsfunktion.

Teil 1. Data Warehousing

# Kapitel 1. Informationen zum Data Warehousing

Im folgenden Kapitel erhalten Sie einen Überblick zum Data Warehousing und den im vorliegenden Lernprogramm ausgeführten Data Warehousing-Aufgaben.

# Was ist Data Warehousing?

Die Systeme, auf denen *Betriebsdaten* gespeichert werden, enthalten wertvolle Informationen für Unternehmensanalysen. Bei Betriebsdaten handelt es sich um Daten, die zur Ausführung täglicher Transaktionen innerhalb des Geschäftsablaufs benötigt werden. Die entsprechenden Analytiker können Informationen zu den verkauften Produkten, den jeweiligen Verkaufsregionen und -zeitpunkten dazu verwenden, nach Unregelmäßigkeiten und Auffälligkeiten zu suchen oder Prognosen über zukünftige Verkaufszahlen zu erstellen. Wenn Analytiker direkt auf derartige Betriebsdaten zugreifen, kann es jedoch zu verschiedenen Problemen kommen:

- Sie verfügen möglicherweise nicht über die entsprechenden Kenntnisse, um erfolgreiche Abfragen in den Betriebsdatenbanken durchzuführen. Zur Abfrage in IMS-Datenbanken ist z. B. ein Anwendungsprogramm erforderlich, das eine spezialisierte Datenbearbeitungssprache verwendet. Im allgemeinen sind die Programmierer, die über die notwendigen Fachkenntnisse zur Ausführung von Abfragen in Betriebsdatenbanken verfügen, mit der Wartung der Datenbank und der zugehörigen Anwendungen voll ausgelastet.
- Die Leistung ist bei vielen Betriebsdatenbanken von hoher strategischer Bedeutung. Dies gilt z. B. bei Datenbanken von Kreditinstituten. Auf solchen Systemen ist es nicht möglich, spontane Benutzerabfragen zuzulassen.
- Betriebsdaten befinden sich normalerweise auch in einem Format, das sich nicht unbedingt für die Auswertung durch Unternehmensanalytiker eignet. So sind z. B. Verkaufsdaten, die nach Produkten, Verkaufsregionen und saisonalen Gesichtspunkten zusammengestellt sind, für Analytiker erheblich nützlicher als die nicht aufbereiteten, ursprünglichen Rohdaten.

Mit einem Data Warehousing-Konzept können Sie derartige Probleme lösen. Beim *Data Warehousing* erstellen Sie Datenlager, sogenannte 'Stores', in denen *Informationsdaten* gespeichert werden. Diese Daten werden aus den Betriebsdaten extrahiert und anschließend in ein Format umgesetzt, das ihren Einsatz als Entscheidungshilfe für den Endbenutzer ermöglicht. Ein Data Warehousing-Tool kann z. B. zum Kopieren aller Verkaufsdaten aus einer Betriebsdatenbank verwendet werden. Anschließend können diese Daten durch die Ausführung bestimmter Rechenoperationen zusammengefaßt und aufbereitet und dann in einer separaten Datenbank getrennt von den Betriebsdaten gespeichert werden. Endbenutzer können nun in dieser separaten Datenbank (dem sogenannten *Warehouse*) Abfragen durchführen, ohne daß sich dies auf die Auslastung der Betriebsdatenbank auswirkt.

# Übungsüberblick

DB2 Universal Database umfaßt die Data Warehouse-Zentrale, bei der es sich um eine DB2-Komponente zur Automatisierung der Warehouse-Verarbeitung handelt. Sie können die Data Warehouse-Zentrale verwenden, um die Daten zu definieren, die im Warehouse gespeichert werden sollen. Anschließend können Sie die Data Warehouse-Zentrale zur automatischen Planung von Aktualisierungen der im Warehouse gespeicherten Daten einsetzen.

Das vorliegende Lernprogramm behandelt die häufigsten Aufgaben, die zur Einrichtung eines Warehouses erforderlich sind.

Im vorliegenden Lernprogramm werden Sie folgende Arbeitsschritte ausführen:

- Definieren eines *Themenbereichs*, mit dem die für das Lernprogramm zu erstellenden Prozesse identifiziert und zu Gruppen zusammengefaßt werden können.
- Untersuchen der Quellendaten (d. h. der Betriebsdaten) und Definieren der Warehouse-Quellen. Als *Warehouse-Quellen* werden diejenigen Quellendaten bezeichnet, die im Warehouse verwendet werden sollen.
- Erstellen einer Datenbank, die als Warehouse verwendet werden soll, und Definieren der *Warehouse-Ziele*. Hierbei handelt es sich um die Zieldaten, die im Warehouse gespeichert werden sollen.
- Definieren der Vorgehensweise zum Versetzen und Umsetzen der Quellendaten in das in der Warehouse-Datenbank verwendete Format. Sie werden hierbei einen *Prozeß* definieren. In diesem Prozeß sind die auszuführenden Ver- und Umsetzungstransaktionen aufgeführt, die zur Erstellung einer Warehouse-Zieltabelle auf der Basis einer oder mehrerer Quellentabellen, -sichten oder -dateien erforderlich sind. Anschließend werden Sie diesen Prozeß in mehrere *Schritte* unterteilen, wobei jeder eine bestimmte Operation innerhalb des Ver- und Umsetzungsprozesses definiert. Nach Abschluß dieses Arbeitsschrittes werden Sie die von Ihnen definierten Schritte testen und für die automatische Ausführung terminieren.
- Verwalten des Warehouses durch das Definieren von Sicherheitseinstellungen und die Überwachung der Datenbankverwendung.
- Erstellen eines Informationskatalogs der im Warehouse gespeicherten Daten. Dies gilt nur, wenn der DB2 Warehouse Manager installiert wurde. Bei einem *Informationskatalog* handelt es sich um eine Datenbank, in der geschäftliche Metadaten gespeichert sind. Diese unterstützen den Benutzer

beim Identifizieren und Lokalisieren von Daten und Informationen, die ihm innerhalb seines Unternehmens zur Verfügung stehen. Endbenutzer des Warehouses können den Katalog durchsuchen, um die Tabellen zu ermitteln, in denen Abfragen durchgeführt werden sollten.

- Definieren eines Sternschemamodells für die im Warehouse gespeicherten Daten. Bei einem *Sternschema* handelt es sich um ein spezielles Entwurfskonzept, das auf mehreren *Dimensionstabellen* (zur Beschreibung der relevanten Geschäftsaspekte) und einer *Fakttabelle* (mit den für das Unternehmen verfügbaren Fakten) basiert. Bei der Herstellung alkoholfreier Getränke sind in den Dimensionstabellen z. B. Daten zu den verschiedenen Produkten, den zugehörigen Absatzmärkten sowie Zeitangaben gespeichert. Die Fakttabelle enthält in diesem Fall beispielsweise Transaktionsdaten zu den Produkten, die saisonabhängig in den einzelnen Verkaufsregionen bestellt wurden.
- Sie können die Fakttabelle mit den verfügbaren Dimensionstabellen verknüpfen, um eine Relation zwischen den Einzeldaten der Dimensionstabellen und den verfügbaren Bestellinformationen herzustellen. So ist es z. B. möglich, die Produktdimension mit der Fakttabelle zu verknüpfen, um bei den einzelnen Bestellungen Informationen zur Produktpaketierung zum Datenbestand hinzuzufügen.

# Kapitel 2. Warehouse-Datenbank erstellen

In der vorliegenden Übung werden Sie die Datenbank für Ihr Warehouse erstellen und diese bei ODBC registrieren.

Als Teil von 'DB2 Erste Schritte' haben Sie unter DB2 die Datenbank DWCTBC erstellt, die die Quellendaten für das Lernprogramm enthält.

In der vorliegenden Übung werden Sie die Datenbank erstellen, in der eine Version der Quellendaten gespeichert werden soll, die für das Warehouse umgesetzt werden. In "Kapitel 3. Quellendaten anzeigen" auf Seite 11, sind Informationen zum Anzeigen der Quellendaten enthalten. Im Rest des Lernprogramms werden Sie erfahren, wie diese Daten umgesetzt werden und welche Operationen Sie in der Warehouse-Datenbank ausführen können.

In der vorliegenden Übung werden Sie außerdem lernen, wie die Datenbank bei ODBC (Open Database Connectivity) registriert werden kann. Auf diese Weise können Tools wie Lotus Approach und Microsoft Access auf das Warehouse zugreifen.

# Datenbank erstellen

In der vorliegenden Übung werden Sie mit Hilfe des Assistent: Datenbank erstellen die Datenbank TUTWHS für Ihr Warehouse generieren.

Gehen Sie wie folgt vor, um die Datenbank zu erstellen: 1. Starten Sie die DB2-Steuerzentrale:

- - Klicken Sie unter Windows NT auf Start —> Programme —>IBM DB2 -> Steuerzentrale.
  - · Geben Sie unter AIX oder Sun Solaris folgenden Befehl ein: db2istrt 6790 db2cc 6790b
- 2. Klicken Sie mit der rechten Maustaste auf dem Ordner Datenbanken und wählen Sie anschließend Erstellen -> Datenbank mit Assistent aus. Daraufhin wird der Assistent: Datenbank erstellen aufgerufen.
- 3. Geben Sie im Feld Datenbankname den Namen der zu erstellenden Datenbank ein:

TUTWHS

- 4. Wählen Sie in der Liste Standardlaufwerk ein Laufwerk für die Datenbank aus.
- 5. Geben Sie im Feld **Kommentar** eine Beschreibung für die Datenbank ein: Tutorial warehouse database

| 🕅 Assistent: Datenbank        | x erstellen X                                                                                                    |  |  |  |
|-------------------------------|----------------------------------------------------------------------------------------------------|--|--|--|
| <u>1</u> . Name               | Geben Sie einen Namen für Ihre neue Datenbank an.                                                                                                    |  |  |  |
| 2. Benutzertabellen           | Dieser Assistent hilft Ihnen, eine neue Datenbank zu erstellen und anzupassen. Zunächst                                                                                   |  |  |  |
| <u>3</u> . Katalogtabellen    | inden Sie eine Basisdatenbank erstellen. Geben Sie dazu einen neuen Namen ein,<br>ählen Sie ein Laufwerk aus, und klicken Sie 'Fertigstellen' an. Klicken Sie Weiter' an, |  |  |  |
| <u>4</u> . Temporäre Tabellen | wenn Sie die Datenbank für Ihre Erfordernisse anpassen wollen.                                                                                                    |  |  |  |
| <u>5</u> . Leistung           | Datenbankname TUTWHS                                                                                                    |  |  |  |
| <u>6</u> . Region             | Standardlaufwerk E: 🔻 3583 MB verfügbar                                                                                                    |  |  |  |
| 7. Zusammenfassung            | Aliasname                                                                                                    |  |  |  |
|                               | Kommentar Tutorial warehouse database                                                                                                    |  |  |  |
|                               |                                                                                                    |  |  |  |
|                               |                                                                                                    |  |  |  |
|                               |                                                                                                    |  |  |  |
|                               | Weiter <u>F</u> ertigstellen Abbruch                                                                                                    |  |  |  |

6. Klicken Sie auf **Fertigstellen**. Alle anderen Felder und Seiten des Assistenten müssen nicht unbedingt ausgefüllt werden. Die Datenbank TUTWHS wird erstellt und in der DB2-Steuerzentrale aufgelistet.

# Datenbank bei ODBC registrieren

Es gibt verschiedene Möglichkeiten, um eine Datenbank bei ODBC zu registrieren. Zur Ausführung dieses Arbeitsschrittes können Sie die Funktion 'Client-Konfiguration - Unterstützung' unter Windows NT, den Befehlszeilenprozessor oder den ODBC32 Data Source Administrator unter Windows NT verwenden. In der vorliegenden Übung werden Sie mit der Funktion 'Client-Konfiguration - Unterstützung' arbeiten.

Weitere Informationen zum Befehlszeilenprozessor enthält das Handbuch *DB2 Universal Database Command Reference*. Weitere Informationen zum ODBC32 Data Source Administrator enthalten die Online-Hilfetexte des Administrators.

Gehen Sie wie folgt vor, um die Datenbank TUTWHS bei ODBC zu registrieren:

 Starten Sie die Funktion 'Client-Konfiguration - Unterstützung'. Klicken Sie hierzu auf Start —> Programme —> DB2 für Windows NT —> Client-Konfiguration - Unterstützung. Daraufhin wird das Fenster 'Client-Konfiguration - Unterstützung' aufgerufen. 2. Wählen Sie in der Liste der verfügbaren Datenbanken den Eintrag **TUT-WHS** aus.

| ą | Client-Konfiguration - L  | Interstützung       |           |                  |    | ×                  |
|---|---------------------------|---------------------|-----------|------------------|----|--------------------|
| Y | erfügbare DB2-Datenbanker | า                   |           |                  |    |                    |
| Ľ | Aliasname der Datenbank   | ODBC-Name           | DRDA      | Kommentar        |    | <u>H</u> inzufügen |
| Ľ | DWCTBC                    | DWCTBC              |           | Warehouse sour   |    | Lässhan            |
| Ľ | DWCTRLDB                  | DWCTRLDB            |           |                  |    | Loschen            |
| Ľ | 🖞 SAMPLE                  | [Nicht registriert] |           |                  |    |                    |
| Ľ | 🖞 SATCTLDB                | [Nicht registriert] |           |                  |    | <u>M</u> erkmale   |
| Ľ | <u>Д твс_мр</u>           | TBC_MD              |           | BI sample metad  |    |                    |
| Ľ | TUTWHS                    | [Nicht registriert] |           | Tutorial warehou |    | Binden             |
| L |                           |                     |           |                  |    | <u>T</u> esten     |
| L |                           |                     |           |                  |    |                    |
| L |                           |                     |           |                  |    | Kennwort           |
| Г | Datenbankmerkmale         |                     |           |                  |    |                    |
|   | Zieldatenbank: TUTWHS     |                     | Protok    | oli Lokal        |    |                    |
| Ľ | System: DB2TEST1          |                     | Laufwe    | rk: E:\DB2       |    |                    |
|   | Exemplar: DB2             |                     |           |                  |    |                    |
| L |                           |                     |           |                  |    |                    |
| 1 | Client-Einstellungen      | mportieren Ex       | portieren |                  | Sc | :hließen Hilfe     |
| - |                           |                     |           |                  |    |                    |

- 3. Klicken Sie auf **Merkmale**. Daraufhin wird das Fenster 'Datenbankmerkmale' aufgerufen.
- 4. Wählen Sie das Markierungsfeld Datenbank für ODBC registrieren aus. Verwenden Sie die Standardoption Als Systemdatenquelle. Diese Option bewirkt, daß die Daten für alle Systembenutzer verfügbar sind.

| 📳 Datenbankmerkmale - Tl          | ITWHS                                         | ×                       |
|-----------------------------------|-----------------------------------------------|-------------------------|
|                                   |                                               |                         |
| 🖉 🖸 Datenbank für ODBC regis      | rieren                                        | Einstellungen           |
| Als Systemdatenquelle             |                                               |                         |
| C Als <u>B</u> enutzerdatenquelle |                                               |                         |
| C Als <u>D</u> ateidatenquelle    |                                               |                         |
| Name der Dateidatenquelle         |                                               |                         |
|                                   | ·                                             |                         |
| _ Verbindung                      |                                               |                         |
| Die Verbindungsmerkmale geb       | en an, wie die Verbindung zur Datenbank herge | estellt wird.           |
|                                   |                                               |                         |
|                                   |                                               | <u>M</u> erkmale        |
|                                   |                                               |                         |
|                                   |                                               | <u>CK</u> Abbruch Hilfe |

5. Klicken Sie auf **OK**. Alle anderen Felder müssen nicht zwingend ausgefüllt werden. Die Datenbank TUTWHS ist nun bei ODBC registriert.

Die Druckknöpfe **Merkmale** und **Einstellungen** im Fenster 'Client-Konfiguration - Unterstützung' werden zur Optimierung der ODBC-Verbindungen und der entsprechenden Konfiguration verwendet. Sie müssen diese Merkmale oder Einstellungen für das Lernprogramm nicht anpassen, für das Arbeiten in einer regulären Umgebung steht jedoch eine Online-Hilfefunktion zur Verfügung.

#### Verbindung zur Zieldatenbank herstellen

Bevor die definierte Datenbank verwendet werden kann, müssen Sie prüfen, ob es möglich ist, eine Verbindung zu dieser Datenbank herzustellen.

Gehen Sie wie folgt vor, um eine Verbindung zur Datenbank herzustellen:

- 1. Erweitern Sie in der DB2-Steuerzentrale die Sicht der Baumstruktur so lange, bis die Datenbank TUTWHS angezeigt wird.
- 2. Klicken Sie mit der rechten Maustaste auf dem Namen der Datenbank und anschließend auf **Verbinden**.

Daraufhin wird das Fenster 'Verbinden' geöffnet. In diesem Fenster werden die Benutzer-ID und das Kennwort angezeigt, die bzw. das bei der Anmeldung an der DB2-Steuerzentrale verwendet wurde.

| 🕅 Verbinden - TUTWHS |            |   |
|----------------------|------------|---|
| DB2TEST1 - DE        | 2 - TUTWHS |   |
| Benutzer-ID          | db2admin   | j |
| Kennwort             | ******     | j |
|                      |            |   |

3. Klicken Sie auf OK.

Die DB2-Steuerzentrale stellt eine Verbindung zur Datenbank her.

# Zusammenfassung

In der vorliegenden Übung haben Sie die Datenbank TUTWHS erstellt, die die Daten des Warehouses enthalten soll. Anschließend haben Sie die Datenbank bei ODBC registriert. Nach dem Abschluß dieser Arbeitsschritte haben Sie geprüft, ob Sie eine Verbindung zu der soeben erstellten Datenbank herstellen können. In der nächsten Übung werden Sie die Quellendaten sichten, die später in ein anderes Format umgesetzt und in der von Ihnen erstellten Datenbank gespeichert werden sollen.

# Kapitel 3. Quellendaten anzeigen

In der vorliegenden Übung werden Sie die Quellendaten anzeigen, die für Sie in der Beispieldatenbank zur Verfügung stehen. Sie werden verschiedene Wege kennenlernen, diese Daten in das für das Warehouse benötigte Sternschema umzusetzen.

Quellendaten sind nicht immer so strukturiert, daß sie sich für Analysezwecke eignen und müssen möglicherweise in ein anderes Format umgesetzt werden, um besser ausgewertet werden zu können. Die Quellendaten, die Sie im vorliegenden Beispiel verwenden werden, bestehen aus DB2 UDB-Tabellen und einer Textdatei. Als weitere, häufig auftretende Quellendatentypen sind relationalen Tabellen anderer Datenbanksysteme, MVS-Dateien und Microsoft Excel-Arbeitsblätter zu nennen. Beim Sichten der Daten müssen Sie nach Relationen zwischen den Daten suchen und überlegen, welche Informationen für die Benutzer am wichtigsten sein könnten.

Im allgemeinen sammeln Sie beim Entwurf eines Warehouses Informationen zu den Betriebsdaten, die als Eingabe für das Warehouse verwendet werden sollen, und definieren die für die Warehouse-Daten geltenden Anforderungen. Der Datenbankadministrator, der für die Betriebsdaten verantwortlich ist, kann Ihnen wertvolle Hinweise zu diesem Datenbestand geben. Die Benutzer, die auf der Basis der im Warehouse gespeicherten Daten Unternehmensentscheidungen treffen, können Ihnen nützliche Informationen zu den Anforderungen für das Warehouse geben.

# Tabellendaten anzeigen

In der vorliegenden Übung werden Sie mit Hilfe der DB2-Steuerzentrale die ersten 200 Zeilen einer Tabelle anzeigen.

Gehen Sie wie folgt vor, um die Tabelle anzuzeigen:

- 1. Erweitern Sie die Sicht der Objekte in der Datenbank DWCTBC so lange, bis der Ordner **Tabellen** angezeigt wird.
- 2. Klicken Sie auf dem Ordner. Im rechten Teilfenster werden alle Tabellen angezeigt, die in der Datenbank enthalten sind.
- 3. Suchen Sie nach der Tabelle GEOGRAPHIES. Klicken Sie mit der rechten Maustaste auf dieser Tabelle und anschließend auf **Beispielinhalt**.

| 🔯 Beispielinhalt - GEOGRAPHIE | S          |               |     | ×         |
|-------------------------------|------------|---------------|-----|-----------|
| DB2TEST1 - DB2 - DWCTBC - SA  | MPLTBC - G | EOGRAPHIES    |     |           |
| REGION REGION_TYPE_ID         | STATE      | STATE_TYPE_ID |     |           |
| Central                       | 6 Colorado | I             | 1   | 70 Asp 📤  |
| East                          | 6 Georgia  |               |     | 30 Atlar  |
| West                          | 8 Alaska   |               |     | 97 Ancł   |
| Central                       | 6 Ohio     |               | 6   | 38 Akro   |
| Central                       | 6 Wiscon   |               | 7   | 36 Appl   |
| Central                       | 6 Colorado | I             | 1   | 72 Den    |
| Central                       | 6 Colorado | I             | 1   | 71 Grar   |
| East                          | 6 Massac   |               | 6   | 10 Acto   |
| East                          | 6 Massac   |               | 6   | 13 And    |
| East                          | 6 Connec   |               | 7   | 18 Dan    |
| East                          | 6 Connec   |               | 7   | 16 New    |
| East                          | 6 Connec   |               | 7   | 17 New    |
| East                          | 6 Florida  |               | 6   | 24 Miar   |
| East                          | 6 Florida  |               | 6   | 25 Orla   |
| East                          | 6 Florida  |               | 6   | 26 Tarr   |
| East                          | 6 Georgia  |               |     | 31 Sava   |
| South                         | 7 New Me., |               | 7   | 69 Albu   |
| West                          | 8 Arizona  |               |     | 75 Pho    |
| West                          | 8 Arizona  |               |     | 76 Terr 🚽 |
|                               |            |               |     |           |
|                               |            | Schlie        | ßen | Hilfe     |

Daraufhin werden bis zu 200 Zeilen der Tabelle angezeigt. Die Spaltennamen werden hierbei oben im Fenster dargestellt. Möglicherweise müssen Sie nach rechts blättern, um alle Spalten anzuzeigen. Um alle Zeilen zu sehen, müssen Sie eventuell nach unten blättern.

4. Klicken Sie auf Schließen.

#### Dateidaten anzeigen

In der vorliegenden Übung werden Sie mit Hilfe von Microsoft Notepad den Inhalt der Datei demographies.txt anzeigen.

Gehen Sie wie folgt vor, um die Datei anzuzeigen:

- 1. Klicken Sie auf **Start** —> **Programme** —> **Zubehör** —> **Notepad**, um Microsoft Notepad aufzurufen.
- 2. Klicken Sie auf **Datei** —> Öffnen.
- Suchen Sie im Fenster der Menüoption 'Öffnen' nach der gewünschten Datei. Diese Datei kann z. B. unter X:\sqllib\samples\db2sampl\dwc\demographics.txt gespeichert sein. Hierbei steht X für das Laufwerk, auf dem die Beispieldatenbank installiert wurde.
- 4. Wählen Sie die Datei demographies.txt aus und klicken Sie anschließend auf Öffnen, um deren Inhalt anzuzeigen.

| 🗒 demographics - Editor 📃                                                                                                    |   |
|----------------------------------------------------------------------------------------------------|---|
| Datei Bearbeiten Suchen ?                                                                                                    |   |
| Date         Bearbeiten         Suchen         ?           ["Colorado", "Aspen", 6000000         "Georgia", "Atlanta", 4000000         "Alaska", "Anchorage", 4000000           "Mlaska", "Anchorage", 4000000         "Wisconsin", "Appleton", 6000000         "Wisconsin", "Appleton", 6000000           "Colorado", "Grand Junction", 6000000         "Colorado", "Grand Junction", 6000000         "Massachusetts", "Acton", 9000000           "Massachusetts", "Andover", 9000000         "Connecticut", "Danbury", 6000000         "Connecticut", "New Canaan", 6000000           "Connecticut", "New London", 6000000         "Connecticut", "New London", 6000000         "Florida", "Iampa Bay", 15000000           "Florida", "Iampa Bay", 15000000         "Florida", "Tampa Bay", 15000000         "Florida", "Tampa Bay", 15000000           "Resa", "Resa", "Amarillo", 21000000         "Texas", "Amarillo", 21000000         "Arizona", "Fenpe", 4000000           "Maska", "Juneau", 4000000         "Alaska", "Fairbanks", 4000000         "California", "Bakersfield", 33000000           "California", "Eureka", 33000000         "California", "Eureka", 33000000         "California", "Sacramento", 33000000           "California", "San Diego", 33000000         "California", "San Francisco", 33000000         "California", "San Francisco", 33000000 |   |
| "Hawaii","Maui",4000000                                                                                                    | Ŀ |
|                                                                                                    |   |

Beachten Sie hierbei, daß für die Datei Kommas als Trennzeichen verwendet werden. Diese Information werden Sie in einer der folgenden Übungen angeben müssen.

5. Schließen Sie das Fenster.

# Zusammenfassung

In der vorliegenden Übung haben Sie die Quellentabelle GEOGRAPHIES und die Datei demographies.txt angezeigt, die im Data Warehousing-Beispiel zur Verfügung gestellt werden. In der nächsten Übung werden Sie die Data Warehouse-Zentrale aufrufen und mit der Definition Ihres Warehouses beginnen.

# Kapitel 4. Einstellungen für die Warehouse-Sicherheit definieren

In der vorliegenden Übung werden Sie Sicherheitseinstellungen für Ihr Warehouse definieren.

Die erste Sicherheitsstufe wird durch die bei der Anmeldung einzugebende Benutzer-ID realisiert, die beim Öffnen der Data Warehouse-Zentrale verwendet wird. Obwohl Sie sich bei der DB2-Steuerzentrale anmelden, prüft die Data Warehouse-Zentrale, ob Sie zum Öffnen der Verwaltungsschnittstelle der Data Warehouse-Zentrale berechtigt sind. Hierzu wird Ihre Benutzer-ID mit Einträgen in der Steuerungsdatenbank des Warehouses verglichen. Die Steuerungsdatenbank des Warehouses enthält die Steuertabellen, die zur Speicherung der Metadaten der Data Warehouse-Zentrale erforderlich sind. Die Steuertabellen für diese Datenbank werden beim Installieren des Warehouse-Servers als Komponente von DB2 Universal Database oder mit Hilfe des Fensters 'Data Warehouse-Zentrale - Steuerungsdatenbankverwaltung' initialisiert. Während der Initialisierung geben Sie den ODBC-Namen der Warehouse-Steuerungsdatenbank, eine gültige DB2-Benutzer-ID sowie das zugehörige Kennwort an. Die Data Warehouse-Zentrale berechtigt diese Benutzer-ID und das Kennwort zur Aktualisierung der Warehouse-Steuerungsdatenbank. In der Data Warehouse-Zentrale ist diese Benutzer-ID als Warehouse-Standardbenutzer definiert.

**Tip:** Der Warehouse-Standardbenutzer benötigt eine andere Datenbankberechtigung sowie die Zugriffsberechtigung für alle Betriebssysteme, die von der Warehouse-Steuerungsdatenbank unterstützt werden. Weitere Informationen hierzu finden Sie im Handbuch *DB2 Warehouse Manager Installation*.

Der Warehouse-Standardbenutzer kann auf alle Objekte der Data Warehouse-Zentrale zugreifen und alle Funktionen der Data Warehouse-Zentrale ausführen. Voraussichtlich werden Sie diesen Zugriff jedoch auf bestimmte Objekte innerhalb der Data Warehouse-Zentrale sowie auf bestimmte Operationen, die mit diesen Objekten ausgeführt werden dürfen, begrenzen wollen. Warehouse-Quellen und -Ziele enthalten z. B. die Benutzer-IDs und Kennwörter für die zugehörigen Datenbanken. Möglicherweise wollen Sie den Zugriff auf diejenigen Warehouse-Quellen und -Ziele, die sensible Daten (z. B. Personaldaten) enthalten, einschränken.

Um diese Sicherheitsstufe zu implementieren, verfügt die Data Warehouse-Zentrale über ein Sicherheitssystem, das unabhängig von den Sicherheitsfunktionen der Datenbank und des Betriebssystems operiert. Um das Sicherheitssystem der Data Warehouse-Zentrale zu implementieren, müssen Warehouse-Benutzer und -Gruppen definiert werden. Bei einer *Warehouse-Gruppe* handelt es sich um eine benannte Gruppe von Warehouse-Benutzern sowie Angaben zu der Berechtigung dieser Benutzer, bestimmte Funktionen auszuführen. Warehouse-Benutzer und Warehouse-Gruppen müssen nicht mit den Datenbankbenutzern und -gruppen übereinstimmen, die in der Warehouse-Steuerungsdatenbank definiert sind.

Sie können z. B. einen Warehouse-Benutzer definieren, der mit einer Person übereinstimmt, die die Data Warehouse-Zentrale verwendet. Anschließend können Sie eine Warehouse-Gruppe definieren, die für den Zugriff auf bestimmte Warehouse-Quellen berechtigt ist, und den neuen Benutzer zu der neuen Warehouse-Gruppe hinzufügen. Der neue Benutzer ist somit für den Zugriff auf die Warehouse-Quellen berechtigt, die in der Gruppe enthalten sind.

Es gibt verschiedene Berechtigungsarten, die den vorhandenen Benutzern zugeordnet werden können. Sie können in einer Warehouse-Gruppe alle diese unterschiedlichen Arten definieren. Darüber hinaus ist es möglich, einen Warehouse-Benutzer in mehreren Warehouse-Gruppen einzutragen. Die Kombination der Gruppen, zu denen der Benutzer gehört, legt die Gesamtberechtigung des betreffenden Benutzers fest.

In der vorliegenden Übung werden Sie sich bei der Data Warehouse-Zentrale als Warehouse-Standardbenutzer anmelden und einen neuen Warehouse-Benutzer sowie eine neue Warehouse-Gruppe definieren.

# Warehouse-Steuerungsdatenbank reinitialisieren

Beim Installieren der Data Warehouse-Zentrale im Rahmen der DB2-Standardinstallation registriert der Installationsprozeß die Warehouse-Standardsteuerungsdatenbank als die aktive Warehouse-Steuerungsdatenbank. Sie müssen jedoch die Datenbank TBC\_MD im Beispiel als Warehouse-Steuerungsdatenbank verwenden, um die Beispiel-Metadaten einsetzen zu können. Um TBC\_MD als die aktive Datenbank zu definieren, müssen Sie diese reinitialisieren.

Gehen Sie wie folgt vor, im TBC\_MD zu reinitialisieren:

 Klicken Sie auf Start —> Programme —> IBM DB2 —> Verwaltung der Warehouse-Steuerungsdatenbank.

Daraufhin wird das Fenster 'Data Warehouse-Zentrale - Steuerungsdatenbankverwaltung' geöffnet.

2. Geben Sie im Feld **Neue Steuerungsdatenbank** den Namen der neuen Steuerungsdatenbank ein, die Sie verwenden wollen.

TBC\_MD

- 3. Übernehmen Sie im Feld Schema das Standardschema für IWH.
- 4. Geben Sie im Feld **Benutzer-ID** die Benutzer-ID ein, die für den Zugriff auf die Datenbank erforderlich ist.
- 5. Geben Sie im Feld **Kennwort** das zugehörige Kennwort für diese Benutzer-ID ein.
- 6. Geben Sie im Feld Prüfkennwort erneut Ihr Kennwort ein.
- 7. Klicken Sie auf OK.

Das Fenster bleibt weiterhin geöffnet. Im Feld 'Nachrichten' werden Nachrichten angezeigt, in denen Sie über den Status des Erstellungs- und Migrationsprozesses informiert werden.

8. Schließen Sie das Fenster, wenn der Prozeβ abgeschlossen ist. TBC\_MD ist nun als aktive Warehouse-Steuerungsdatenbank definiert.

# Data Warehouse-Zentrale starten

In der vorliegenden Übung starten Sie die Data Warehouse-Zentrale über die DB2-Steuerzentrale und melden sich dann als Warehouse-Standardbenutzer an. Bei der Anmeldung verwenden Sie die Warehouse-Steuerungsdatenbank TBC\_MD. Dem Warehouse-Standardbenutzer für die Datenbank TBC\_MD ist die Benutzer-ID zugeordnet, die bei der Erstellung der Data Warehousing-Beispieldatenbanken angegeben wurde.

Die Datenbank TBC\_MD muß sich auf einer lokalen Einheit befinden oder als katalogisierte ferne Datenbank auf der Workstation implementiert werden, auf der auch der Warehouse-Server installiert ist. Außerdem muß sie als lokale oder katalogisierte, ferne Datenbank auch auf der Workstation installiert sein, die den Verwaltungs-Client für die Data Warehouse-Zentrale enthält.

Gehen Sie wie folgt vor, um die Data Warehouse-Zentrale zu starten:

- Klicken Sie im Fenster der DB2-Steuerzentrale auf Tools —> Data Warehouse-Zentrale. Das Anmeldefenster der Data Warehouse-Zentrale wird geöffnet.
- 2. Klicken Sie auf **Erweitert**.

Daraufhin wird das Fenster 'Erweitert' geöffnet.

- 3. Geben Sie im Feld **Steuerungsdatenbank** den Wert TBC\_MD ein. Hierbei handelt es sich um den Namen der Warehouse-Steuerungsdatenbank, die in den verfügbaren Beispieldaten enthalten ist.
- 4. Geben Sie im Feld **Server-Host-Name** den TCP/IP-Host-Namen der Workstation ein, auf der der Warehouse-Manager installiert ist.

| 👘 Erweitert                 |         |       |  |  |
|-----------------------------|---------|-------|--|--|
| Steuerungsdatenbank         |         |       |  |  |
| Server-Host-Name db2test1   |         |       |  |  |
| Server-Servicename wwkernel |         |       |  |  |
| <u>0</u> K                  | Abbruch | Hilfe |  |  |

5. Klicken Sie auf OK.

Daraufhin wird das Anmeldefenster 'Erweitert' geschlossen.

Wenn Sie sich das nächste Mal anmelden, verwendet die Data Warehouse-Zentrale die Einstellungen, die im Anmeldefenster 'Erweitert' angegeben wurden.

- 6. Geben Sie im Feld **Benutzer** des Anmeldefensters die ID des Warehouse-Standardbenutzers ein.
- 7. Geben Sie im Feld Kennwort das zugehörige Kennwort ein.

| 👘 Data Wareł     | nouse-Zentrale | - Anmeldung        | ×     |
|------------------|----------------|--------------------|-------|
| Benutzer-ID      | o2admin        |                    |       |
| Kennwort +++++++ |                |                    |       |
|                  |                |                    |       |
| <u>0</u> K       | Abbruch        | Er <u>w</u> eitert | Hilfe |

8. Klicken Sie auf OK.

Das Anmeldefenster der Data Warehouse-Zentrale wird geschlossen.

# Warehouse-Benutzer definieren

In der vorliegenden Übung werden Sie einen neuen Benutzer für die Data Warehouse-Zentrale definieren.

Die Data Warehouse-Zentrale steuert den Zugriff über Benutzer-IDs. Wenn sich ein Benutzer anmeldet, wird seine Benutzer-ID mit den IDs der Warehouse-Benutzer verglichen, die in der Data Warehouse-Zentrale definiert sind. Auf diese Weise wird festgestellt, ob der Benutzer für den Zugriff auf die Data Warehouse-Zentrale berechtigt ist. Sie können zusätzliche Benutzer für den Zugriff auf die Data Warehouse-Zentrale berechtigen, indem Sie für die gewünschten Personen neue Warehouse-Benutzer-IDs definieren. Die Benutzer-ID des neuen Benutzers benötigt keine Berechtigung für das Betriebssystem oder die Warehouse-Steuerungsdatenbank. Die Benutzer-ID wird nur innerhalb der Data Warehouse-Zentrale definiert.

Gehen Sie wie folgt vor, um eine Warehouse-Benutzer-ID zu definieren:

- 1. Klicken Sie auf der linken Seite des Hauptfensters der Data Warehouse-Zentrale auf dem Ordner **Verwaltung**.
- 2. Erweitern Sie die Sicht der Baumstruktur von Warehouse-Benutzer und -Gruppen.
- 3. Klicken Sie mit der rechten Maustaste auf dem Ordner Warehouse-Benutzer und anschließend auf Definieren.

Daraufhin wird das Notizbuch 'Warehouse-Benutzer definieren' geöffnet.

 Geben Sie im Feld Name den geschäftlichen Namen des Benutzers ein: Tutorial User

Der Name dient zur Identifikation der Benutzer-ID innerhalb der Data Warehouse-Zentrale. Er kann maximal 80 Zeichen (einschließlich Leerzeichen) umfassen.

- 5. Geben Sie im Feld **Administrator** Ihren Namen als Ansprechpartner für diesen Benutzer ein.
- 6. Geben Sie im Feld **Beschreibung** eine kurze Beschreibung des Benutzers ein:

This is a user that I created for the tutorial.

- **Tip:** In den Feldern **Beschreibung** und **Anmerkungen** können Sie Metadaten zu den Definitionen Ihres Warehouses eingeben. Anschließend können diese Metadaten in einem Informationskatalog für das Warehouse veröffentlicht werden. Benutzer des Warehouses können die Metadaten durchsuchen, um das Warehouse zu ermitteln, in dem die abzufragenden Informationen gespeichert sind.
- 7. Geben Sie im Feld **Benutzer-ID** die neue Benutzer-ID ein: tutuser

Die Benutzer-ID darf maximal 60 Zeichen umfassen und keine Leerzeichen, Bindestriche oder Sonderzeichen (z. B. @, #, \$, %, >, +, =) enthalten. Das Unterstreichungszeichen ist jedoch zulässig.

8. Geben Sie im Feld **Kennwort** das zugehörige Kennwort ein: password

Kennwörter müssen mindestens sechs Zeichen umfassen und dürfen ebenfalls keine Leerzeichen, Bindestriche oder Sonderzeichen enthalten.

- Tip: Sie können Ihr Kennwort auf dieser Seite des Benutzernotizbuchs ändern.
- 9. Geben Sie im Feld Prüfkennwort erneut Ihr Kennwort ein.
- 10. Prüfen Sie, ob das Markierungsfeld Aktiver Benutzer ausgewählt wurde.
  - **Tip:** Nehmen Sie die Auswahl dieses Markierungsfelds zurück, wenn Sie die Zugriffsberechtigung eines Benutzers auf die Data Warehouse-Zentrale vorübergehend widerrufen wollen, ohne die zugehörige Benutzerdefinition zu löschen.

| i 🖥 Warehouse-B          | enutzer definieren                             |  |  |
|--------------------------|------------------------------------------------|--|--|
| Neuer Warehouse-Benutzer |                                                |  |  |
| Warehouse-Ben            | utzer Sicherheit                               |  |  |
| Name                     | Tutorial User                                  |  |  |
| Administrator            | db2admin                                       |  |  |
| Beschreibung             | This is a user that I created for the tutorial |  |  |
|                          |                                                |  |  |
| Anmerkungen              |                                                |  |  |
| Annenkangen              |                                                |  |  |
|                          |                                                |  |  |
| _Data Warehou            | se-Zentrale - AnmeldungE-Mail-Hinweis          |  |  |
| Benutzer-ID              | tutuser E-Mail-Adresse                         |  |  |
| Kennwort                 | *****                                          |  |  |
| Prüfkennwort             | *****                                          |  |  |
| Aldivor Boput            |                                                |  |  |
| I - Winner Deung         |                                                |  |  |
|                          |                                                |  |  |
|                          | <u>O</u> K Abbruch Hilfe                       |  |  |

11. Klicken Sie auf **OK**, um die Daten zum Warehouse-Benutzer zu speichern und das Notizbuch zu schließen.

#### Warehouse-Gruppe definieren

In der vorliegenden Übung werden Sie eine Warehouse-Gruppe definieren, mit der der soeben erstellte Lernprogrammbenutzer zur Ausführung bestimmter Aufgaben berechtigt werden kann.

Gehen Sie wie folgt vor, um eine Warehouse-Gruppe zu definieren:
1. Klicken Sie im Hauptfenster der Data Warehouse-Zentrale mit der rechten Maustaste auf dem Ordner **Warehouse-Gruppen** und anschließend auf **Definieren**.

Daraufhin wird das Notizbuch 'Warehouse-Gruppe definieren' geöffnet.

| i∰ Warehouse-0 | Gruppe definieren                            |                                              | ×                |  |  |  |
|----------------|----------------------------------------------|----------------------------------------------|------------------|--|--|--|
| Neue Warehou   | Neue Warehouse-Gruppe                        |                                              |                  |  |  |  |
| Warehouse-Gri  | uppe   Warehouse-Benutzer   Warehouse-Quelle | n und -Ziele 🏾 Proze                         | esse)            |  |  |  |
| Name           | Tutorial Warehouse Group                     | Tutorial Warehouse Group                     |                  |  |  |  |
| Administrator  | db2admin                                     |                                              |                  |  |  |  |
| Beschreibung   | This is the warehouse group for the tutorial | This is the warehouse group for the tutorial |                  |  |  |  |
| Anmerkungen    |                                              |                                              |                  |  |  |  |
| Verfügbare Zug | riffsrechte Aus                              | gewählte Zugriffsre                          | chte             |  |  |  |
| Name           | Beschreibung > Na                            | me                                           | Beschreibung     |  |  |  |
|                | >> Ver                                       | waltung                                      | Berechtigung zum |  |  |  |
|                | Bet                                          | trieb                                        | Berechtigung zum |  |  |  |
|                | <                                            |                                              |                  |  |  |  |
|                |                                              | <u>o</u> k a                                 | bbruch Hilfe     |  |  |  |

- Geben Sie im Feld Name den Namen f
  ür die neue Gruppe ein: Tutorial Warehouse Group
- 3. Geben Sie im Feld **Administrator** Ihren Namen als Ansprechpartner für diese neue Gruppe ein.
- 4. Geben Sie im Feld **Beschreibung** eine kurze Beschreibung der neuen Gruppe ein:

This is the warehouse group for the tutorial.

5. Klicken Sie in der Liste **Verfügbare Zugriffsrechte** auf >>, um alle Zugriffsrechte für Ihre Gruppe auszuwählen.

Daraufhin werden die Zugriffsrechte 'Verwaltung' und 'Betrieb' in die Liste **Ausgewählte Zugriffsrechte** versetzt. Für Ihre Gruppe sind nun die folgenden Zugriffsrechte definiert:

#### Verwaltung

Benutzer in der Warehouse-Gruppe können Warehouse-Benutzer und -Gruppen definieren und ändern. Darüber hinaus sind sie zum Ändern der Merkmale der Data Warehouse-Zentrale, zum Importieren von Metadaten und dazu berechtigt, für Warehouse-Gruppen bei deren Erstellung die Objekte zu definieren, für die eine Zugriffsberechtigung vergeben werden soll.

#### Betrieb

Die Benutzer in der Warehouse-Gruppe können den Status der geplanten Verarbeitungsoperationen überwachen.

- 6. Klicken Sie auf der Indexzunge Warehouse-Benutzer.
- 7. Wählen Sie in der Liste Verfügbare Warehouse-Benutzer den Eintrag für Tutorial User aus.
- 8. Klicken Sie auf >.

Der Lernprogrammbenutzer (Tutorial User) wird in die Liste **Ausgewählte** Warehouse-Benutzer versetzt.

| 📷 Warehouse-Gruppe definieren                                                       | ×               |  |  |  |  |  |
|-------------------------------------------------------------------------------------|-----------------|--|--|--|--|--|
| Neue Warehouse-Gruppe                                                               |                 |  |  |  |  |  |
| Warehouse-Gruppe Warehouse-Benutzer Warehouse-Quellen und -Ziele Pro                | ozesse          |  |  |  |  |  |
| Wählen Sie aus, welche Warehouse-Benutzer dieser Warehouse-Gruppe angehören sollen. |                 |  |  |  |  |  |
| Verfügbare Warehouse-Benutzer Ausgewählte Warehouse-B                               | enutzer         |  |  |  |  |  |
| Name Modi > Name                                                                    | Modifiziert     |  |  |  |  |  |
| ⇒> 🔬 Standard-DWZ-Benut                                                             | zer 10. April 2 |  |  |  |  |  |
| 📩 Tutorial User                                                                     | 13. April 2     |  |  |  |  |  |
| <                                                                                   |                 |  |  |  |  |  |
| <<                                                                                  |                 |  |  |  |  |  |
|                                                                                     |                 |  |  |  |  |  |
|                                                                                     |                 |  |  |  |  |  |
|                                                                                     |                 |  |  |  |  |  |
|                                                                                     |                 |  |  |  |  |  |
|                                                                                     |                 |  |  |  |  |  |
|                                                                                     | <u> </u>        |  |  |  |  |  |
| <u>O</u> K Abbruch                                                                  | Hilfe           |  |  |  |  |  |

Der Benutzer ist nun Mitglied der Warehouse-Gruppe.

Überspringen Sie die Seiten 'Warehouse-Quellen und -Ziele' sowie 'Prozesse'. Diese Objekte werden in den nachfolgenden Übungen erstellt. Sie werden die Warehouse-Gruppe für den Zugriff auf Objekte berechtigen, wenn diese erstellt werden.

9. Klicken Sie auf **OK**, um die Daten zur Warehouse-Benutzergruppe zu speichern und das Notizbuch zu schließen.

#### Zusammenfassung

In der vorliegenden Übung haben Sie sich bei der Data Warehouse-Zentrale angemeldet, eine neue Benutzer-ID erstellt und eine Warehouse-Gruppe definiert. In den nachfolgenden Übungen werden Sie die Warehouse-Gruppe für den Zugriff auf die von Ihnen noch zu definierenden Objekte berechtigen.

### Kapitel 5. Themenbereich definieren

In der vorliegenden Übung werden Sie mit Hilfe der Data Warehouse-Zentrale einen Themenbereich definieren. Ein *Themenbereich* dient zum Identifizieren und Gruppieren von Prozessen, die sich auf einen logischen Geschäftsbereich beziehen.

Wenn Sie z. B. ein Warehouse für Verkaufs- und Marketingdaten erstellen, definieren Sie einen Themenbereich 'Verkauf' und einen Themenbereich 'Marketing'. Anschließend können Sie die verkaufsrelevanten Prozesse unter dem Themenbereich 'Verkauf' einordnen. In gleicher Weise können Sie anschließend die Definitionen, die sich auf die Marketingdaten beziehen, unter dem Themenbereich 'Marketing' einordnen.

Im vorliegenden Lernprogramm werden Sie den Themenbereich 'TBC Tutorial' definieren, der die Definitionen für das Lernprogramm enthalten wird.

Jeder Benutzer kann Themenbereiche definieren, so daß die Berechtigungen für die Warehouse-Gruppe des Lernprogramms nicht geändert werden müssen.

#### Themenbereich 'TBC Tutorial' definieren

Gehen Sie wie folgt vor, um einen Themenbereich zu definieren:

 Klicken Sie in der Baumstruktur der Data Warehouse-Zentrale mit der rechten Maustaste auf dem Ordner Themenbereiche und anschließend auf Definieren.

Daraufhin wird das Notizbuch zum Definieren der Merkmale für einen Themenbereich geöffnet, in dem die Merkmale des Themenbereichs angegeben werden können.

| 👬 Themenbereic | h definieren 🔀           |
|----------------|--------------------------|
| Neuer Themenbe | ereich                   |
| Themenbereich  |                          |
| Name           | TBC Tutorial             |
| Administrator  | db2admin                 |
| Beschreibung   | Tutorial subject area    |
| Anmerkungen    |                          |
|                |                          |
|                | <u>O</u> K Abbruch Hilfe |

 Geben Sie im Feld Name den geschäftlichen Namen des Themenbereichs für das Lernprogramm ein:

TBC Tutorial

Der Name kann maximal 80 Zeichen einschließlich Leerzeichen umfassen.

- 3. Geben Sie im Feld **Administrator** Ihren Namen als Ansprechpartner für dieses neue Thema ein.
- 4. Geben Sie im Feld **Beschreibung** eine kurze Beschreibung des neuen Themenbereichs ein:

Tutorial subject area

Im Feld **Anmerkungen** können zusätzliche Informationen zum Themenbereich angegeben werden.

5. Klicken Sie auf **OK**, um den Themenbereich in der Baumstruktur der Data Warehouse-Zentrale zu erstellen.

#### Zusammenfassung

In der vorliegenden Übung haben Sie den Themenbereich 'TBC Tutorial' definiert. In "Kapitel 8. Einstellungen für die Datenumsetzung und -versetzung definieren" auf Seite 43, werden Sie Prozesse definieren, die unter diesem Themenbereich eingeordnet werden können.

### Kapitel 6. Warehouse-Quellen definieren

In den nächsten Übungen werden Sie sich mit der Definition der Dimensionstabelle für Markt (Market) beschäftigen, die bereits im Abschnitt "Geschäftsszenario für das Lernprogramm" auf Seite vii beschrieben wurde. In der vorliegenden Übung werden Sie die *Warehouse-Quellen* definieren. Hierbei handelt es sich um eine logische Definition der Tabellen und Dateien, die die Daten für die Dimensionstabelle für Markt (Market) enthalten. Die Data Warehouse-Zentrale verwendet die Spezifikationen in den Warehouse-Quellen, um auf die benötigten Daten zuzugreifen und diese auszuwählen. Sie werden zwei Warehouse-Quellen definieren, die den Quellendaten entsprechen, die in "Kapitel 3. Quellendaten anzeigen" auf Seite 11, beschrieben wurden:

#### Relationale Quelle für das Lernprogramm

Diese Quelle entspricht der Quellentabelle GEOGRAPHIES in der Datenbank DWCTBC.

#### Dateiquelle für das Lernprogramm

Diese Quelle entspricht der Datei demographics.txt, die in einer der folgenden Übungen in das Warehouse geladen wird.

Wenn Sie mit Quellendatenbanken arbeiten, die relativ zum Warehouse-Server auf einer fernen Einheit installiert sind, müssen Sie diese Datenbanken auf der Workstation registrieren, die den Warehouse-Server enthält.

#### Relationale Warehouse-Quelle definieren

In der vorliegenden Übung werden Sie eine relationale Warehouse-Quelle definieren, die den Namen 'Tutorial Relational Source' (Relationale Lernprogrammquelle) trägt. Diese Quelle entspricht der relationalen Tabelle GEO-GRAPHIES, die in der Datenbank DWCTBC zur Verfügung gestellt wird.

Gehen Sie wie folgt vor, um die relationale Lernprogrammquelle zu definieren:

- 1. Klicken Sie mit der rechten Maustaste auf dem Ordner Warehouse-Quellen.
- 2. Klicken Sie auf **Definieren**.

Daraufhin wird das Notizbuch 'Warehouse-Quelle definieren' geöffnet.

3. Geben Sie im Feld **Warehouse-Quellenname** den geschäftlichen Namen der Warehouse-Quelle ein:

Tutorial Relational Source

Sie werden diesen Namen verwenden, wenn Sie in der Data Warehouse-Zentrale auf Ihre Warehouse-Quelle verweisen wollen.

- 4. Geben Sie im Feld **Administrator** Ihren Namen als Ansprechpartner für die Warehouse-Quelle ein.
- 5. Geben Sie im Feld **Beschreibung** eine kurze Beschreibung der Daten ein: Relational tables for the TBC company
- Wählen Sie in der Liste Warehouse-Quellenart die Version von DB2 Universal Database aus, die für Ihr Betriebssystem geeignet ist (z. B. DB2 Universal Database für Windows NT).

| 🖥 Warehouse-Quelle del | finieren 🗵                                                                  |
|------------------------|-----------------------------------------------------------------------------|
| Neue Warehouse-Quell   | e (2)                                                                       |
| Warehouse-Quelle Age   | nten-Sites Datenbank Tabellen und Sichten Dateien Sicherheit Wiederholungen |
| Name                   | Tutorial Relational Source                                                  |
| Administrator          | db2admin                                                                    |
| Beschreibung           | Relational data für the TBC company                                         |
| Anmerkungen            |                                                                             |
| Warehouse-Quellenart   | DB2 UDB für Windows NT                                                      |
|                        | OK Abbruch Hilfe                                                            |

- 7. Klicken Sie auf der Indexzunge Datenbank.
- 8. Geben Sie im Feld **Datenbankname** als Namen der physischen Datenbank DWCTBC ein.
- 9. Geben Sie im Feld **Benutzer-ID** eine Benutzer-ID ein, die für den Zugriff auf die Datenbank berechtigt ist.

Verwenden Sie hierbei die Benutzer-ID, die Sie bei der Erstellung der Beispieldatenbank in "Kapitel 2. Warehouse-Datenbank erstellen" auf Seite 7, angegeben haben.

10. Geben Sie im Feld **Kennwort** Ihr Kennwort für die Benutzer-ID ein, mit der auf die Datenbank zugegriffen werden soll.

11. Geben Sie im Feld Prüfkennwort erneut Ihr Kennwort ein.

| 🖥 Warehouse-Quelle d | efinieren 🔀                                                                  |
|----------------------|------------------------------------------------------------------------------|
| Neue Warehouse-Que   | lle (2)                                                                      |
| Warehouse-Quelle Ag  | enten-Sites Datenbank Tabellen und Sichten Dateien Sicherheit Wiederholungen |
| Datenbankname        | риствс                                                                       |
| Systemname           |                                                                              |
| Benutzer-ID          | db2admin                                                                     |
| Kennwort             |                                                                              |
| Prüfkennwort         | ******                                                                       |
|                      |                                                                              |
|                      |                                                                              |
|                      |                                                                              |
|                      | OK Abbruch Hilfe                                                             |

12. Klicken Sie auf der Indexzunge Tabellen und Sichten.

Da die Tabellen in einer DB2 UDB-Datenbank gespeichert sind, ist es günstiger, die Tabellendefinitionen aus DB2 Universal Database zu importieren, anstatt sie manuell zu definieren.

13. Erweitern Sie die Sicht des Ordners Tabellen.

Daraufhin wird das Fenster 'Filter' geöffnet.

14. Klicken Sie auf OK.

Daraufhin zeigt die Data Warehouse-Zentrale ein Statusfenster an. Die Importoperation kann eine gewisse Zeit in Anspruch nehmen.

Nach dem Abschluß des Imports werden in der Data Warehouse-Zentrale die importierten Objekte in der Liste **Verfügbare Tabellen und Sichten** angezeigt.

- 15. Wählen Sie in der Liste Verfügbare Tabellen und Sichten die Tabelle GEOGRAPHIES aus.
- 16. Klicken Sie auf >.

Daraufhin wird die Tabelle GEOGRAPHIES in die Liste **Ausgewählte** Tabellen und Sichten versetzt.

| 📬 Warehouse-Quelle definieren            | ×                                                      |
|------------------------------------------|--------------------------------------------------------|
| Neue Warehouse-Quelle (2)                |                                                        |
| Warehouse-Quelle Agenten-Sites Datenbank | Tabellen und Sichten Dateien Sicherheit Wiederholungen |
| Verfügbare Tabellen und Sichten          | Ausgewählte Tabellen und Sichten                       |
|                                          | OK Abbruch Hilfe                                       |

- 17. Klicken Sie auf der Indexzunge Sicherheit.
- 18. Wählen Sie die (unter "Warehouse-Gruppe definieren" auf Seite 20 erstellte) Warehouse-Gruppe des Lernprogramms (Tutorial Warehouse Group) aus, um Ihrer Benutzer-ID die Berechtigung zum Erstellen von Schritten zuzuordnen, die mit der vorliegenden Warehouse-Gruppe arbeiten.
- 19. Klicken Sie auf >.

Die Warehouse-Gruppe des Lernprogramms wird in die Liste Ausgewählte Sicherheitsgruppen versetzt.

| 🕞 Warehouse-Quelle definieren            |               |                             |                      | ×               |
|------------------------------------------|---------------|-----------------------------|----------------------|-----------------|
| Neue Warehouse-Quelle (2)                |               |                             |                      |                 |
| Warehouse-Quelle<br>Tabellen und Sichten | <br>  Dateien | Agenten-Sites<br>Sicherheit | Dateni<br>Wiederhold | bank  <br>Jngen |
| Verfügbare Warehouse-Gruppen             |               | Ausgewäh                    | ilte Warehouse-Grup  | pen             |
| Name                                     | Modifi        | > Name                      |                      | Modifi:         |
|                                          | ,             | 💀 🛛 🐝 Stand                 | dard-Sicherheitsgrup | 23. Mà          |
|                                          |               | 😻 Tutor                     | rial Warehouse Group | o 23. Má        |
|                                          |               | <                           |                      |                 |
|                                          |               |                             |                      |                 |
|                                          |               |                             |                      |                 |
|                                          |               |                             |                      |                 |
|                                          | ) F           | 4                           | 1                    | •               |
|                                          |               |                             |                      |                 |
|                                          |               | <u>о</u> к                  | Abbruch              | Hilfe           |

Übernehmen Sie die restlichen Werte, die im Notizbuch angegeben sind. Weitere Informationen zu den zulässigen Werten enthält der Abschnitt zur "Warehouse-Quelle" in der Online-Hilfefunktion.

20. Klicken Sie auf **OK**, um die Änderungen zu speichern und das Notizbuch 'Warehouse-Quelle definieren' zu schließen.

#### Dateiquelle definieren

In der vorliegenden Übung werden Sie eine Warehouse-Dateiquelle mit dem Namen 'Tutorial File Source' (Dateiquelle des Lernprogramms) definieren. Diese Quelle entspricht der Datei demographics.txt, die im Data Warehousing-Beispiel enthalten ist. Im vorliegenden Lernprogramm werden Sie nur eine Datei in der Warehouse-Quelle definieren, prinzipiell ist es jedoch möglich, in Warehouse-Quellen mehrere Dateien zu erstellen.

Gehen Sie wie folgt vor, um die Dateiquelle des Lernprogramms zu definieren:

- 1. Klicken Sie mit der rechten Maustaste auf dem Ordner Warehouse-Quellen.
- 2. Klicken Sie auf **Definieren**.

Daraufhin wird das Notizbuch 'Warehouse-Quelle definieren' geöffnet.

3. Geben Sie im Feld **Warehouse-Quellenname** den geschäftlichen Namen der Warehouse-Quelle ein:

Tutorial file source

- 4. Geben Sie im Feld **Administrator** Ihren Namen als Ansprechpartner für die Warehouse-Quelle ein.
- Geben Sie im Feld Beschreibung eine kurze Beschreibung der Daten ein: File data for the TBC company
- 6. Klicken Sie in der Liste Warehouse-Quellenart auf Lokale Datei.

Die Datei wurde zusammen mit dem Lernprogramm auf Ihrer Workstation installiert. 'Lokal' steht für die lokale Datei.

- 7. Klicken Sie auf der Indexzunge Dateien.
- 8. Klicken Sie mit der rechten Maustaste im leeren Bereich der Liste **Dateien** und anschließend auf **Definieren**.

| 🖏 Warehouse-Quelle definieren            |              |                             |                    | ×             |
|------------------------------------------|--------------|-----------------------------|--------------------|---------------|
| Neue Warehouse-Quelle (2)                |              |                             |                    |               |
| Warehouse-Quelle<br>Tabellen und Sichten | Dateien      | Agenten-Sites<br>Sicherheit | Daten<br>Wiederhol | bank<br>ungen |
| Name                                     | Beschreibung |                             |                    |               |
|                                          | Definieren   |                             |                    |               |
|                                          |              |                             |                    |               |
|                                          |              |                             | E                  | Erweitert     |
|                                          |              | <u>o</u> k                  | Abbruch            | Hilfe         |

Daraufhin wird das Notizbuch 'Warehouse-Quellendatei definieren' geöffnet.

| Warehouse-Quellendatei definieren 💌 |                                                |  |  |  |  |
|-------------------------------------|------------------------------------------------|--|--|--|--|
| Warehouse-Que                       | Ilendatei   Parameter   Felder                 |  |  |  |  |
| Dateiname                           | e:\sqllib\samples\db2sampl\dwc\demographics.bd |  |  |  |  |
| Beschreibung                        | Demographics data for sales regions            |  |  |  |  |
| Anmerkungen                         |                                                |  |  |  |  |
|                                     |                                                |  |  |  |  |
|                                     | <u>O</u> K Abbruch Hilfe                       |  |  |  |  |

9. Geben Sie im Feld Dateiname den folgenden Namen ein:

X:\Program Files\sqllib\samples\db2sampl\dwc\demographics.txt

Hierbei gilt folgendes:

- *X* ist das Laufwerk, auf dem die Beispieldatenbank installiert wurde. Dieser Eintrag gibt den Pfad und den Dateinamen für die Datei demographics.txt an.
- *sqllib* ist das Verzeichnis, in dem DB2 Universal Database installiert wurde.

Der Name der Datei darf keine Leerzeichen enthalten. Auf einem UNIX-System muß bei der Eingabe von Dateinamen die Groß-/Kleinschreibung beachtet werden.

 Geben Sie im Feld Beschreibung eine kurze Beschreibung der Datei ein: Demographics data for sales regions 11. Klicken Sie auf der Indexzunge Parameter.

| 🕯 🖥 Warehouse-Quellendatei definieren | x                |
|---------------------------------------|------------------|
| Neue Warehouse-Quelle                 | Folder           |
| Warehouse-Quenendater                 | Feider           |
| Dateityp                              | Zeichen 🔽        |
|                                       |                  |
| Feldbegrenzungszeichen                |                  |
|                                       |                  |
| Erste Zelle enthalt Spaltennamen      |                  |
|                                       |                  |
|                                       |                  |
|                                       |                  |
|                                       | OK Abbruch Hilfe |

- 12. Wählen Sie in der Liste Dateityp den Eintrag Zeichen aus.
- 13. Klicken Sie im Feld Feldbegrenzungszeichen auf dem Komma. Wie bereits in der in "Kapitel 3. Quellendaten anzeigen" auf Seite 11, enthaltenen Übung erläutert, werden als Trennzeichen für die Datei Kommas verwendet.
- 14. Nehmen Sie die Auswahl des Markierungsfelds **Erste Zeile enthält** Spaltennamen zurück.

Diese Datei enthält keine Spaltennamen.

15. Klicken Sie auf der Indexzunge Felder.

Daraufhin liest die Data Warehouse-Zentrale die auf der Seite 'Warehouse-Quellendatei' angegebene Datei ein. Hierbei definiert das System auf der Basis der vorhandenen Dateifelder Spalten und zeigt die Spaltendefinitionen in der Liste **Felder** an. Im Voranzeigebereich für **Datei** werden Beispieldaten dargestellt. Es können maximal 10 Zeilen an Beispieldaten angezeigt werden. Sie können in dieser Anzeige blättern, um alle Beispieldaten anzuzeigen.

- 16. Klicken Sie doppelt auf dem Spaltennamen **COL001**, um diesen zu ändern.
- 17. Geben Sie anschließend den neuen Spaltennamen ein: STATE
- 18. Drücken Sie dann die Eingabetaste.
- 19. Wiederholen Sie Schritt 16 bis 18, um auch die restlichen Spalten umzubenennen. Benennen Sie **COL002** in CITY und **COL003** in POPULATION um.

| Ĩ. | ₩arehouse-Que    | llendatei definiere | n        |             |          |            | x  |
|----|------------------|---------------------|----------|-------------|----------|------------|----|
| N  | eue Warehouse-I  | Quelle              |          |             |          |            |    |
| ٧  | /arehouse-Quelle | endatei Paramete    | r Felder |             |          |            |    |
| F  | elder            |                     | ,        | ,           | ,        |            |    |
| 2  | Spaltenname      | Datentyp            | Länge    | Genauigkeit | Anzahl ( | block obox | 1  |
| 9  | STATE            | VARCHA              | R 15     | -           | -        | Nach oben  | IJ |
|    | NTY              | VARCHAI             | R 16     | -           | -        |            |    |
| F  | OPULATION        | NUMERIO             | D  -     | 8           | 0        | Nach unten |    |
|    | ()<br>atei       |                     |          |             |          |            |    |
|    | COL001           | COL002              | COL003   |             |          |            |    |
|    | "Colorado"       | "Aspen"             | 6000000  |             | <u> </u> |            |    |
|    | "Georgia"        | "Atlanta"           | 4000000  |             |          |            |    |
|    | "Alaska"         | "Anchorage"         | 4000000  |             |          |            |    |
|    | "Ohio"           | "Akron"             | 12000000 |             | -        |            |    |
| ŀ  | "Alicconcin"     | "Applotop"          | 000000   |             | <u> </u> |            |    |
|    |                  |                     |          | <u>0</u> K  | Abbruc   | h Hilfe    |    |

20. Klicken Sie auf OK.

Daraufhin wird das Notizbuch 'Warehouse-Quellendatei definieren' geschlossen.

- 21. Klicken Sie im Notizbuch 'Warehouse-Quelle definieren' auf der Indexzunge **Sicherheit**.
- 22. Wählen Sie den Eintrag für die Warehouse-Gruppe des Lernprogramms **Tutorial Warehouse Group** aus, um Ihrer Benutzer-ID die Berechtigung zum Erstellen von Schritten zuzuordnen, die mit dieser Warehouse-Quelle arbeiten.
- 23. Klicken Sie auf >. Die Warehouse-Gruppe des Lernprogramms wird in die Liste Ausgewählte Sicherheitsgruppen versetzt.
- 24. Klicken Sie auf **OK**, um die Änderungen zu speichern und das Notizbuch 'Warehouse-Quelle definieren' zu schließen.

#### Zusammenfassung

In der vorliegenden Übung haben Sie eine relationale Warehouse-Quelle und eine Warehouse-Dateiquelle definiert. Sie werden diese Quellenkomponenten in "Kapitel 8. Einstellungen für die Datenumsetzung und -versetzung definieren" auf Seite 43, verwenden, um anzugeben, daß diese Daten für die Dimensionstabelle LOOKUP\_MARKET für das Sternschema bereitstellen, das für das Unternehmen TBC definiert werden soll.

### Kapitel 7. Warehouse-Ziele definieren

In der vorliegenden Übung werden Sie Warehouse-Ziele definieren. *Warehouse-Ziele* dienen dazu, die Datenbank sowie die zugehörigen Tabellen zu identifizieren, die von der Data Warehouse-Zentrale für Ihr eigenes Data Warehouse verwendet werden sollen. Im allgemeinen handelt es sich bei den Zieltabellen, die im Warehouse-Ziel definiert werden, um die Dimensionstabellen sowie die Fakttabelle des Sternschemas. Das Warehouse-Ziel kann jedoch auch temporäre Zieltabellen umfassen, die für die Datenumsetzung eingesetzt werden.

In der vorliegenden Übung werden Sie das Warehouse-Ziel 'Tutorial Targets' (Lernprogrammziele) definieren, bei dem es sich um eine logische Definition der Warehouse-Datenbank handelt, die Sie in "Kapitel 2. Warehouse-Datenbank erstellen" auf Seite 7, erstellt haben. Innerhalb des Warehouse-Ziels werden Sie die Zieltabelle DEMOGRAPHICS\_TARGET definieren. Diese Zieltabelle wird beim Laden der Datei demographics.txt in die Warehouse-Datenbank generiert.

In bestimmten Fällen können Sie die Data Warehouse-Zentrale zum Generieren einer Zieltabelle auf SQL-Basis verwenden, anstatt diese manuell zu definieren. Die Dimension für Markt (Market) benötigt eine Zieltabelle für die Tabelle GEOGRAPHIES. Diese wird mit der Zieltabelle DEMOGRAPHIC-S\_TARGET verknüpft, um die Dimensionstabelle für Markt (Market) zu erzeugen, die den Namen LOOKUP\_MARKET trägt. In der nächsten Übung werden mit Hilfe der Data Warehouse-Zentrale die Zieltabelle GEOGRAPHIES und die Tabelle LOOKUP\_MARKET generiert.

#### Warehouse-Ziel definieren

In der vorliegenden Übung werden Sie das Warehouse-Ziel 'Tutorial Targets' definieren, bei dem es sich um eine logische Definition der Datenbank TUT-WHS handelt, die Sie in "Kapitel 2. Warehouse-Datenbank erstellen" auf Seite 7, erstellt haben.

Gehen Sie wie folgt vor, um das Warehouse-Ziel zu definieren:

- 1. Klicken Sie mit der rechten Maustaste auf dem Ordner Warehouse-Ziele.
- 2. Klicken Sie auf Definieren.

Daraufhin wird das Notizbuch 'Warehouse-Ziel' geöffnet.

3. Geben Sie im Feld **Warehouse-Zielname** den geschäftlichen Namen für das Warehouse-Ziel ein:

Tutorial Targets

- 4. Geben Sie im Feld **Administrator** Ihren Namen als Ansprechpartner für das Warehouse-Ziel ein.
- 5. Geben Sie im Feld **Beschreibung** eine kurze Beschreibung der Daten ein: Warehouse for the TBC company
- 6. Wählen Sie in der Liste **Warehouse-Zielart** DB2 Universal Database für das von Ihnen verwendete Betriebssystem aus.
- 7. Klicken Sie auf der Indexzunge Datenbank.
- 8. Geben Sie im Feld **Datenbankname** den Namen der zu erstellenden Datenbank ein:

TUTWHS

- 9. Geben Sie im Feld **Benutzer-ID** Ihre Benutzer-ID als die Benutzer-ID ein, mit der über die Agenten-Site auf die Datenbank zugegriffen werden kann.
- 10. Geben Sie im Feld **Kennwort** Ihr Kennwort für die Benutzer-ID ein, mit der auf die Datenbank zugegriffen werden soll.
- 11. Geben Sie im Feld **Prüfkennwort** erneut Ihr Kennwort ein.

Übernehmen Sie für die restlichen verfügbaren Angaben auf der Seite die Standardwerte. Weitere Informationen zu den verfügbaren Angaben enthalten die Abschnitte zu den Themen "Warehouse-Ziel - Felder und verfügbare Angaben, Seite 'Datenbank'" in der Online-Hilfefunktion.

- 12. Klicken Sie auf der Indexzunge Sicherheit.
- 13. Wählen Sie den Eintrag für die Warehouse-Gruppe des Lernprogramms **Tutorial Warehouse Group** aus, um Ihrer Benutzer-ID die Berechtigung zum Erstellen von Schritten zuzuordnen, die mit diesem Warehouse-Ziel arbeiten.
- 14. Klicken Sie auf >.

Die Warehouse-Gruppe des Lernprogramms wird in die Liste Ausgewählte Sicherheitsgruppen versetzt.

Überspringen Sie die Seite 'Wiederholungen'. Weitere Informationen zu den Optionen dieser Seite enthalten die Abschnitte zu den Themen "Warehouse-Ziel - Felder und verfügbare Angaben, Seite 'Wiederholungen'" in der Online-Hilfefunktion.

- 15. Klicken Sie auf **OK**, um die Änderungen zu speichern und das Notizbuch 'Warehouse-Ziel' zu schließen.
- 16. Erweitern Sie die Sicht der Baumstruktur so lange, bis der Ordner **Tabellen** unter dem Warehouse-Ziel **Tutorial Targets** angezeigt wird.
- 17. Klicken Sie mit der rechten Maustaste auf dem Ordner **Tabellen** und anschließend auf **Definieren**.

Daraufhin wird das Notizbuch 'Warehouse-Zieltabelle definieren' geöffnet und Sie können die Zieltabelle DEMOGRAPHICS\_TARGET definieren.

| 🖥 Warehouse-Zieltabell    | e definieren                                                      | × |
|---------------------------|-------------------------------------------------------------------|---|
| Tutorial Targets -        |                                                                   |   |
| Zieltabelle Spalten W     | arehouse-Primärschlüssel Warehouse-Fremdschlüssel                 |   |
| Tabellenschema            | DW2ADMIN                                                          |   |
| Tabellenname              | DEMOGRAPHICS_TARGET                                               |   |
| Tabellenbereich           |                                                                   |   |
| Indextabellenbereich      | Y                                                                 |   |
| Beschreibung              | Demographics data for sales regions                               |   |
| Data Warehouse-Zentr      | ale - Optionen                                                    |   |
| Geschäftsname             | Demographics Target                                               |   |
| Von Data <u>W</u> arehous | e-Zentrale erstellte Tabelle 🛛 🗹 Teil eines OLA <u>P</u> -Schemas |   |
| 🗂 Übergangsda <u>t</u> en |                                                                   |   |
| An PUBLIC erteilen        |                                                                   |   |
| Anzahl der Editionen      |                                                                   |   |
|                           | <u>O</u> K S <u>Q</u> L anzeigen Abbruch Hilfe                    |   |

- Geben Sie im Feld Tabellenschema die Benutzer-ID ein, mit der Sie die Warehouse-Datenbank in "Kapitel 2. Warehouse-Datenbank erstellen" auf Seite 7, erstellt haben.
- 19. Geben Sie im Feld **Tabellenname** den Namen der Zieltabelle ein: DEMOGRAPHICS TARGET

Da Sie die Tabellen im Standardtabellenbereich erstellen, können Sie die Felder **Tabellenbereich** und **Indextabellenbereich** überspringen.

- 20. Geben Sie im Feld **Beschreibung** eine Beschreibung der Tabelle ein: Demographics information for sales regions
- 21. Geben Sie im Feld **Geschäftsname** den geschäftlichen Namen der Tabelle ein. Verwenden Sie hierbei einen aussagekräftigen Namen, der für die Benutzer leicht verständlich ist:

Demographics Table

22. Prüfen Sie, ob das Markierungsfeld Von Data Warehouse-Zentrale erstellte Tabelle ausgewählt ist.

Die Data Warehouse-Zentrale wird diese Tabelle erstellen, wenn der Schritt zum Laden der demographischen Daten ausgeführt wird. Sie verwenden diese Option, wenn mit der Data Warehouse-Zentrale die Zieltabelle erstellt werden soll, z. B. wenn die Zieltabelle das Resultat eines SQL-Schrittes ist. Nehmen Sie die Auswahl dieses Markierungsfelds zurück, wenn Sie mit einer bereits definierten Zieltabelle arbeiten wollen.

- 23. Prüfen Sie, ob das Markierungsfeld **An PUBLIC erteilen** ausgewählt ist. Dieses Markierungsfeld gibt an, daß alle für den Zugriff auf die Datenbank berechtigten Benutzer auch auf die Tabelle zugreifen können.
- 24. Nehmen Sie die Auswahl des Markierungsfelds **Teil eines OLAP-Schemas** zurück.

Das Markierungsfeld **Teil eines OLAP-Schemas** gibt an, daß es sich bei der Tabelle um eine Dimensions- oder Fakttabelle handelt, die in den OLAP Integration Server exportiert werden soll. Weitere Informationen zum Exportieren in den OLAP Integration Server finden Sie in "Kapitel 16. Sternschema in der Data Warehouse-Zentrale erstellen" auf Seite 107.

Überspringen Sie die restlichen verfügbaren Angaben auf der Seite. Weitere Informationen zu diesen Angaben enthält der Abschnitt zum "Definieren einer Warehouse-Zieltabelle" in der Online-Hilfefunktion.

- 25. Klicken Sie auf der Indexzunge Spalten.
- 26. Klicken Sie anschließend mit der rechten Maustaste auf dem leeren Bereich der Liste.
- 27. Klicken Sie auf Hinzufügen.

Daraufhin wird eine Zeile zur Liste hinzugefügt. Sie können nun die Spalte CITY definieren, bei der es sich um einen Schlüsselwert für die Tabelle handelt.

- 28. Klicken Sie auf der Spalte Spaltenname und geben Sie dann CITY ein.
- 29. Prüfen Sie in der Spalte Datentyp, ob der Wert CHAR ausgewählt ist.
- 30. Klicken Sie auf der Spalte Länge und geben Sie dann den Wert 50 ein. Überspringen Sie die Spalten Genauigkeit und Anzahl der Kommastellen, da diese nur für Dezimaldaten relevant sind.
- Löschen Sie den Inhalt der Zeile Nullen zulassen, da jeder Zeile der Tabelle dieser Schlüsselwert zugeordnet sein muß.
- 32. Prüfen Sie, ob das Markierungsfeld Text ausgewählt ist. Überspringen Sie die Spalten Replikation vorher und Replikation nachher. Weitere Informationen zu diesen Spalten enthält der Abschnitt zum "Definieren einer Warehouse-Zieltabelle" in der Online-Hilfefunktion.
- 33. Geben Sie im Feld Geschäftsname die Zeichenfolge City ein.
- 34. Wiederholen Sie die Schritte 26 bis 33, um die restlichen Spalten der Tabelle zu definieren:

| Name       | Datentyp | Länge | Nullen<br>zulassen | Geschäftsname |
|------------|----------|-------|--------------------|---------------|
| STATE      | CHAR     | 50    | Ja                 | State         |
| POPULATION | INTEGER  | n/v   | Nein               | Population    |

| 🕞 Warehouse-Zieltabelle defi   | nieren       |          |                 |           |           | X          |
|--------------------------------|--------------|----------|-----------------|-----------|-----------|------------|
| Tutorial Targets -             |              |          |                 |           |           |            |
| Zieltabelle Spalten Warehor    | use-Primärs  | chlüssel | Warehouse-Fre   | emdschlüs | sel       |            |
| Geben Sie die Spalten für dies | e Tabelle an | I.       |                 |           |           |            |
| Spaltenname                    | Datentyp     | Länge    | Genauigkeit     | Anzahl de | er Kommas | Nach oben  |
| 1 CITY                         | CHAR         | 50       | -               | -         |           |            |
| 2 STATE                        |              | 50       | -               | -         |           | Nach unten |
| SPOPOLATION                    | INTEGER      | -        | -               | -         |           |            |
|                                |              |          |                 |           |           |            |
|                                |              |          |                 |           |           |            |
|                                |              |          |                 |           |           |            |
|                                |              |          |                 |           |           |            |
|                                |              |          |                 |           |           |            |
|                                |              |          |                 |           |           |            |
|                                |              |          |                 |           |           |            |
|                                |              |          |                 |           |           |            |
|                                |              |          |                 |           |           |            |
|                                |              |          |                 |           |           |            |
|                                |              |          |                 |           |           |            |
|                                | 1            |          |                 |           | •         |            |
|                                |              |          |                 | . 1       |           | 1          |
|                                |              | <u> </u> | S <u>Q</u> L ar | nzeigen   | Abbruch   | Hilfe      |

Überspringen Sie die restlichen Seiten des Notizbuchs. Sie werden die DB2-Steuerzentrale zum Definieren von Primär- und Fremdschlüsseln für die physischen Zieltabellen verwenden. Auf diese Weise können anschließend die Endbenutzer des Warehouses diese Schlüssel zum Herstellen von Verknüpfungen einsetzen.

35. Klicken Sie auf OK.

Daraufhin wird das Notizbuch 'Warehouse-Zieltabelle definieren' geschlossen. Die Tabelle DEMOGRAPHICS wird zum Ordner **Tabellen** in der Liste **Ausgewählte Tabellen** hinzugefügt.

#### Zusammenfassung

In der vorliegenden Übung haben Sie ein Warehouse-Ziel mit der Zieltabelle DEMOGRAPHICS\_TARGET definiert. In "Kapitel 8. Einstellungen für die Datenumsetzung und -versetzung definieren" auf Seite 43, werden Sie Zieltabellen für dieses Warehouse-Ziel generieren. Eine dieser Tabellen ist die Dimensionstabelle LOOKUP\_MARKET für das Sternschema.

# Kapitel 8. Einstellungen für die Datenumsetzung und -versetzung definieren

In der vorliegenden Übung werden Sie definieren, wie die Data Warehouse-Zentrale Daten versetzt und in das Format umsetzt, in dem diese im Data Warehouse gespeichert werden sollen. Als erstes werden Sie einen *Prozeß* definieren, der eine Reihe von Schritten umfaßt, die bei der Versetzung und Umsetzung ausgeführt werden müssen. Anschließend werden Sie die Quellentabellen definieren, die für das Warehouse umgesetzt werden sollen. Zum Schluß werden Sie die Schritte für die Datenumsetzung definieren. Hierbei werden zwei verschiedene Umsetzungsmethoden verwendet:

- Sie werden mit einem speziellen Programm Daten in die Warehouse-Datenbank laden.
- Sie werden Quellendaten auswählen und Tabellen mit Hilfe von SQL-Anweisungen verknüpfen.

Insbesondere werden Sie den Lernprogrammprozeß für Markt (Tutorial Market) definieren, der zur Ausführung der folgenden Verarbeitungsoperationen dient:

- 1. Laden der Datei demographics.txt in die Warehouse-Datenbank.
- 2. Auswählen von Daten aus der Tabelle GEOGRAPHIES und Erstellen einer Zieltabelle.
- 3. Verknüpfen der Daten in der Tabelle DEMOGRAPHICS und der Zieltabelle GEOGRAPHIES.

Als Resultat dieser Verarbeitungsoperationen wird die Zieltabelle LOOKUP-\_MARKET erstellt.

#### Prozeß definieren

In der vorliegenden Übung werden Sie das Prozeßobjekt für den Prozeß Tutorial Market definieren.

Gehen Sie wie folgt vor, um das Prozeßobjekt zu definieren:

- 1. Erweitern Sie im Fenster der Data Warehouse-Zentrale die Baumstruktur für **Themenbereiche**.
- 2. Erweitern Sie die Ansicht für den Themenbereich **TBC Tutorial**, der in "Kapitel 5. Themenbereich definieren" auf Seite 25, definiert wurde.
- 3. Klicken Sie mit der rechten Maustaste auf dem Ordner **Prozesse** und anschließend auf **Definieren**.

Daraufhin wird das Notizbuch 'Prozeß definieren' geöffnet.

4. Geben Sie im Feld Name den Namen des Prozesses ein:

Tutorial Market

Bei der Eingabe des Namens, der maximal 80 Zeichen umfassen darf, muß die Groß-/Kleinschreibung beachtet werden. Das erste Zeichen des Namens muß alphanumerisch sein. In Englisch ist als erstes Zeichen auch kein Et-Zeichen (&) zulässig. Dieses Feld muß ausgefüllt werden.

- 5. Geben Sie im Feld **Administrator** Ihren Namen als Ansprechpartner für die Prozeßdefinition ein.
- 6. Geben Sie im Feld **Beschreibung** eine Beschreibung des Prozesses ein: Process to create the LOOKUP MARKET table
- 7. Klicken Sie auf der Indexzunge Sicherheit.
- 8. Klicken Sie in der Liste Verfügbare Sicherheitsgruppen auf dem Eintrag für die Warehouse-Gruppe Tutorial Warehouse Group, die Sie im Abschnitt "Warehouse-Gruppe definieren" auf Seite 20 definiert haben. Durch das Hinzufügen des Prozesses zur Sicherheitsgruppe werden die Benutzer, die Mitglieder dieser Gruppe sind (im vorliegenden Fall also Sie), zum Öffnen zugehöriger Objekte sowie zum Hinzufügen neuer Objekte zu diesem Prozeß berechtigt.
- 9. Klicken Sie auf >.

Die Warehouse-Gruppe des Lernprogramms (Tutorial Warehouse Group) wird in die Liste **Ausgewählte Sicherheitsgruppen** versetzt.

10. Klicken Sie auf OK.

Daraufhin wird das Notizbuch 'Prozeß definieren' geschlossen.

#### Prozeß öffnen

In der vorliegenden Übung werden Sie den Prozeß öffnen, um den Datenfluß innerhalb des Prozesses in der nächsten Übung grafisch definieren zu können.

Gehen Sie wie folgt vor, um den Prozeß Tutorial Market zu öffnen:

- 1. Klicken Sie mit der rechten Maustaste auf dem Prozeß Tutorial Market.
- 2. Klicken Sie auf Öffnen.

#### Tabellen zu einem Prozeß hinzufügen

Um den Datenfluß definieren zu können, müssen Sie alle mit den Schritten umzusetzenden Quellen sowie die Zieltabellen hinzufügen, die bei der Umsetzung generiert werden.

Beim Prozeß Tutorial Market müssen Sie die Datei demographics.txt in die Zieldatenbank laden. Sie müssen also die Quellendatei und die Zieltabelle

DEMOGRAPHICS\_TARGET für den Schritt zum Prozeß hinzufügen. Die Quellendatei demographics.txt gehört zur Warehouse-Quelle Tutorial File Source, die Sie in "Kapitel 6. Warehouse-Quellen definieren" auf Seite 27, definiert haben. Die Zieltabelle DEMOGRAPHICS\_TARGET ist Bestandteil des Warehouse-Ziels Tutorial Targets, das Sie in "Kapitel 7. Warehouse-Ziele definieren" auf Seite 37, definiert haben.

Gehen Sie wie folgt vor, um die Datei demographics.txt hinzuzufügen:

1. Klicken Sie auf dem Symbol für Daten hinzufügen:

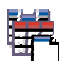

Klicken Sie in der Grafik auf der Stelle, an der die Tabelle plaziert werden soll. Daraufhin wird das Fenster 'Daten hinzufügen' geöffnet.

2. Erweitern Sie in der Liste Verfügbare Quellen- und Zieltabellen die Sicht der Baumstruktur Warehouse-Quellen.

Daraufhin wird eine Liste der im Warehouse definierten Quellen angezeigt.

- 3. Erweitern Sie die Sicht der Baumstruktur für die Warehouse-Quelle Tutorial File Source.
- 4. Erweitern Sie die Sicht der Baumstruktur für Dateien.

In dieser Baumstruktur sollte der Pfad  $X:\sqllib\samples\db2sampl\dwc\demographics.txt$  angezeigt werden. Hierbei steht X für das Laufwerk, auf dem die Beispieldatenbank installiert wurde.

- 5. Wählen Sie die Datei demographics.txt aus.
- 6. Klicken Sie auf >, um die Datei demographics.txt zur Liste **Ausgewählte Quellen- und Zieltabellen** hinzuzufügen.

Gehen Sie wie folgt vor, um die Zieltabelle DEMOGRAPHICS\_TARGET hinzuzufügen:

1. Erweitern Sie in der Liste Verfügbare Quellen- und Zieltabellen die Sicht der Baumstruktur Warehouse-Ziele.

Daraufhin wird eine Liste der im Warehouse definierten Ziele angezeigt.

- 2. Erweitern Sie die Sicht der Baumstruktur des Warehouse-Ziels Tutorial Targets.
- Erweitern Sie die Sicht der Baumstruktur f
  ür Tabellen. Die Zieltabelle DEMOGRAPHICS\_TARGET sollte jetzt in der Liste angezeigt werden.
- 4. Wählen Sie die Zieltabelle DEMOGRAPHICS\_TARGET aus.
- 5. Klicken Sie auf >, um die Zieltabelle DEMOGRAPHICS\_TARGET zur Liste Ausgewählte Quellen- und Zieltabellen hinzuzufügen.

Im nächsten Teil der Übung werden Sie die Quellentabelle GEOGRAPHIES hinzufügen. Wenn Sie einen Schritt definieren, um Daten aus der Tabelle GEOGRAPHIES auszuwählen, können Sie angeben, daß von der Data Warehouse-Zentrale automatisch eine Zieltabelle generiert wird. Auf diese Weise müssen Sie keine Zieltabelle hinzufügen.

Gehen Sie wie folgt vor, um die Quellentabelle 'GEOGRAPHIES' hinzuzufügen:

- 1. Wählen Sie im Fenster 'Daten hinzufügen' die Tabelle GEOGRAPHIES aus.
- 2. Klicken Sie auf >, um die Tabelle GEOGRAPHIES zur Liste Ausgewählte Quellen- und Zieltabellen hinzuzufügen.
- 3. Klicken Sie auf **OK**, um die ausgewählte Datei sowie die ausgewählten Tabellen zum Prozeβ hinzuzufügen.

Die Datei und die Tabellen, die ausgewählt wurden, werden im Fenster 'Prozeßmodell' angezeigt.

Im letzten Schritt werden die Tabellen DEMOGRAPHICS und GEOGRAPHIES als Quellen verwendet, so daß für diesen keine Quellen angegeben werden müssen. Sie können angeben, daß von der Data Warehouse-Zentrale automatisch die resultierende Zieltabelle LOOKUP\_MARKET generiert wird, so daß Sie für den Schritt keine Zieltabelle angeben müssen.

#### Schritte zum Prozeß hinzufügen

Jetzt müssen Sie die Schritte hinzufügen, mit denen definiert wird, wie die Quellendaten in die Zieldaten umgesetzt werden. Sie müssen die drei folgenden Schritte definieren:

#### Load Demographics Data

Bei dieser Operation handelt es sich um einen DB2-Programmschritt, mit dem Daten aus der Datei demographics.txt in eine Tabelle in der Datenbank 'TBC Warehouse' geladen werden können. Diese Datenbank wurde in "Kapitel 2. Warehouse-Datenbank erstellen" auf Seite 7, erstellt.

#### **Select Geographies Data**

Bei dieser Operation handelt es sich um einen SQL-Schritt, mit dem Spalten in der Quellentabelle GEOGRAPHIES ausgewählt werden können.

#### Join Market Data

Bei dieser Operation handelt es sich um einen SQL-Schritt, mit dem die Tabellen GEOGRAPHIES und DEMOGRAPHICS verknüpft und die verknüpfte Tabelle in der Datenbank Tutorial Warehouse gespeichert werden kann.

#### Schritt Load Demographics Data definieren

In der vorliegenden Übung werden Sie den Schritt Load Demographics Data definieren:

1. Klicken Sie in der Palette (Funktionsleiste links im Fenster) auf dem Symbol für **DB2-Programme** (zweites Symbol von unten):

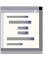

Jedes Programmsymbol steht für eine sogenannte *Programmgruppe*, d. h. eine Gruppe ähnlicher Programme.

2. Klicken Sie auf **DB2 UDB** —> **Laden**.

Daraufhin werden die Programme der gewählten Programmgruppe unterhalb des Programmsymbols überlappend angeordnet angezeigt.

- Klicken Sie auf der Stelle in der Grafik (leerer Bereich rechts im Fenster), an der der Schritt plaziert werden soll.
   Daraufhin wird für den Schritt im Fenster ein Symbol hinzugefügt.
- 4. Klicken Sie mit der rechten Maustaste auf dem Symbol des Schrittes.
- 5. Klicken Sie auf **Merkmale**. Daraufhin wird das Notizbuch 'Schritt' geöffnet.
- 6. Geben Sie im Feld Name den Namen des Schrittes ein: Load Demographics Data
- 7. Geben Sie im Feld **Administrator** Ihren Namen als Ansprechpartner für diesen Schritt ein.
- 8. Geben Sie im Feld **Beschreibung** eine Beschreibung des Schrittes ein: Loads demographics data into the warehouse.
- 9. Klicken Sie auf OK.

Daraufhin wird das Notizbuch 'Schrittmerkmale' geschlossen.

10. Klicken Sie auf dem Symbol für Task-Ablauf:

## Ļ

11. Klicken Sie auf dem Symbol für Datenverbindung:

### Ļ

Mit dem Symbol für Datenverbindung werden Sie den Datenfluß von der Quellendatei über die Umsetzung mit Hilfe eines entsprechenden Schrittes bis zur Zieltabelle definieren.

 Klicken Sie in der Mitte des Symbols für die Quellendatei demographics.txt und ziehen Sie die Maus zum Schritt Load Demographics Data. Daraufhin zieht die Data Warehouse-Zentrale eine Linie zwischen der Datei und dem Schritt. Dies zeigt an, daß die Quellendatei demographics.txt die Quellendaten für den Schritt enthält.

13. Klicken Sie in der Mitte des Symbols für den Schritt Load Demographics Data und ziehen Sie die Maus zur Zieltabelle für die Tabelle DEMOGRA-PHICS.

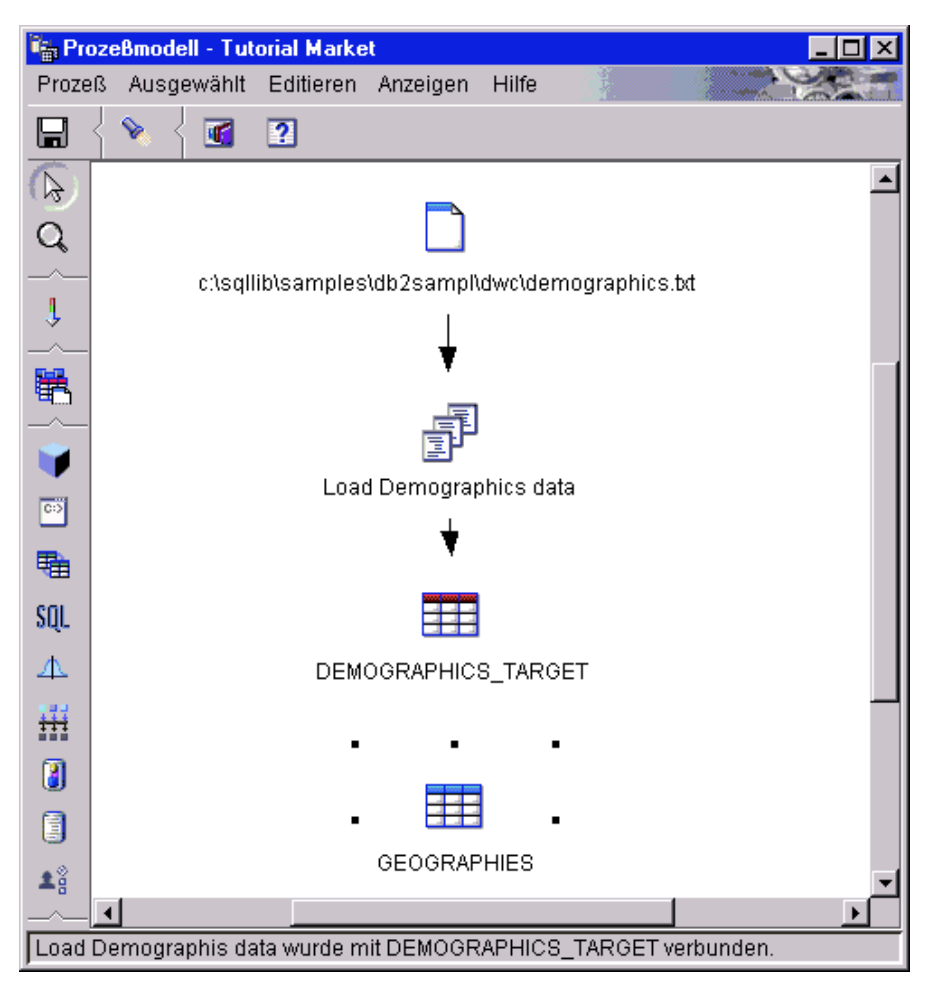

Dies zeigt an, daß die Zieltabelle der Tabelle DEMOGRAPHICS die Zieldaten für den Schritt enthält.

- 14. Klicken Sie mit der rechten Maustaste auf dem Symbol des Schrittes.
- 15. Klicken Sie auf Merkmale.

Daraufhin wird das Notizbuch 'Schritt' geöffnet.

#### 16. Klicken Sie auf der Indexzunge Parameter.

| 👬 Merkmale - Load Demographics Data                                     | ×         |
|-------------------------------------------------------------------------|-----------|
| TBC Tutorial - Tutorial Market - Load Demographics Data                 |           |
| DB2 Universal Database Parameter Spaltenzuordnung Verarbeitungsoptionen |           |
| Lademodus REPLACE                                                       |           |
| Begrenzer                                                               |           |
| Spalte                                                                  | , 🔻       |
| Zeichenfolgen                                                           | "         |
| Dezimalzeichen                                                          | . 🔻       |
|                                                                         |           |
|                                                                         | Erweitert |
|                                                                         |           |
| <u>O</u> K Abbruch                                                      | Hilfe     |

17. Klicken Sie in der Liste Lademodus auf dem Eintrag REPLACE.

Übernehmen Sie für die restlichen verfügbaren Angaben auf der Seite die Standardwerte.

Sie können die Seite 'Spaltenzuordnung' überspringen, da das Ladeprogramm die Spaltenzuordnungsfunktion zum Generieren der Zieltabelle nicht verwendet. Die Zieltabelle wird statt dessen auf der Basis der Quellendatei generiert.

18. Übernehmen Sie auf der Seite 'Verarbeitungsoptionen' die Standardwerte.

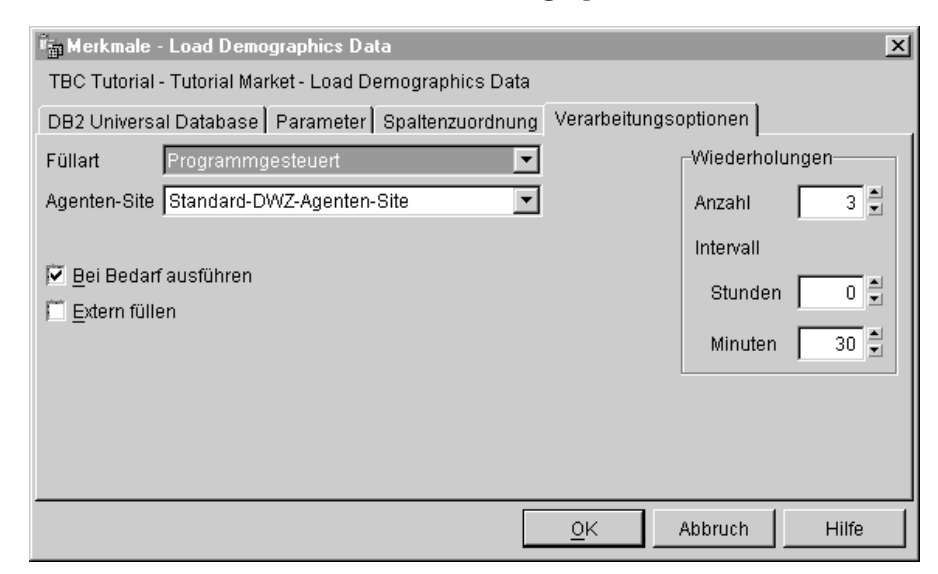

Weitere Informationen zu den zulässigen Werten auf dieser Seite enthält der Abschnitt zum "Laden von Daten in eine Tabelle" in der Online-Hilfefunktion.

19. Klicken Sie auf OK.

Daraufhin wird das Notizbuch 'Schritt' geschlossen.

#### Schritt Select Geographies Data definieren

In der vorliegenden Übung werden Sie den Schritt Select Geographies Data definieren:

1. Klicken Sie in der Palette auf dem Symbol für SQL:

### SQL

2. Klicken Sie auf der Stelle in der Grafik, an der der Schritt plaziert werden soll.

Daraufhin wird für den Schritt im Fenster ein Symbol hinzugefügt.

- 3. Klicken Sie mit der rechten Maustaste auf dem Symbol des Schrittes.
- Klicken Sie auf Merkmale.
   Daraufhin wird das Notizbuch 'Schritt' geöffnet.
- Geben Sie im Feld Name den Namen des Schrittes ein: Select Geographies Data
- 6. Geben Sie im Feld **Administrator** Ihren Namen als Ansprechpartner für den Schritt ein.
- 7. Geben Sie im Feld **Beschreibung** eine Beschreibung des Schrittes ein: Selects Geographies data from the warehouse source
- Klicken Sie auf OK. Daraufhin wird das Notizbuch 'Schritt' geschlossen.
- 9. Klicken Sie auf dem Symbol für Task-Ablauf:

# Ļ

10. Klicken Sie auf dem Symbol für Datenverbindung:

# Ļ

11. Klicken Sie in der Mitte des Symbols für die Quellentabelle geographies.txt und ziehen Sie die Maus zur Mitte des Symbols für den Schritt Select Geographies Data.

Die Data Warehouse-Zentrale zieht nun eine Linie, die anzeigt, daß die Quellentabelle GEOGRAPHIES die Quellendaten für den Schritt enthält.

Da Sie angeben, daß die Data Warehouse-Zentrale die Zieltabelle erstellen soll, müssen Sie keine Zieltabelle mit dem Schritt verbinden.

- 12. Klicken Sie mit der rechten Maustaste auf dem Symbol für den Schritt Select Geographies Data.
- 13. Klicken Sie auf **Merkmale**.

Daraufhin wird das Notizbuch 'Schritt' geöffnet.

- 14. Klicken Sie auf der Indexzunge SQL-Anweisung.
- 15. Klicken Sie auf SQL erstellen, um das SQL-Element mit dem Assistent: SQL Assist zu erstellen. Dieser dient zum Generieren von SQL-Elementen auf der Basis der Optionen, die im Assistenten ausgewählt wurden.

Der Assistent: SQL Assist wird geöffnet.

- 16. Klicken Sie auf der Indexzunge Tabellen.
- 17. Prüfen Sie, ob GEOGRAPHIES aufgelistet wird.

| 📬 SQL erstellen                                                | ×                                                                                 |
|----------------------------------------------------------------|-----------------------------------------------------------------------------------|
| Tabellen Spalten Verknüpfung                                   | en Bedingungen Gruppen Reihenfolge Überprüfen                                     |
| Die SQL-Anweisung wird diese<br>Dieser Name wird in der SQL-Ar | Tabellen verwenden. Sie können den Tabellennamen editieren.<br>weisung verwendet. |
| Name                                                           | Quelle                                                                            |
| GEOGRAPHIES                                                    | SAMPLTBC.GEOGRAPHIES                                                              |
|                                                                |                                                                                   |
|                                                                |                                                                                   |
|                                                                |                                                                                   |
|                                                                |                                                                                   |
|                                                                |                                                                                   |
| ,                                                              |                                                                                   |
|                                                                |                                                                                   |
| ,                                                              |                                                                                   |
|                                                                | OK Abbruch Hilfe                                                                  |

18. Klicken Sie auf der Indexzunge Spalten.

19. Klicken Sie auf >>, um alle Spalten der Tabelle GEOGRAPHIES zur Liste Ausgabe hinzuzufügen.

| 📲 SQL erstellen                                                                                                    |               |                                        | ×             |  |  |
|----------------------------------------------------------------------------------------------------|---------------|----------------------------------------|---------------|--|--|
| Tabellen         Spatten         Verknüpfungen         Bedingungen         Gruppen         Reihenfolge         Überprüfen           Wählen Sie die Ausgabespalten aus, die in Ihre SQL-Anweisung eingefügt werden sollen. Sie können berechnete Spatten hinzufügen und die Namen der Ausgabespalten editieren. |               |                                        |               |  |  |
| Verfügbare Spalten Ausgewählte Spalten                                                                                                    |               |                                        |               |  |  |
|                                                                                                    | > Name        | Quelle                                 | Nach oben     |  |  |
|                                                                                                    | REGION REGION | SAMPLTBC           TY         SAMPLTBC | Nach unten    |  |  |
|                                                                                                    | STATE         |                                        |               |  |  |
|                                                                                                    |               | SAMPLTBC                               | Hinzufügen    |  |  |
|                                                                                                    |               | UNMI ETDO                              | Editieren     |  |  |
|                                                                                                    |               |                                        | Löschen       |  |  |
| J                                                                                                    |               |                                        |               |  |  |
| -                                                                                                    |               | ОК                                     | Abbruch Hilfe |  |  |

- 20. Klicken Sie auf der Indexzunge **Überprüfen**, um die soeben erstellte SQL-Anweisung anzuzeigen.
- 21. Klicken Sie auf OK.

Der Assistent: SQL Assist wird geschlossen. Die soeben erstellte SQL-Anweisung wird auf der Seite 'SQL-Anweisung' angezeigt.

| 🏣 Merkmale - Select Geographies Data                                                                                                    | ×                                                                      |  |  |  |  |
|----------------------------------------------------------------------------------------------------|------------------------------------------------------------------------|--|--|--|--|
| Warehouse - Tutorial Market - Select Geographies Data                                                                                                    |                                                                        |  |  |  |  |
| SQL SQL-Anweisung Spaltenzuordnung Verarbeitungsoptionen                                                                                                    |                                                                        |  |  |  |  |
| SQL-Anweisung                                                                                                    |                                                                        |  |  |  |  |
| SELECT<br>SAMPLTBC.GEOGRAPHIES.REGION AS REGION,<br>SAMPLTBC.GEOGRAPHIES.REGION_TYPE_ID AS REGION_TYPE_ID,<br>SAMPLTBC.GEOGRAPHIES.STATE AS STATE,<br>SAMPLTBC.GEOGRAPHIES.STATE_TYPE_ID AS STATE_TYPE_ID,<br>SAMPLTBC.GEOGRAPHIES.CITY_ID AS CITY_ID,<br>SAMPLTBC.GEOGRAPHIES.CITY AS CITY<br>FROM<br>SAMPLTBC.GEOGRAPHIES | SQL erstellen<br><u>E</u> ditieren<br><u>T</u> esten<br>Inhalt löschen |  |  |  |  |
|                                                                                                    | bruch Hilfe                                                            |  |  |  |  |

- 22. Klicken Sie auf **Test**, um die soeben generierte SQL-Anweisung zu testen. Daraufhin gibt die Data Warehouse-Zentrale Beispielresultate für die Anweisung SELECT zurück. Diese Resultate sollten mit den Resultaten übereinstimmen, die in "Kapitel 3. Quellendaten anzeigen" auf Seite 11, beim Anzeigen der Beispieldaten für die Quellentabelle GEOGRAPHIES ermittelt wurden.
- 23. Klicken Sie auf Schließen, um das Fenster zu schließen.
- 24. Wählen Sie das Markierungsfeld Warehouse-Zieltabelle auf Parameterbasis erstellen aus.

Wenn Sie dieses Markierungsfeld auswählen, erstellt die Data Warehouse-Zentrale die Zieltabelle auf der Basis der Werte, die auf der Seite 'Spaltenzuordnung' angegeben wurden.

25. Klicken Sie in der Liste **Warehouse-Ziel** auf den Eintrag für **Tutorial Targets**.

Beim Warehouse-Ziel handelt es sich um die Datenbank bzw. um das Dateisystem, in dem die Zieltabelle erstellt werden soll.

26. Klicken Sie auf der Indexzunge Spaltenzuordnung.

27. Prüfen Sie, ob die Quellenspalten den korrekten Zielspalten zugeordnet sind.

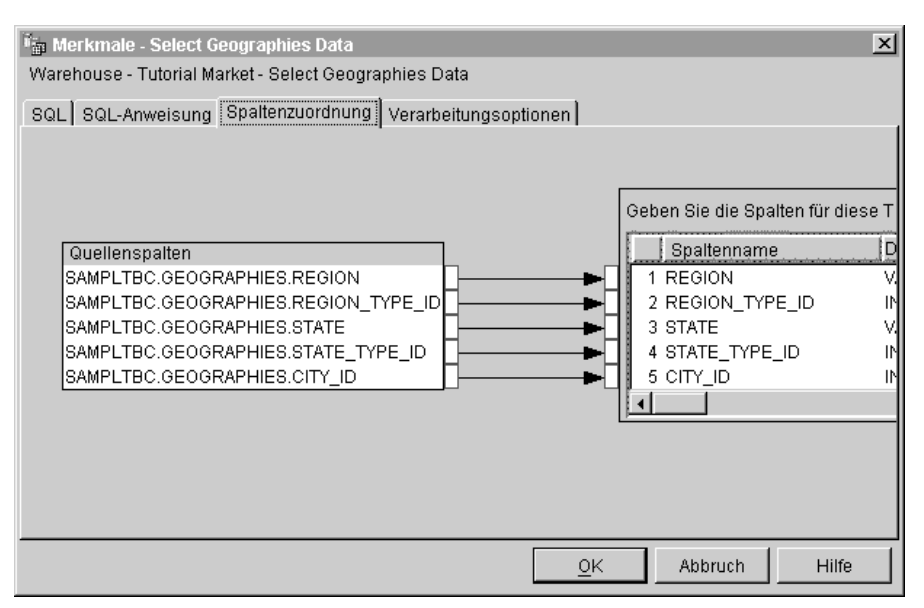

- 28. Klicken Sie auf der Indexzunge Verarbeitungsoptionen.
- 29. Klicken Sie in der Liste Füllart auf Ersetzen.
- 30. Prüfen Sie, ob das Markierungsfeld Bei Bedarf ausführen ausgewählt ist. Übernehmen Sie für die restlichen verfügbaren Angaben auf der Seite die Standardwerte. Weitere Informationen zu den zulässigen Werten auf dieser Seite enthält die Online-Hilfefunktion.
- 31. Klicken Sie auf OK.

Daraufhin wird das Notizbuch 'Schritt' geschlossen. Die Data Warehouse-Zentrale generiert eine Zieltabelle mit dem Namen "Select\_Geog\_T". Der Name der Zieltabelle wird in Anführungszeichen dargestellt, weil er in Groß-/Kleinschreibung angegeben wurde.

- 32. Ändern Sie den Namen der Zieltabelle wie folgt:
  - a. Klicken Sie mit der rechten Maustaste auf der Zieltabelle "Select-\_Geog\_T".
  - b. Klicken Sie auf Merkmale.
     Daraufhin wird das Notizbuch 'Tabelle' geöffnet.
  - c. Geben Sie im Feld **Tabellenschema** die Zeichenfolge 'IWH' ein.
  - d. Geben Sie im Feld **Tabellenname** den neuen Namen der Tabelle ein: GEOGRAPHIES\_TARGET
  - e. Geben Sie im Feld **Beschreibung** eine Beschreibung der Tabelle ein: Autogenerated target table for the Select Geographies Data step.

f. Geben Sie im Feld **Geschäftsname** einen beschreibenden Namen für die Tabelle ein:

Geographies Target

- g. Nehmen Sie die Auswahl des Markierungsfelds **Teil eines OLAP-Schemas** zurück.
- h. Klicken Sie auf der Indexzunge **Spalten**, um die Spaltendefinitionen anzuzeigen.
- i. Klicken Sie auf **OK**. Daraufhin wird das Notizbuch 'Tabelle' geschlossen.

#### Schritt Join Market Data definieren

Gehen Sie wie folgt vor, um den Schritt Join Market Data zu definieren:

- 1. Klicken Sie in der Palette auf dem Symbol für SQL.
- 2. Klicken Sie auf der Stelle in der Grafik, an der der Schritt plaziert werden soll.

Daraufhin wird für den Schritt im Fenster ein Symbol hinzugefügt.

- 3. Klicken Sie mit der rechten Maustaste auf dem Symbol des Schrittes.
- 4. Klicken Sie auf **Merkmale**. Daraufhin wird das Notizbuch 'Schritt' geöffnet.
- 5. Geben Sie im Feld Name den Namen des Schrittes ein: Join Market Data
- 6. Geben Sie im Feld **Administrator** Ihren Namen als Ansprechpartner für den Schritt ein.
- Geben Sie im Feld Beschreibung eine Beschreibung des Schrittes ein: Joins the Geographies table with the Demographics table
- 8. Klicken Sie auf OK.

Daraufhin wird das Notizbuch 'Schritt' geschlossen.

9. Klicken Sie auf dem Symbol für Task-Ablauf:

# Ļ

10. Klicken Sie auf dem Symbol für Datenverbindung:

# Ļ

11. Klicken Sie in der Mitte des Symbols für die Zieltabelle GEOGRAPHIES und ziehen Sie die Maus zum Schritt Join Market Data. Wiederholen Sie diesen Schritt mit der Zieltabelle DEMOGRAPHICS und dem Schritt Join Market Data.

Die Data Warehouse-Zentrale zieht nun Linien, die anzeigen, daß die Zieltabellen GEOGRAPHIES und die DEMOGRAPHICS die Quellendaten für den Schritt enthalten. Da Sie angeben, daß die Data Warehouse-Zentrale die Zieltabelle erstellen soll, müssen Sie keine Zieltabelle mit dem Schritt verbinden.

- 12. Klicken Sie mit der rechten Maustaste auf dem Symbol des Schrittes Join Market Data.
- 13. Klicken Sie auf **Merkmale**.

Daraufhin wird das Notizbuch 'Schritt' geöffnet.

- 14. Klicken Sie auf der Indexzunge SQL-Anweisung.
- 15. Klicken Sie auf **SQL erstellen**, um die SQL-Anweisung mit der Data Warehouse-Zentrale zu generieren. (Andernfalls können Sie auch eine eigene SQL-Anweisung eingeben.)

Der Assistent: SQL Assist wird geöffnet.

- 16. Klicken Sie auf der Indexzunge Tabellen.
- 17. Prüfen Sie, ob die Tabellen DEMOGRAPHICS\_TARGET und GEOGRA-PHIES\_TARGET ausgewählt sind.
- 18. Klicken Sie auf der Indexzunge Spalten.

| 🖏 SQL erstellen                                                                                                    |    |                       |                            |              | × |
|----------------------------------------------------------------------------------------------------|----|-----------------------|----------------------------|--------------|---|
| Tabellen         Spalten         Verknüpfungen         Bedingungen         Gruppen         Reihenfolge         Überprüfen           Wählen Sie die Ausgabespalten aus, die in Ihre SQL-Anweisung eingefügt werden sollen. Sie können berechnete Spalten hinzufügen und die Namen der Ausgabespalten editieren.         Sollaren berechnete Spalten         Sollaren |    |                       |                            |              |   |
| DB2ADMIN.DEMOGRAPHICS     DWCTBC."GEOGRAPHIES TA                                                                                                    | ⊳  | Name                  | Source                     | Nach oben    |   |
| REGION<br>REGION_TYPE_ID                                                                                                    | >> | SIZE_ID<br>POPULATION | case□when PO<br>DB2ADMIN.D | Nach unten   |   |
| STATE<br>STATE_TYPE_ID<br>CITY_ID<br>CITY                                                                                                    | <  | REGION<br>REGION TYP  | DWCTBC."GE<br>DWCTBC."GE   |              |   |
|                                                                                                    |    | STATE<br>STATE_TYPE   | DWCTBC."GE<br>DWCTBC."GE   | Hinzufügen   |   |
|                                                                                                    |    | CITY_ID<br>CITY       | DWCTBC."GE<br>DWCTBC."GE   | Löschen      |   |
|                                                                                                    | ** |                       | ***                        |              |   |
|                                                                                                    |    |                       |                            |              |   |
|                                                                                                    |    |                       | ок                         | Abbruch Hilf | e |

- Klicken Sie auf >>, um alle Spalten der Tabellen GEOGRAPHIES und DEMOGRAPHICS zur Liste Ausgewählte Spalten hinzuzufügen.
- 20. Klicken Sie in der Liste Ausgewählte Spalten auf dem Eintrag DEMO-GRAPHICS\_TARGET.STATE.
- 21. Klicken Sie auf <.

Daraufhin wird die Spalte DEMOGRAPHICS\_TARGET.STATE in die Liste **Verfügbare Spalten** versetzt.

22. Klicken Sie auf DEMOGRAPHICS\_TARGET.CITY.
23. Klicken Sie auf <.

Daraufhin wird die Spalte DEMOGRAPHICS\_TARGET.CITY in die Liste **Verfügbare Spalten** versetzt.

24.

Sie benötigen die Spalte DEMOGRAPHICS\_TARGET.STATE und DEMO-GRAPHICS\_TARGET.CITY nicht, da sie bereits in der Tabelle GEOGRA-PHIES\_TARGET definiert sind. Sie können die Tabellen mit Hilfe der Spalte CITY, die in beiden Tabellen enthalten und eindeutig ist, verknüpfen.

25. Klicken Sie auf Hinzufügen.

Daraufhin wird das Fenster 'Expression Builder' geöffnet.

26. Geben Sie im Feld Ausdruck die folgende CASE-Anweisung ein:

```
case
when POPULATION < 9000000 then 1
when POPULATION < 15000000 then 2
Else 3
end
```

| Spalten<br>El DB2ADMIN DEMOGRA                      | Operatoren                                                         | Wert                                                                                                    |   |                                                                               | ]   |
|-----------------------------------------------------|--------------------------------------------------------------------|----------------------------------------------------------------------------------------------------|---|-------------------------------------------------------------------------------|-----|
| DB2ADMIN.GEOGRAP                                    | H -                                                                | J<br>Funktionen                                                                                                    |   | Konstanten                                                                    | ] 🗹 |
| REGION_TYPE_ID                                      | <sup>*</sup>                                                       | Alle                                                                                                    | - | Datenbank                                                                     |     |
| REGION_TYPE_ID<br>STATE<br>STATE_TYPE_ID<br>CITY_ID | II<br>Groß-/Kleinschreibung<br>CASE<br>WHEN<br>THEN<br>ELSE<br>END | DECIMAL<br>DEGREES<br>DIFFERENCE<br>DIGITS<br>EVENT_MON_STATE<br>EVENT_MON_STATE<br>FLOAT<br>FLOOR<br>FormatDate<br>GRAPHIC<br>HEX<br>HOUR | * | CURRENT DATE<br>CURRENT TIME<br>CURRENT TIMESTAMP<br>CURRENT TIMEZONE<br>USER |     |
| lusdruck                                            | UND ODER                                                           | = <> (                                                                                                    | ) |                                                                               |     |
| case<br>Then POPHLATION < 900                       | 10000 then 1                                                       |                                                                                                    |   | Inhalt löschen                                                                |     |
| when POPULATION < 150                               | 000000 then 2                                                      |                                                                                                    |   | Widerrufen                                                                    |     |

27. Klicken Sie auf OK.

Daraufhin wird eine neue Spalte zur Liste **Ausgewählte Spalten** hinzugefügt.

 Klicken Sie auf dem Feld Name der neuen Spalte und geben Sie anschließend ihren Namen ein: SIZE\_ID

- 29. Drücken Sie die Eingabetaste.
- 30. Klicken Sie auf **Nach oben**, um die Spalte SIZE\_ID oberhalb der Spalte POPULATION zu plazieren.
- 31. Klicken Sie auf der Indexzunge Verknüpfungen.
- 32. Wählen Sie in der Tabelle GEOGRAPHIES die Spalte CITY aus.
- 33. Wählen Sie in der Tabelle DEMOGRAPHICS die Spalte CITY aus.
- 34. Klicken Sie auf Verknüpfen.

Daraufhin zieht SQL Assist eine Linie zwischen den Spalten CITY und zeigt auf diese Weise an, daß die beiden Tabellen über diese Spalte verknüpft sind.

| SQL erstellen                                     | ×                                                 |
|---------------------------------------------------|---------------------------------------------------|
| Tabellen Spalten Verknüpfungen Bedingungen        | n Gruppen Reihenfolge Überprüfen                  |
| Geben Sie die Verknüpfungsbedingungen an, mit     | denen Tabellen verknüpft werden.                  |
|                                                   | Verknüpfen                                        |
| DW                                                | VCTBC."GEOGRAPHIES TARGET"                        |
| DB2ADMIN.DEMOGRAPHICS_TARGET                      | GION Vedeo Grade and Alexandre                    |
|                                                   | GION_TYPE_ID                                      |
| STATE STATE                                       | ATE_TYPE_ID Verknüpfungsart                       |
|                                                   | TY_ID                                             |
|                                                   |                                                   |
|                                                   |                                                   |
|                                                   |                                                   |
|                                                   |                                                   |
|                                                   | •                                                 |
| Innere Verknünfung: I Imfaßt nur die Zeilen aus D |                                                   |
| DWCTBC."GEGRAPHIES TARGET", bei denen die         | e verknüpften Spalten gleich sind.                |
|                                                   |                                                   |
| Verknüpfte Spalten: DWCTBC."GEOGRAPHIES T/        | ARGET" CITY und DB2ADMIN.DEMOGRAPHICS_TARGET.CITY |
|                                                   | OK Abbruch Hilfe                                  |

- 35. Klicken Sie auf der Indexzunge **Überprüfen**, um die soeben erstellte SQL-Anweisung anzuzeigen.
- 36. Klicken Sie auf OK.

Der Assistent: SQL Assist wird geschlossen.

37. Wählen Sie das Markierungsfeld **Warehouse-Zieltabelle auf Parameterbasis erstellen** aus.

Wenn Sie dieses Markierungsfeld auswählen, erstellt die Data Warehouse-Zentrale die Zieltabelle auf der Basis der Werte, die auf den Seiten 'SQL-Anweisung' und 'Spaltenzuordnung' angegeben wurden.

- Klicken Sie in der Liste Warehouse-Ziel auf den Eintrag f
  ür Tutorial Targets.
- 39. Klicken Sie auf der Indexzunge Spaltenzuordnung.
- 40. Prüfen Sie, ob die Quellenspalten den korrekten Zielspalten zugeordnet sind.
- 41. Klicken Sie auf der Indexzunge Verarbeitungsoptionen.
- 42. Klicken Sie in der Liste Füllart auf Ersetzen.
- 43. Wählen Sie das Markierungsfeld Bei Bedarf ausführen aus, um den Schritt bei Bedarf auszuführen.
  Übernehmen Sie für die restlichen verfügbaren Angaben auf der Seite die Standardwerte. Weitere Informationen zu den zulässigen Werten auf

dieser Seite enthält die Online-Hilfefunktion.

44. Klicken Sie auf OK.

Daraufhin wird das Notizbuch 'Schritt' geschlossen.

- 45. Ändern Sie den Namen der Zieltabelle wie folgt:
  - Klicken Sie mit der rechten Maustaste auf der Zieltabelle "Join\_Market\_T".
  - b. Klicken Sie auf **Merkmale**.

Daraufhin wird das Notizbuch 'Tabelle' geöffnet.

- c. Geben Sie im Feld Tabellenschema die Zeichenfolge 'IWH' ein.
- d. Geben Sie im Feld **Tabellenname** den neuen Namen der Tabelle ein: LOOKUP MARKET
- e. Geben Sie im Feld **Beschreibung** eine Beschreibung der Tabelle ein: Market dimension data
- f. Prüfen Sie, ob das Markierungsfeld **Teil eines OLAP-Schemas** sowie der Radioknopf **Dimensionstabelle** ausgewählt wurden.

Bei dieser Tabelle handelt es sich um eine der Dimensionstabellen, die in "Kapitel 16. Sternschema in der Data Warehouse-Zentrale erstellen" auf Seite 107, in ein Sternschema eingebunden werden.

- g. Klicken Sie auf der Indexzunge **Spalten**, um die Spaltendefinitionen anzuzeigen.
- h. Nehmen Sie die Auswahl des Markierungsfelds **Dateneingabe nicht erforderlich** für die Spalte CITY ID zurück, weil Sie diese Spalte in "Kapitel 11. Schlüssel für Zieltabellen definieren" auf Seite 75, als Primärschlüssel der Tabelle definieren werden.
- i. Klicken Sie auf **OK**. Daraufhin wird das Notizbuch 'Tabelle' geschlossen.

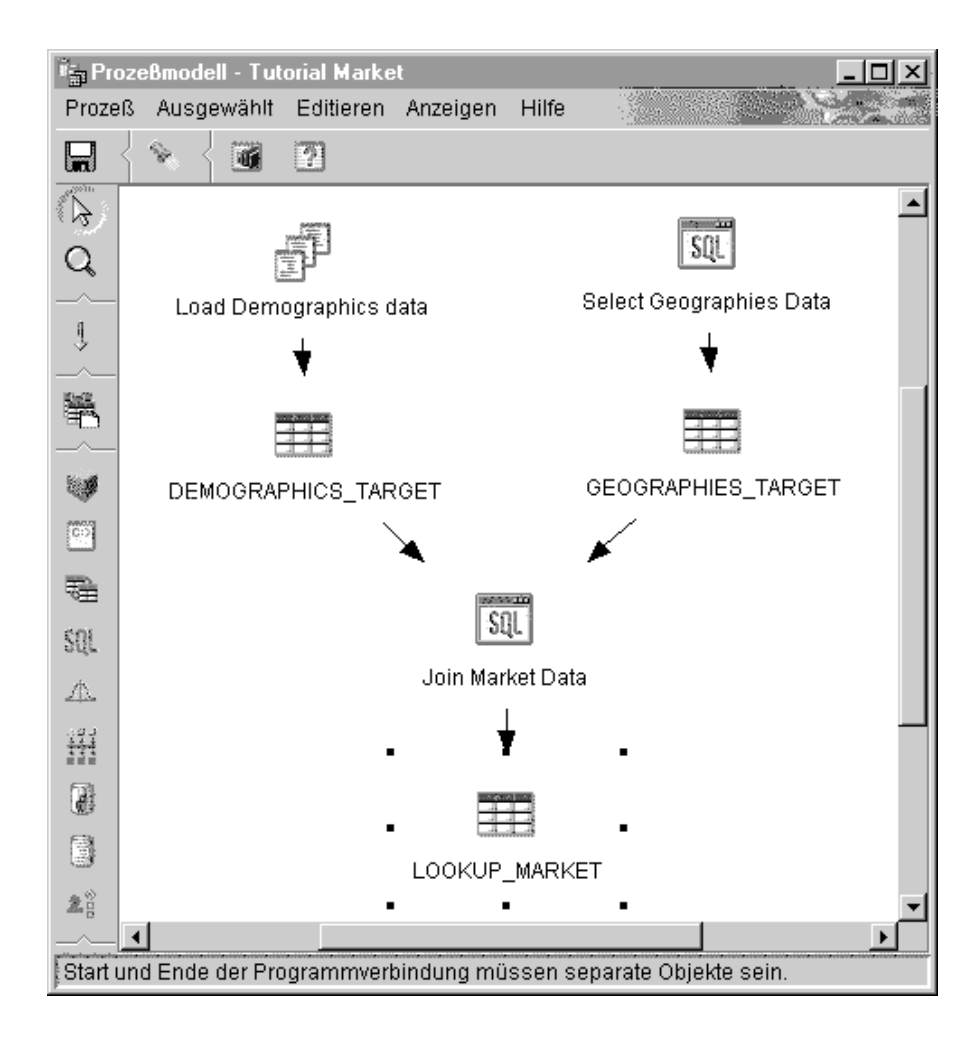

## Zusammenfassung

Sie haben die Dimensionstabelle LOOKUP\_MARKET im Prozeß Tutorial Market definiert. Dieser enthält die drei folgenden Schritte:

- Load Demographics Data
- Select Geographies Data
- Join Market Data

Für die drei Schritte sind folgende Quellen- und Zielobjekte definiert:

| Schritt                 | Quelle                                                              | Ziel                           |
|-------------------------|---------------------------------------------------------------------|--------------------------------|
| Load Demographics Data  | Datei demographics.txt                                              | Tabelle<br>DEMOGRAPHICS_TARGET |
| Select Geographies Data | Tabelle GEOGRAPHIES                                                 | Tabelle<br>GEOGRAPHIES_TARGET  |
| Join Market Data        | Tabelle<br>DEMOGRAPHICS_TARGET<br>und Tabelle<br>GEOGRAPHIES_TARGET | Tabelle LOOKUP_MARKET          |

Für das vorliegende Lernprogramm haben Sie beim Definieren der Merkmale für die einzelnen Schritte die zugehörigen Datenverbindungen hinzugefügt. Zur Ausführung dieser Aufgabe können Sie auch alle Schritte des Prozesses gleichzeitig hinzufügen, die Schritte mit den jeweiligen Quellen- und Zielobjekten verbinden und anschließend die Merkmale der einzelnen Schritte definieren. Die Data Warehouse-Zentrale ordnet den Schritten Standardnamen zu, die im Notizbuch 'Schritt' geändert werden können.

#### Restliche Elemente des Sternschemas definieren (wahlfrei)

Die im vorangegangenen Abschnitt erstellte Tabelle LOOKUP\_MARKET ist eine der Dimensionstabellen in dem Beispiel, das im Abschnitt "Geschäftsszenario für das Lernprogramm" auf Seite vii aufgeführt ist. Dieser Abschnitt behandelt die Schritte zum Erstellen der restlichen Dimensionstabellen sowie der Fakttabelle für das Sternschema.

Dieser Abschnitt ist wahlfrei. Werden die hier beschriebenen Schritte jedoch nicht ausgeführt, können die folgenden Übungen nicht durchgearbeitet werden:

- "Kapitel 11. Schlüssel für Zieltabellen definieren" auf Seite 75
- "Kapitel 14. Daten für Endbenutzer im Warehouse katalogisieren" auf Seite 89
- "Kapitel 15. Mit Geschäftsmetadaten arbeiten" auf Seite 95

• "Kapitel 16. Sternschema in der Data Warehouse-Zentrale erstellen" auf Seite 107

Wenn Sie diesen Abschnitt überspringen wollen, setzen Sie das Lernprogramm bei "Kapitel 9. Warehouse-Schritte testen" auf Seite 65, fort.

Beim Definieren der Tabellen müssen Sie für diese auch einen neuen Prozeß definieren. Anstatt für den Prozeß einen eigenen Schritt zu definieren, können Sie auch den im Beispiel definierten Schritt kopieren. Die Definition des Schrittes befindet sich in der verwendeten Data Warehouse-Zentrale. Beim Kopieren des Schrittes werden von der Data Warehouse-Zentrale die von dem Schritt verwendeten Quellen kopiert und anschließend wird die Zieltabelle generiert.

Gehen Sie wie folgt vor, um die Dimensionstabelle für Produkte (Product) zu definieren:

- Definieren Sie einen neuen Prozeß. Führen Sie hierzu die im Abschnitt "Prozeß definieren" auf Seite 43 aufgeführten Arbeitsschritte aus. Ordnen Sie dem Prozeß den Namen Tutorial Product zu.
- 2. Erweitern Sie im Hauptfenster der Data Warehouse-Zentrale die Sicht der Baumstruktur so lange, bis der Prozeß Sample Product angezeigt wird.
- 3. Klicken Sie mit der rechten Maustaste auf dem Prozeß Sample Product.
- 4. Klicken Sie auf Öffnen.

Daraufhin wird das Fenster 'Prozeßmodell' geöffnet.

- 5. Klicken Sie mit der rechten Maustaste auf dem Schritt zum Auswählen des Produkts (Select Product).
- 6. Klicken Sie auf Kopieren.

Daraufhin wird das Fenster 'Schritt kopieren' geöffnet.

- 7. Geben Sie im Feld Name den Namen der Kopie des Schrittes ein: Tutorial Select Product
- 8. Wählen Sie im Feld **Neuer Prozeß** einen der verfügbaren Einträge aus oder geben Sie den Namen des Prozesses ein, in den der Schritt kopiert werden soll:

Tutorial Product

9. Prüfen Sie, ob das Markierungsfeld Zieltabelle kopieren ausgewählt ist.

10. Wählen Sie im Feld **Warehouse-Ziel** das Warehouse-Ziel **Tutorial Targets** aus der Liste aus.

| 📸 Schritt kopieren - Select Product 🛛 🛛 |                         |   |  |  |  |  |
|-----------------------------------------|-------------------------|---|--|--|--|--|
| Warehouse - Sample Pro                  | duct - Select Product   |   |  |  |  |  |
| Name                                    | Tutorial Select Product |   |  |  |  |  |
| Aktueller Prozeß                        | Sample Product          |   |  |  |  |  |
| Neuer Prozeß                            | Tutorial Product        | • |  |  |  |  |
| Zieltabelle kopieren<br>Warehouse-Ziel  | Tutorial Targets        | ¥ |  |  |  |  |
|                                         | OK Abbruch Hilfe        |   |  |  |  |  |

11. Klicken Sie auf OK.

Der Schritt sowie die zugehörigen Quellen werden in den Prozeß Tutorial Product kopiert. Die Data Warehouse-Zentrale generiert die entsprechende Zieltabelle.

- 12. Öffnen Sie den Prozeß Tutorial Product. Führen Sie hierzu die im Abschnitt "Prozeß öffnen" auf Seite 44 aufgeführten Arbeitsschritte aus.
- 13. Prüfen Sie, ob der Prozeß die folgenden Objekte enthält:
  - Die PRODUCT-Quellentabellen
  - Den Lernprogrammschritt Select Product
  - Die Zieltabelle TARGET\_PRODUCT
- 14. Benennen Sie die Zieltabelle TARGET\_PRODUCT in LOOKUP\_PRODUCT um.

Wiederholen Sie diese Prozedur für die restlichen Dimensionstabellen sowie für die Fakttabelle.

| Dimension        | n Lern-<br>pro-<br>gramm-<br>prozeß | Beispie<br>prozeß | l-Bei-<br>spiel-<br>schritt | Lern-<br>pro-<br>gramm-<br>schritt | Ware-<br>house-<br>Ziel | Quellen-<br>tabellen | Zieltabelle     | Name<br>der<br>neuen<br>Ziel-<br>tabelle |
|------------------|-------------------------------------|-------------------|-----------------------------|------------------------------------|-------------------------|----------------------|-----------------|------------------------------------------|
| Zeitan-<br>gaben | Tutorial<br>Time                    | Sample<br>Time    | Select<br>Time              | Tutorial<br>Select<br>Time         | Tutorial<br>Targets     | TIME                 | TARGET_<br>TIME | LOOKUP_<br>TIME                          |

| Dimension        | n Lern-<br>pro-<br>gramm-<br>prozeß | Beispiel<br>prozeß      | -Bei-<br>spiel-<br>schritt | Lern-<br>pro-<br>gramm-<br>schritt | Ware-<br>house-<br>Ziel | Quellen-<br>tabellen                            | Zieltabelle               | Name<br>der<br>neuen<br>Ziel-<br>tabelle |
|------------------|-------------------------------------|-------------------------|----------------------------|------------------------------------|-------------------------|-------------------------------------------------|---------------------------|------------------------------------------|
| Szenario         | Tutorial<br>Scenario                | Sample<br>Scenario      | Select<br>Scenario         | Tutorial<br>Select<br>Scenario     | Tutorial<br>Targets     | SCENARIO                                        | TARGET<br>_SCENARIO       | LOOKUP_<br>SCENARIO                      |
| Fakt-<br>tabelle | Tutorial<br>Fact<br>Table           | Sample<br>Fact<br>Table | Fact<br>Table<br>Join      | Tutorial<br>Fact<br>Table<br>Join  | Tutorial<br>Targets     | SALES,<br>INVENTORY<br>und<br>PRODUCT<br>_COSTS | TARGET_<br>FACT_<br>TABLE | FACT_<br>TABLE                           |

## Zusammenfassung

Sie verfügen nun über fünf Prozesse sowie die zugehörigen Quellen, Ziele und Schritte. Alle diese Elemente wurden in der Data Warehouse-Zentrale definiert:

- Tutorial Market
- Tutorial Product
- Tutorial Scenario
- Tutorial Time
- Tutorial Fact Table

# Kapitel 9. Warehouse-Schritte testen

In der vorliegenden Übung werden Sie die Tabelle LOOKUP\_MARKET mit Daten füllen und hierzu die in "Kapitel 8. Einstellungen für die Datenumsetzung und -versetzung definieren" auf Seite 43, erstellten Schritte ausführen:

- · Load Demographics Data
- · Select Geographies Data
- Join Market Data

Anschließend werden Sie die bei der Ausführung generierten Resultate prüfen.

Vor der Ausführung der Schritte müssen Sie diese in den Testmodus hochstufen. Bis zum aktuellen Zeitpunkt befanden sich die erstellten Schritte im Entwicklungsmodus. In diesem Modus können alle für einen Schritt definierten Spezifikationen geändert werden. Beim Hochstufen eines Schrittes in den Testmodus erstellt die Data Warehouse-Zentrale die zugehörige Zieltabelle. Aus diesem Grund können Sie nach dem Hochstufen eines Schrittes in den Testmodus nur noch diejenigen Änderungen vornehmen, bei denen die Zieltabelle nicht zerstört wird. Sie können z. B. Spalten zur Zieltabelle hinzufügen, wenn der zugehörige Schritt sich im Testmodus befindet. Das Entfernen von Spalten aus der Zieltabelle ist in diesem Modus jedoch nicht mehr möglich.

Nach dem Hochstufen der Schritte in den Testmodus werden Sie jeden Schritt einzeln ausführen. In einer späteren Übung werden Sie angeben, daß die Schritte in Folge ausgeführt werden sollen.

### Schritt Load Demographics Data testen

In der vorliegenden Übung werden Sie den Schritt Load Demographics Data hochstufen und ausführen. Anschließend werden Sie auch die restlichen Schritte des Prozesses hochstufen.

Gehen Sie wie folgt vor, um den Schritt Load Demographics Data hochzustufen:

- 1. Klicken Sie im Fenster 'Prozeßmodell' des Prozesses Tutorial Market mit der rechten Maustaste auf dem Schritt Load Demographics Data.
- 2. Klicken Sie auf Modus —> Test.

Daraufhin werden Sie in einem Bestätigungsfenster aufgefordert anzugeben, ob der Prozeß gespeichert werden soll. Klicken Sie auf **Ja**. Die Data Warehouse-Zentrale beginnt mit der Erstellung der Zieltabelle und zeigt hierbei ein Statusfenster an. Vor dem Beginn der nächsten Prozedur müssen Sie warten, bis die Data Warehouse-Zentrale die Verarbeitung abgeschlossen hat.

Gehen Sie wie folgt vor, um zu prüfen, ob die Tabelle DEMOGRAPHIC-S\_TARGET erstellt wurde:

- Wenn die DB2-Steuerzentrale nicht geöffnet ist, klicken Sie auf Tools -> Steuerzentrale, um diese über das Hauptfenster der Data Warehouse-Zentrale zu öffnen.
- 2. Erweitern Sie die Sicht der Objektbaumstruktur so lange, bis TUTWHS angezeigt wird. Hierbei handelt es sich um die Warehouse-Datenbank, die in "Kapitel 2. Warehouse-Datenbank erstellen" auf Seite 7, erstellt wurde.
- 3. Erweitern Sie die Sicht der Datenbank TUTWHS.
- Erweitern Sie die Sicht des Ordners Tabellen. Nun wird im Inhaltsteilfenster des Fensters eine Liste mit Tabellen angezeigt.
- 5. Prüfen Sie, ob die Tabelle DEMOGRAPHICS\_TARGET vorhanden ist.

Gehen Sie wie folgt vor, um den Schritt Load Demographics Data zu testen:

- 1. Klicken Sie im Fenster 'Prozeßmodell' mit der rechten Maustaste auf dem Schritt Load Demographics Data.
- 2. Klicken Sie auf Testen.
- 3. Klicken Sie im Hauptfenster der Data Warehouse-Zentrale auf **Data** Warehouse-Zentrale —> Laufende Prozesse.

Daraufhin wird das Fenster 'Laufende Prozesse' geöffnet. In diesem Fenster können Sie den Fortschritt aller momentan in der Data Warehouse-Zentrale ausgeführten Schritte sowie die Schritte überwachen, die für die Ausführung anstehen. Das Fenster sollte einen Eintrag für den momentan ausgeführten Schritt enthalten. Während der Ausführung des Schrittes wird der Status 'Füllen läuft' angezeigt. Nach Abschluß der Ausführung ändert sich dieser Status in 'Erfolgreich'.

| 📕 Laufende Proz                | esse                                |               |             | <u>- 🗆 ×</u> |  |  |  |
|--------------------------------|-------------------------------------|---------------|-------------|--------------|--|--|--|
| Laufende Prozess               | se Ausgewählt                       | Editieren Anz | eigen Hilfe |              |  |  |  |
| 🔳 < <b>4</b> : 🕸               | · · · · · ·                         | ` & { 🖸       | 2           |              |  |  |  |
| Schrittname                    | Schrit                              | ур            | Prozeßname  | e Status     |  |  |  |
| 🚽 Join Market Data Erfolgreich |                                     |               |             |              |  |  |  |
| 🛛 🔊 Load Demog                 | 🕺 Load Demographics DB2 UDB Warnung |               |             |              |  |  |  |
| 📲 📝 Select Geogr               | aphies                              |               |             | Erfolgreich  |  |  |  |
| 👬 Load Demog                   | raphics DB2 U                       | JDB           |             | Füllen läuft |  |  |  |
|                                |                                     |               |             |              |  |  |  |
|                                |                                     |               |             |              |  |  |  |
|                                |                                     |               |             |              |  |  |  |
| •                              |                                     |               |             | •            |  |  |  |

Weitere Informationen zum Fenster 'Laufende Prozesse' enthält der Abschnitt zu "Laufende Prozesse — Übersicht" in der Online-Hilfefunktion.

Nach der Ausführung des Schrittes wird ein Bestätigungsfenster angezeigt.

Gehen Sie wie folgt vor, um die Verarbeitungsresultate für den Schritt zu prüfen:

- 1. Klicken Sie in der DB2-Steuerzentrale mit der rechten Maustaste auf der Tabelle DEMOGRAPHICS.
- 2. Klicken Sie auf Beispielinhalt.

In der DB2-Steuerzentrale wird eine Untergruppe der Tabellendaten angezeigt.

Wiederholen Sie die in dieser Übung aufgeführten Arbeitsschritte für den Schritt Select Geographies Data und den Schritt Join Market Data. Als Zieltabelle für den Schritt Select Geographies Data wird GEOGRAPHIES\_TABLE verwendet. Als Zieltabelle für den Schritt Join Market Data ist LOOKUP-\_MARKET definiert.

## Restliche Schritte im Sternschema hochstufen (wahlfrei)

Um die restlichen Tabellen innerhalb des Sternschemas zu erstellen, müssen Sie die im Abschnitt "Restliche Elemente des Sternschemas definieren (wahlfrei)" auf Seite 61 erstellten Schritte hochstufen. Dieser Abschnitt ist wahlfrei. Werden die hier beschriebenen Schritte jedoch nicht ausgeführt, können die folgenden Übungen nicht durchgearbeitet werden:

- "Kapitel 11. Schlüssel für Zieltabellen definieren" auf Seite 75
- "Kapitel 14. Daten für Endbenutzer im Warehouse katalogisieren" auf Seite 89

- "Kapitel 15. Mit Geschäftsmetadaten arbeiten" auf Seite 95
- "Kapitel 16. Sternschema in der Data Warehouse-Zentrale erstellen" auf Seite 107

Wenn Sie diesen Abschnitt überspringen wollen, setzen Sie das Lernprogramm bei "Kapitel 10. Warehouse-Prozesse terminieren" auf Seite 69, fort.

Um die Schritte hochzustufen, müssen Sie den Prozeß, in dem diese enthalten sind, öffnen. Anschließend führen Sie die in den Arbeitsschritten 1 auf Seite 65 bis 5 auf Seite 66 erläuterte Prozedur durch. Das Testen der Schritte ist nicht erforderlich, kann jedoch zu Übungszwecken durchgeführt werden.

Stufen Sie die folgenden Schritte hoch:

| Lernprogrammschritt      | Warehouse-Datenbank                                                                                                    | Zieltabelle                                                                                                    |
|--------------------------|----------------------------------------------------------------------------------------------------|----------------------------------------------------------------------------------------------------|
| Tutorial Select Product  | TUTWHS                                                                                                    | LOOKUP_PRODUCT                                                                                                    |
| Tutorial Select Time     | TUTWHS                                                                                                    | LOOKUP_TIME                                                                                                    |
| Tutorial Select Scenario | TUTWHS                                                                                                    | LOOKUP_SCENARIO                                                                                                    |
| Tutorial Fact Table Join | TUTWHS                                                                                                    | FACT_TABLE                                                                                                    |
|                          | Lernprogrammschritt<br>Tutorial Select Product<br>Tutorial Select Time<br>Tutorial Select Scenario<br>Tutorial Fact Table Join | LernprogrammschrittWarehouse-DatenbankTutorial Select ProductTUTWHSTutorial Select TimeTUTWHSTutorial Select ScenarioTUTWHSTutorial Fact Table JoinTUTWHS |

## Zusammenfassung

In der vorliegenden Übung haben Sie die Schritte Load Demographics Data, Select Geographies Data und Join Market Data in den Testmodus hochgestuft. Anschließend wurden die Schritte zu Testzwecken ausgeführt. In "Kapitel 10. Warehouse-Prozesse terminieren" auf Seite 69, werden Sie diese Schritte für die automatische Ausführung terminieren.

# Kapitel 10. Warehouse-Prozesse terminieren

In der vorliegenden Übung werden Sie angeben, daß die Schritte im Prozeß Tutorial Market in der folgenden Reihenfolge ausgeführt werden sollen:

- 1. Load Demographics Data
- 2. Select Geographies Data
- 3. Join Market Data

Anschließend werden Sie angeben, daß der Schritt Load Demographics Data zu einem bestimmten Zeitpunkt ausgeführt werden soll. Sie werden den Zeitplan aktivieren, indem Sie die im Prozeß enthaltenen Schritte in den Produktionsmodus hochstufen.

### Ausführungsreihenfolge der Schritte definieren

Gehen Sie wie folgt vor, um die Ausführung der Schritte in einer bestimmten Reihenfolge zu definieren:

1. Klicken Sie im Fenster 'Prozeßmodell' auf dem Symbol für Task-Ablauf:

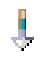

2. Klicken Sie auf dem Symbol für Bei Erfolg (den grünen Pfeil).

**Bei Erfolg** zeigt an, daß ein Schritt nur dann gestartet werden soll, wenn der zuvor ausgeführte Schritt erfolgreich abgeschlossen werden konnte. Sie können außerdem die folgenden Statusangaben auswählen:

#### **Bei Beendigung**

Dieser Status zeigt an, daß ein Schritt gestartet werden soll, wenn der zuvor ausgeführte Schritt erfolgreich abgeschlossen werden konnte oder seine Ausführung fehlschlug.

#### **Bei Fehlschlag**

Dieser Status zeigt an, daß ein Schritt nur dann gestartet werden soll, wenn der zuvor ausgeführte Schritt fehlschlug.

Weitere Informationen hierzu enthält der Abschnitt zum "Terminieren eines Schrittes" in der Online-Hilfefunktion.

- 3. Klicken Sie auf dem Symbol des Schrittes Load Demographics Data, der als erster ausgeführt werden soll.
- 4. Halten Sie die Maustaste gedrückt und ziehen Sie die Maus dann zum Symbol des Schrittes Select Geographies Data, der nach dem Schritt Load Demographics Data ausgeführt werden soll.

5. Lassen Sie die Maustaste wieder los.

Daraufhin wird zwischen den beiden Schritten in der Grafik ein grüner Pfeil angezeigt, der zur Darstellung des Task-Ablaufs dient.

6. Wiederholen Sie die Arbeitsschritte 3 bis 5 für die Schritte Select Geographies Data und Join Market Data. Geben Sie den Schritt Select Geographies Data als ersten und den Schritt Join Market Data als zweiten Schritt an.

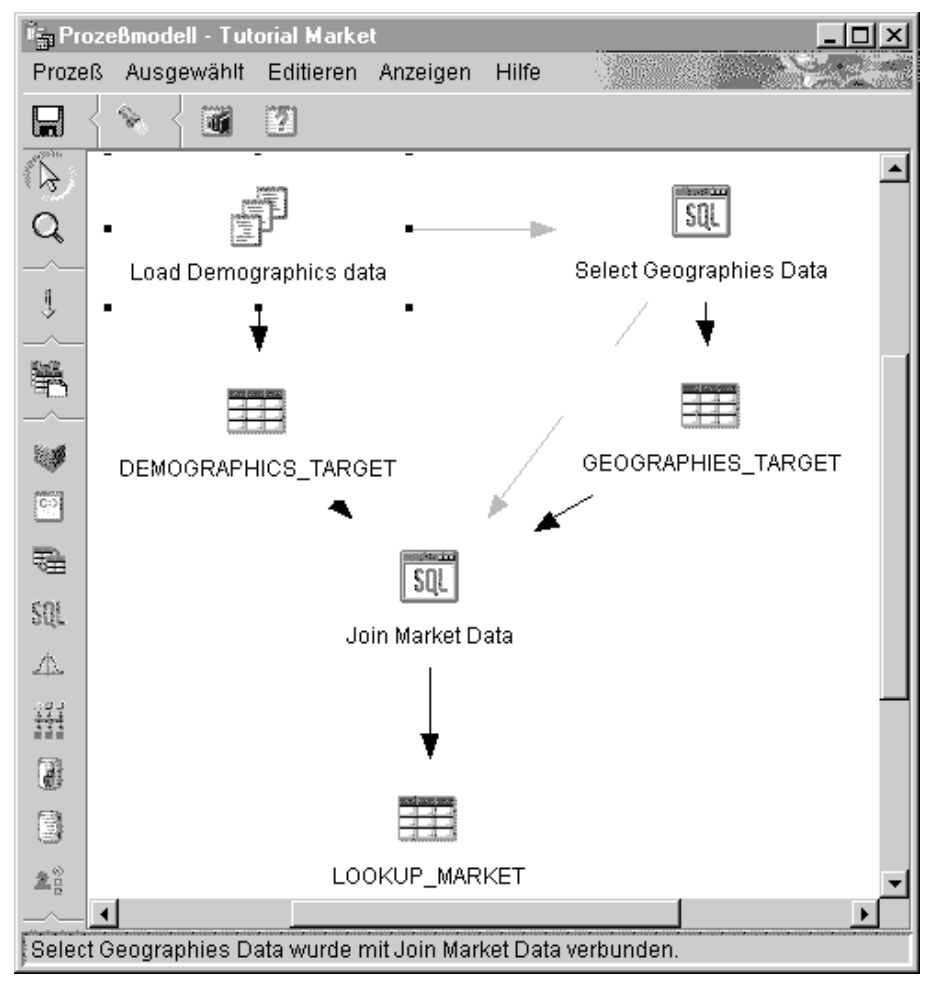

Die Schritte werden nun in der in der Einführung der vorliegenden Übung aufgeführten Reihenfolge ausgeführt.

### Ersten Schritt terminieren

Nun werden Sie den Schritt Load Demographics Data so terminieren, daß er an einem bestimmten Datum und zu einem bestimmten Zeitpunkt gestartet wird. Die Data Warehouse-Zentrale wird dann die Ausführung des Schrittes zu dem von Ihnen angegebenen Zeitpunkt starten. Nach dem Abschluß des Schrittes Load Demographics Data startet die Data Warehouse-Zentrale den nächsten Schritt innerhalb der Verarbeitungsfolge, die Sie in der letzten Übung definiert haben.

Beim Terminieren eines Schrittes können Sie eine oder mehrere Datums- und Zeitangaben für die Ausführung des Schrittes definieren. Sie können außerdem angeben, ob der Schritt einmal oder in bestimmten zeitlichen Intervallen, z. B. jeden Samstag, ausgeführt werden soll.

Gehen Sie wie folgt vor, um den Schritt Load Demographics Data zu terminieren:

 Klicken Sie mit der rechten Maustaste auf dem Symbol des Schrittes Load Demographics Data und anschließend auf Zeitplan.

Daraufhin wird das Notizbuch 'Zeitplan' geöffnet.

- 2. Klicken Sie auf der Indexzunge Zeitplan.
- 3. Klicken Sie in der Liste Intervall auf der Option Jährlich.
- 4. Übernehmen Sie im Feld Beginn für die Option Datum das standardmäßig angezeigte aktuelle Datum und geben Sie für die Option Zeit eine Zeit an, die um einige Minuten von der aktuellen Uhrzeit abweicht. Der Schritt wird nun zur ausgewählten Uhrzeit ausgeführt.
- 5. Übernehmen Sie im Feld Ende den Standardwert Unbegrenzt ausführen.
- 6. Klicken Sie auf Hinzufügen.

Der Zeitplan wird zur Liste Zeitplanliste hinzugefügt.

| 🏣 Zeitplan - Load Demographics data |              |               |           | ×         |
|-------------------------------------|--------------|---------------|-----------|-----------|
| Zeitplan Task-Ablauf Hinweis        |              |               |           |           |
| Tritt auf                           | 1            | Zeitplanliste |           |           |
| Intervall                           |              | Startdatum    | Startzeit | Intervall |
| Jährlich                            |              | 26.01.2000    | 22:00:00  | Jährlich  |
| Frequenz                            |              |               |           |           |
| Jedes Jahr 💌                        | Hinzufügen > |               |           |           |
|                                     | Ändern >     |               |           |           |
|                                     | Entfernen    |               |           |           |
|                                     |              |               |           |           |
| Start                               |              |               |           |           |
| Datum 26.01.2000 💌                  |              |               |           |           |
| Zeit 22:00:00                       |              |               |           |           |
| Ende                                |              |               |           |           |
| Unbegrenzt ausführen                |              |               |           |           |
| • Ende am 09.04.2000                |              |               |           |           |
|                                     |              | •             |           | <u> </u>  |
|                                     |              |               | bruch     | Hilfe     |
|                                     |              |               |           |           |

7. Klicken Sie auf OK.

Der angegebene Zeitplan wird erstellt.

### Schritte in den Produktionsmodus hochstufen

Zum Aktivieren des Zeitplans und der erstellten Verbindungen innerhalb des Task-Ablaufs müssen Sie die Schritte in den Produktionsmodus hochstufen. Der Produktionsmodus zeigt an, daß sich die Schritte in ihrem endgültigen Format befinden. Im Produktionsmodus können nur noch die Einstellungen geändert werden, die sich nicht auf die Verarbeitung des Schrittes auswirken. Hierzu gehört z. B. die Schrittbeschreibung. Weitere Informationen hierzu enthält das Handbuch *Data Warehouse-Zentrale Verwaltung*.

Gehen Sie wie folgt vor, um die Schritte in den Produktionsmodus hochzustufen:

- 1. Klicken Sie mit der rechten Maustaste auf dem Symbol des Schrittes Load Demographics Data.
- 2. Klicken Sie auf Modus > Produktion.

Daraufhin zeigt die Data Warehouse-Zentrale ein Statusfenster an. Vor dem Fortsetzen dieser Übung müssen Sie warten, bis die Data Warehouse-Zentrale die Verarbeitung abgeschlossen hat.

3. Wiederholen Sie die vorhergehenden Arbeitsschritte für die Schritte Select Demographies Data und Join Market Data.

#### Zusammenfassung

In der vorliegenden Übung haben Sie die erstellten Schritte für die einmal pro Jahr vorzunehmende Ausführung zum aktuellen Datum und zur angegebenen Uhrzeit in der folgenden Reihenfolge terminiert:

- 1. Load Demographics Data
- 2. Select Geographies Data
- 3. Join Market Data

Anschließend haben Sie die Schritte in den Produktionsmodus hochgestuft, um den Zeitplan zu implementieren.

# Kapitel 11. Schlüssel für Zieltabellen definieren

In der vorliegenden Übung werden Sie Primär- und Fremdschlüssel für Zieltabellen definieren, die später für Verknüpfungsoperationen verwendet werden. Um diese Übung auszuführen, müssen zuerst die Dimensionstabellen sowie die Fakttabelle im Abschnitt "Restliche Elemente des Sternschemas definieren (wahlfrei)" auf Seite 61 definiert werden.

In jeder Zieltabelle werden Sie eine Spalte auswählen, mit deren Hilfe bestimmte Zeilen der Tabelle eindeutig identifiziert werden können. Diese Spalte wird als Primärschlüssel der Tabelle bezeichnet. Die Spalte, die Sie als Primärschlüssel auswählen, muß folgende Merkmale aufweisen:

- Sie muß immer über einen Wert verfügen. Die Spalte, die als Primärschlüssel verwendet wird, darf keine Nullwerte enthalten.
- Sie muß über eindeutige Werte verfügen. Die Spalte muß für alle Zeilen der Tabelle einen anderen Wert aufweisen.
- Die Werte müssen konstant sein. Ein Wert darf nicht in einen anderen Wert geändert werden.

Die (in "Kapitel 8. Einstellungen für die Datenumsetzung und -versetzung definieren" auf Seite 43, erstellte) Spalte CITY\_ID in der Tabelle LOOKUP-\_MARKET eignet sich z. B. gut als Primärschlüssel. Da jeder Stadt eine Kennung zugeordnet werden muß, kommt es hier zu keinen Doppelbelegungen und die Wahrscheinlichkeit, daß eine Kennung geändert werden muß, ist gering.

Das Definieren eines Primärschlüssels für eine Tabelle wird dringend empfohlen, da durch die eindeutige Identifikation der einzelnen Zeilen der Zeilenzugriff beschleunigt werden kann.

Fremdschlüssel werden zum Definieren von Relationen zwischen verschiedenen Tabellen verwendet. In einem Sternschema definiert ein Fremdschlüssel eine Relation zwischen einer Fakttabelle und den zugehörigen Dimensionstabellen. Der Primärschlüssel der Dimensionstabelle verfügt über einen zugehörigen Fremdschlüssel in der Fakttabelle. Für den Fremdschlüssel ist es erforderlich, daß alle Werte einer bestimmten Spalte der Fakttabelle auch in der zugehörigen Dimensionstabelle vorhanden sind. Für die Spalte CITY\_ID der Fakttabelle FACT\_TABLE kann z. B. ein Fremdschlüssel für die Spalte CITY\_ID der Dimensionstabelle LOOKUP\_MARKET definiert werden. Dies bedeutet, daß eine entsprechende Zeile nur dann in der Fakttabelle FACT\_T-ABLE vorhanden sein kann, wenn die Spalte CITY\_ID in der Tabelle LOO-KUP\_MARKET definiert ist. In der vorliegenden Übung werden Sie Primärschlüssel für die vier Zieltabellen LOOKUP\_MARKET, LOOKUP\_TIME, LOOKUP\_PRODUCT und LOO-KUP\_SCENARIO definieren, die Sie in "Kapitel 8. Einstellungen für die Datenumsetzung und -versetzung definieren" auf Seite 43, erstellt haben. Sie werden außerdem die zugehörigen Fremdschlüssel in der Zieltabelle FACT\_T-ABLE definieren.

#### Primärschlüssel definieren

In der vorliegenden Übung werden Sie einen Primärschlüssel für die Zieltabellen LOOKUP\_MARKET, LOOKUP\_TIME, LOOKUP\_PRODUCT und LOO-KUP\_SCENARIO definieren.

Gehen Sie wie folgt vor, um die Primärschlüssel zu definieren:

- 1. Rufen Sie das Fenster der DB2-Steuerzentrale auf.
- Suchen Sie in der Liste der Tabellen f
  ür die Datenbank TUTWHS die Tabelle LOOKUP\_MARKET. Klicken Sie mit der rechten Maustaste auf der Tabelle und anschlie
  ßend auf Ändern.

Daraufhin wird das Notizbuch 'Tabelle ändern' geöffnet.

- 3. Klicken Sie auf der Indexzunge **Primärschlüssel**. Daraufhin wird die Seite 'Primärschlüssel' geöffnet.
- 4. Wählen Sie unter Verfügbare Spalten die Spalte CITY\_ID als Primärschlüssel aus.
- 5. Klicken Sie auf >, um die Spalte CITY\_ID in die Liste **Primärschlüsselspalten** zu versetzen.
- 6. Geben Sie im Feld **Integritätsbedingungsname** keinen Wert ein, damit DB2 Universal Database den Integritätsbedingungsnamen automatisch generiert. Ein Primärschlüssel kann als Integritätsbedingung betrachtet werden, da alle Werte in der ausgewählten Spalte eindeutig sein müssen.

| Tabelle ändern - LOOKUP_MARKET X<br>DB2TEST1 - DB2 - TUTWHS - IWH - LOOKUP_MARKET                                                                                                    |
|----------------------------------------------------------------------------------------------------|
| Tabelle       Spatten       Primärschlüssel       Prüfung auf Integritätsbedingung         Verfügbare Spatten       >       Primärschlüsselspalten         REGION       >>       >>         STATE       >>       >>         STATE_TYPE_ID           OTTY |
| Integritätsbedingungsname                                                                                                    |
| QK Abbruch SQL anzeigen Größe schätzen Hilfe                                                                                                    |

7. Klicken Sie auf **OK**, um die Definitionen zu speichern.

Wiederholen Sie diese Arbeitsschritte, um Primärschlüssel für die anderen Zieltabellen zu definieren. Legen Sie folgendes fest:

- TIME\_ID ist der Primärschlüssel für die Tabelle LOOKUP\_TIME.
- PRODUCT\_KEY ist der Primärschlüssel für die Tabelle LOOKUP\_PRO-DUCT.
- SCENARIO\_ID ist der Primärschlüssel für die Tabelle LOO-KUP\_SCENARIO.

### Fremdschlüssel definieren

Sie müssen Fremdschlüssel für die Relationen zwischen der Tabelle FACT\_T-ABLE und den anderen Zieltabellen definieren.

In der vorliegenden Übung werden Sie einen Fremdschlüssel in der (abhängigen) Tabelle FACT\_TABLE definieren, der auf dem Primärschlüssel der (übergeordneten) Tabelle LOOKUP\_MARKET basiert.

Gehen Sie wie folgt vor, um die Fremdschlüssel zu definieren:

 Suchen Sie in der Liste der Tabellen für die Datenbank TUTWHS die Tabelle FACT\_TABLE. Klicken Sie mit der rechten Maustaste auf der Tabelle und anschließend auf Ändern.

Daraufhin wird das Notizbuch 'Tabelle ändern' geöffnet.

- 2. Klicken Sie auf der Indexzunge **Fremdschlüssel**. Daraufhin wird die Seite 'Fremdschlüssel' geöffnet.
- 3. Klicken Sie auf **Hinzufügen**. Daraufhin wird das Fenster 'Fremdschlüssel hinzufügen' geöffnet.
- 4. Geben Sie im Feld **Tabellenschema** die Benutzer-ID ein, mit der Sie die Warehouse-Datenbank in "Kapitel 2. Warehouse-Datenbank erstellen" auf Seite 7, erstellt haben.
- 5. Geben Sie im Feld **Tabellenname** den Namen der übergeordneten Tabelle LOOKUP\_MARKET ein. Im Feld **Primärschlüssel** wird jetzt der Primärschlüssel für die Tabelle LOOKUP\_MARKET angezeigt.
- 6. Wählen Sie in der Liste **Verfügbare Spalten** die Spalte CITY\_ID aus, um diese als Fremdschlüssel zu definieren.
- 7. Klicken Sie auf >, um die Spalte CITY\_ID in die Liste **Fremdschlüssel** zu versetzen.

Übernehmen Sie für die Felder **Beim Löschen** und **Beim Aktualisieren** die Standardwerte. Weitere Informationen zu diesen Feldern enthält die Online-Hilfefunktion.

8. Geben Sie im Feld **Integritätsbedingungsname** keinen Wert ein, damit DB2 Universal Database den Integritätsbedingungsnamen automatisch generiert. Ein Fremdschlüssel kann als Integritätsbedingung betrachtet werden, weil für jeden Wert in der als Fremdschlüssel definierten Spalte der abhängigen Tabelle eine Zeile mit einem übereinstimmenden Wert in der Primärschlüsselspalte der übergeordneten Tabelle definiert ist.

| 🔝 Fremdschlüssel hinzuf | ügen        |                 |         | ×     |
|-------------------------|-------------|-----------------|---------|-------|
| _Übergeordnete Tabelle  |             |                 |         |       |
| Tabellenschema IVVH     | •           | Primärschlüssel |         |       |
| Tabellenname LOO        | KUP_MARKET  | CITY_ID         |         |       |
|                         |             |                 |         |       |
|                         |             |                 |         |       |
|                         |             |                 |         |       |
|                         |             |                 |         |       |
|                         |             |                 |         |       |
| Verfügbare Spalten      |             | Fremdschlü      | ssel    |       |
|                         |             |                 |         |       |
| TRANSDATE               |             |                 |         |       |
| SALES<br>COGS           |             | <               |         |       |
| MARKETING               |             | <<              |         |       |
|                         |             |                 |         | _     |
| Beim Löschen            | NO ACTION 🔽 |                 |         |       |
| Beim Aktualisieren      | NO ACTION 💌 |                 |         |       |
| Integritätsbedingungsna | me 🔤        |                 |         |       |
|                         |             |                 |         |       |
|                         | <u>o</u> k  | Anwenden        | Abbruch | Hilfe |
|                         |             |                 |         |       |

9. Klicken Sie auf OK, um die Definitionen zu speichern.

Wiederholen Sie diese Arbeitsschritte, um Fremdschlüssel für die Relation zwischen der Tabelle FACT\_TABLE und den anderen Zieltabellen zu definieren. Legen Sie folgendes fest:

- TIME\_ID ist ein Fremdschlüssel mit der übergeordneten Tabelle LOOKUP-\_TIME.
- PRODUCT\_KEY ist ein Fremdschlüssel mit der übergeordneten Tabelle LOOKUP\_PRODUCT.
- SCENARIO\_ID ist ein Fremdschlüssel mit der übergeordneten Tabelle LOOKUP\_SCENARIO.

| Ŀ  | Tabelle ändern - FA  | CT_TABLE         |                             |                   |                    |                | × |
|----|----------------------|------------------|-----------------------------|-------------------|--------------------|----------------|---|
| DB | 2TEST1 - DB2 - TUT   | WHS - IWH - FACT | _TABLE                      |                   |                    |                |   |
| Т  | abelle Spalten Pri   | märschlüssel Fre | emdschlüssel Pri            | üfung auf Integri | tätsbedin          | gung           |   |
|    | Integritätsbedingung | Snaltenname      | Tabellenschema              | Tabellenname      | Beim Li            |                |   |
|    | SQL0001270155        | CITY_ID          | IWH<br>IMH                  | LOOKUP_MA         | NO AC              | Hinzufügen     | ] |
|    |                      | SCENARIO ID      | IWH                         | LOOKUP S          | NO AC              | <u>Ä</u> ndern | 1 |
|    |                      | TIME_ID          | IWH                         | LOOKUP_TI         | NO AC              | Entfernen      |   |
|    | <b>ا</b>             |                  |                             |                   | ŀ                  |                |   |
|    | <u>0</u> k           | Abbruch          | SQL an <u>z</u> ei <u>c</u> | jen Größi         | e s <u>c</u> hätze | n Hilfe        |   |

## Zusammenfassung

In der vorliegenden Übung haben Sie Primärschlüssel für die Zieltabellen LOOKUP\_MARKET, LOOKUP\_TIME, LOOKUP\_PRODUCT und LOO-KUP\_SCENARIO definiert. Außerdem haben Sie Fremdschlüssel für die Tabelle FACT\_TABLE definiert, die in Relation zu diesen Primärschlüsseln stehen. In "Kapitel 16. Sternschema in der Data Warehouse-Zentrale erstellen" auf Seite 107, werden Sie diese Schlüssel verwenden, um die Tabellen zu einem Sternschema zu verknüpfen.

# Kapitel 12. Data Warehouse verwalten

In der vorliegenden Übung werden Sie lernen, einen Index zu definieren, die Dienstprogramme RUNSTATS und REORG einzusetzen und die Warehouse-Datenbank zu überwachen.

Der Aufwand an Verwaltungsaufgaben, der für die Pflege einer Datenbank erforderlich ist, steht in direktem Zusammenhang zu dem auf der Datenbank ausgeführten Workload. Da bei der Ausführung des Lernprogramms keine nennenswerten Verarbeitungsaktivitäten auftreten, dient diese Übung primär als Einführung zu den DB2-Tools und -Dienstprogrammen, die beim Einsatz einer realen Warehouse-Datenbank verwendet werden können.

### Index erstellen

Sie können einen Index erstellen, um Abfragen für die Endbenutzer des Warehouses zu optimieren. Ein *Index* ist eine Gruppe von Schlüsseln, die auf bestimmte Zeilengruppen innerhalb einer Tabelle zeigen. Der Index ist ein separates Objekt und von den eigentlichen Tabellendaten abgegrenzt. Der Datenbankmanager erstellt die Indexstruktur und verwaltet diese automatisch. Ein Index ermöglicht den effizienteren Zugriff auf die Zeilen einer Tabelle, indem er über die erstellten Zeiger einen direkten Pfad zu den Daten generiert.

Ein Index wird erstellt, wenn Sie einen Primär- oder Fremdschlüssel definieren. Für die Tabelle LOOKUP\_MARKET wurde z. B. ein Index erstellt, als Sie die Spalte CITY\_ID in "Kapitel 11. Schlüssel für Zieltabellen definieren" auf Seite 75, als Primärschlüssel definiert haben.

Gehen Sie wie folgt vor, um Zusatzindizes zu erstellen:

- 1. Erweitern Sie in der DB2-Steuerzentrale die Sicht der Objekte in der Datenbank TUTWHS so lange, bis der Ordner 'Indizes' angezeigt wird.
- Klicken Sie mit der rechten Maustaste auf dem Ordner Indizes und anschließend auf Erstellen —> Index mit Assistent.
   Daraufhin wird der Assistent: Index erstellen geöffnet.
- 3. Befolgen Sie die detaillierten Anweisungen im Assistenten, um einen neuen Index zu erstellen.

## Tabellenstatistikdaten erfassen

Tabellenstatistikdaten enthalten Informationen zu den physischen und logischen Merkmalen einer Tabelle sowie der zugehörigen Indizes. Sie müssen diese Statistikdaten in periodischen Abständen erfassen, damit DB2 Universal Database den günstigsten Weg für den Datenzugriff ermitteln kann. Wenn an den Tabellendaten umfangreiche Änderungen durchgeführt werden, und die letzte Erfassung von Statistikdaten nicht mehr den aktuellen Status der Tabellendaten wiedergibt, kann sich die Datenzugriffsgeschwindigkeit verschlechtern. Im allgemeinen sollten die Statistikdaten aktualisiert werden, wenn größere Änderungen an den Tabellendaten vorgenommen wurden.

Gehen Sie wie folgt vor, um Statistikdaten für die Tabelle LOOKUP\_MARKET zu erfassen:

- Klicken Sie in der DB2-Steuerzentrale mit der rechten Maustaste auf der Tabelle LOOKUP\_MARKET und anschließend auf Statistik ausführen. Daraufhin wird das Fenster 'Statistik ausführen' geöffnet.
- 2. Stellen Sie mit Hilfe der Online-Hilfefunktion die gewünschte Ebene der Statistikdaten fest, die für die Tabelle und die zugehörigen Indizes gesammelt werden sollen.

3. Verwenden Sie die Option **Stufe für gemeinsame Nutzung**, um die Art des Zugriffs anzugeben, die den Benutzern während der Erfassung der Statistikdaten gewährt werden soll.

| Statistik ausführen - LOOKUP_MARKET       DB2TEST1 - DB2 - TUTWHS - IWH - LOOKUP_MARKET |
|-----------------------------------------------------------------------------------------|
| Statistik für Tabelle                                                                   |
| C Nicht aktualisieren                                                                   |
| Aktualisieren ohne ⊻erteilungsstatistik                                                 |
| C Aktualisieren mit Verteilungsstatistik                                                |
| Statistik für Indizes                                                                   |
| Nicht <u>a</u> ktualisieren                                                             |
| C Aktualisieren ohne erweiterte Indexstatistik                                          |
| C Aktualisieren mit erweiterter Inde <u>x</u> statistik                                 |
| Stufe für gemeinsame Nutzung                                                            |
| • Ändern (Schreib-/Lesezugriff für Tabelle zulässig)                                    |
| C <u>R</u> eferenz (Nur Lesezugriff für Tabelle)                                        |
| OK Abbruch Befehl anzeigen Hilfe                                                        |

4. Klicken Sie auf **OK**, um die Erfassung der Statistikdaten für die Tabelle zu starten.

#### Tabelle reorganisieren

Beim Reorganisieren wird eine Tabelle im physischen Speicher neu angeordnet. Hierbei wird die Fragmentierung aufgehoben und sichergestellt, daß die Tabelle innerhalb der Datenbank effizient gespeichert wird. Mit Hilfe der Reorganisation können Sie auch die Reihenfolge steuern, in der die Zeilen einer Tabelle gespeichert werden. Normalerweise erfolgt die Speicherung entsprechend einem Index.

Gehen Sie wie folgt vor, um die Tabelle LOOKUP\_MARKET zu reorganisieren:

- Klicken Sie in der DB2-Steuerzentrale mit der rechten Maustaste auf der Tabelle LOOKUP\_MARKET und anschließend auf Reorganisieren. Daraufhin wird das Fenster 'Tabelle reorganisieren' geöffnet.
- 2. Geben Sie im Feld **Systemtabellenbereich für temporäre Tabellen ver**wenden den Namen des Tabellenbereichs an, in dem die zu reorganisierende Tabelle temporär gespeichert werden kann. Wird kein Tabellenbereich angegeben, speichert das System die temporäre Kopie der Tabelle im selben Tabellenbereich, in dem sich die Tabelle momentan befindet.
- 3. Geben Sie im Feld **Verwendeter Index** den Index an, der zur Reorganisation der Tabellenzeilen verwendet werden soll. Wird kein Index angegeben, werden die Tabellenzeilen ohne Berücksichtigung ihrer Reihenfolge reorganisiert.
- 4. Klicken Sie auf **Jetzt reorganisieren**, um die Tabelle sofort zu reorganisieren. Klicken Sie auf **Zeitplan...**, um die Reorganisation zu einem bestimmten Datum und einer bestimmten Uhrzeit zu terminieren.

| Tabelle reorganisieren - LOOKUP_MARKET                 | ×                     |
|--------------------------------------------------------|-----------------------|
| Systemtabellenbereich für temporäre Tabellen verwenden | •                     |
| Verwendeter Index                                      | <b>_</b>              |
| Jetzt reorganisieren Abbruch Zeitplan                  | Befehl anzeigen Hilfe |

### Datenbank überwachen

Der Performance Monitor stellt Informationen zum Status von DB2 Universal Database und der durch dieses System gesteuerten Daten bereit und gibt bei Unregelmäßigkeiten entsprechende Warnungen aus. Die Informationen werden in Gruppen von Momentaufnahmen angeboten und stellen den Status des Systems und der zugehörigen Datenbanken zu einem bestimmten Zeitpunkt dar. Sie können die Frequenz, in der die Momentaufnahmen generiert werden, sowie die jeweils erfaßte Informationsmenge steuern.

Die von einem Performance Monitor erfaßten Daten werden als Leistungsvariablen zurückgegeben. Diese Leistungsvariablen sind definierte Elementgruppen, die zur Ausführung der folgenden Operationen verwendet werden können:

- Zählen der Häufigkeit bestimmter Ereignisse (Zähler), z. B. Anzahl der gelesenen Zeilen.
- Zurückgeben des aktuellen Wertes (Messung), z. B. der Anzahl der Anwendungen, für die momentan eine Verbindung hergestellt ist.
- Darstellen des Zeitpunkts, zu dem ein Ereignis eingetreten ist (Zeitmarke), z. B. des Zeitpunkts, zu dem die Verarbeitung der letzten Anwendung abgeschlossen wurde.
- Aufzeichnen des höchsten aufgetretenen Wertes (Grenzwertes), z. B. der maximalen Größe des für die Datenbank verwendeten Freispeichers.

Gehen Sie wie folgt vor, um die Tabelle LOOKUP\_MARKET zu überwachen:

 Klicken Sie in der DB2-Steuerzentrale mit der rechten Maustaste auf der Tabelle LOOKUP\_MARKET und anschließend auf Leistung überwachen —> Monitor starten.

Daraufhin wird das Fenster 'Monitor starten' geöffnet.

 Im Fenster 'Monitor starten' werden die Performance Monitor-Komponenten aufgelistet, die zur Generierung von Momentaufnahmen auf Tabellenebene verwendet werden können. Wählen Sie den Monitor Default\_for\_table\_level aus und klicken Sie anschließend auf OK, um diesen zu starten.

Bei 'Default\_for\_table\_level' handelt es sich um einen von IBM bereitgestellten Monitor zum Erfassen von Schlüsselleistungsdaten auf Tabellenebene.

 Klicken Sie mit der rechten Maustaste auf der Tabelle LOOKUP\_MARKET und wählen Sie dann Leistung überwachen —> Monitoraktivität anzeigen aus.

Daraufhin wird das Notizbuch 'Monitoraktivität anzeigen' geöffnet.

Auf der Seite 'Einzelangaben' werden die vom Monitor erfaßten Leistungsvariablen sowie die für die Momentaufnahmen zurückgegebenen Werte aufgelistet. Der Monitor 'Default\_for\_table\_level' erstellt (über die reguläre Auszugsfunktion) Momentaufnahmen in Intervallen von 30 Sekunden. Die erfaßten Daten werden nicht grafisch dargestellt. Sie können diesen Monitor nach Ihren individuellen Vorgaben anpassen und die Leistungsvariablen z. B. grafisch darstellen oder das Zeitintervall für die Erstellung der Momentaufnahmen ändern. Weitere Informationen hierzu enthält die Online-Hilfefunktion.

- 4. Wenn für die Tabelle LOOKUP\_MARKET keine Systemaktivitäten aufgezeichnet werden, werden für die Werte auf der Seite 'Einzelangaben' keine Daten angezeigt. Gehen Sie wie folgt vor, um Tabellenaktivitäten zu generieren:
  - a. Öffnen Sie die Befehlszentrale.
  - b. Führen Sie auf der Seite 'Prozedur' die folgenden Arbeitsschritte aus:
    - 1) Geben Sie connect to TUTWHS user *userid* using *password* ein. Hierbei gilt folgendes:
      - *userid* ist die Benutzer-ID, die Sie in "Kapitel 2. Warehouse-Datenbank erstellen" auf Seite 7, zur Erstellung der Datenbank verwendet haben.
      - password ist das zugehörige Kennwort für diese Benutzer-ID.
    - 2) Geben Sie eine Reihe von Anweisungen SELECT \* FROM userid.LOOKUP\_MARKET ein, wobei userid für die Benutzer-ID steht, die in "Kapitel 2. Warehouse-Datenbank erstellen" auf Seite 7, zur Erstellung der Datenbank verwendet wurde.
  - c. Kehren Sie wieder zum Notizbuch 'Monitoraktivität anzeigen' zurück. Beim Aufzeichnen von Momentaufnahmen geben die Werte für die Leistungsvariable zur Feststellung der pro Sekunde gelesenen Zeilen die Aktivität des Systems in bezug auf SQL-Anweisungen wider.
- Schließen Sie das Notizbuch 'Monitoraktivität anzeigen'. Klicken Sie mit der rechten Maustaste auf der Tabelle LOOKUP\_MARKET und anschließend auf Leistung überwachen —> Monitor stoppen. Die Ausführung des Monitors 'Default\_for\_table\_level' wird gestoppt.

#### Zusammenfassung

In der vorliegenden Übung haben Sie einen Index erstellt. Sie haben außerdem Statistikdaten für die Tabelle LOOKUP\_MARKET gesammelt, diese Tabelle reorganisiert und überwacht. In der nächsten Übung werden Sie die Benutzer der Warehouse-Datenbank für den Zugriff auf die Tabelle berechtigen.

# Kapitel 13. Benutzer für die Warehouse-Datenbank berechtigen

In der vorliegenden Übung werden Sie die Zugriffsrechte von Benutzern für die Warehouse-Datenbank definieren. Die Funktionen zur Gewährleistung der Sicherheit für die Warehouse-Datenbank werden in DB2 Universal Database verwaltet. Sie sind separat von den entsprechenden Funktionen der Data Warehouse-Zentrale implementiert.

Der Zugriff auf die verfügbaren Systemressourcen wird in DB2 Universal Database innerhalb des Datenbankmanagers über die Vergabe von Administratorberechtigungen und Benutzerzugriffsrechten verwaltet. Die Berechtigungen werden normalerweise auf Datenbankebene gewährt, wohingegen die Zugriffsrechte für die einzelnen Objekte innerhalb der Datenbank (z. B. Tabellen) vergeben werden.

Zugriffsrechte werden von Benutzern mit den Berechtigungen SYSADM und DBADM oder vom Ersteller des jeweiligen Objekts gesteuert. Sie können Zugriffsrechte für die Datenbank TUTWHS an andere Benutzer vergeben, da Sie der Ersteller dieser Datenbank sind.

## Zugriffsrechte erteilen

Gehen Sie wie folgt vor, um Zugriffsrechte für die Datenbank TUTWHS zu erteilen:

- 1. Erweitern Sie in der DB2-Steuerzentrale die Sicht der Objekte in der Datenbank TUTWHS so lange, bis der Ordner **Tabellen** angezeigt wird.
- 2. Klicken Sie auf dem Ordner **Tabellen**. Im rechten Teilfenster werden alle Tabellen angezeigt, die in der Datenbank enthalten sind.
- 3. Klicken Sie mit der rechten Maustaste auf der Tabelle LOOKUP\_MARKET und anschließend auf **Zugriffsrechte**.

Daraufhin wird das Fenster 'Tabellenzugriffsrechte' geöffnet.

- 4. Klicken Sie auf **Benutzer hinzufügen**. Daraufhin wird das Fenster 'Benutzer hinzufügen' geöffnet.
- Wählen Sie einen Benutzer aus oder geben Sie den Namen des gewünschten Benutzers ein. Klicken Sie auf Anwenden. Der Benutzer wird zur Seite 'Benutzer' hinzugefügt.
- 6. Klicken Sie auf **OK**, um zum Fenster 'Tabellenzugriffsrechte' zurückzukehren.

- 7. Wählen Sie einen oder mehrere Benutzer aus. Klicken Sie auf **Alle ertei**len, um den ausgewählten Benutzern alle Zugriffsrechte zu erteilen. Wenn Sie einzelne Zugriffsrechte erteilen wollen, müssen Sie die Listenfenster für **Zugriffsrechte** benutzen.
- 8. Klicken Sie auf Anwenden, um die Anforderung zu verarbeiten.

### Zusammenfassung

In der vorliegenden Übung haben Sie Benutzer für die Verwendung der Tabelle LOOKUP\_MARKET berechtigt. In der nächsten Übung werden Sie die Metadaten katalogisieren, die Sie in der Data Warehouse-Zentrale definiert haben, so daß die in der vorliegenden Übung berechtigten Benutzer die benötigten Daten einfacher lokalisieren können.

# Kapitel 14. Daten für Endbenutzer im Warehouse katalogisieren

Für die vorliegende Übung muß das Softwarepaket mit dem Warehouse-Manager vorhanden sein, um den Information Catalog Manager zu installieren. Diese Software kann unter Windows NT, Windows 95 und Windows 98 ausgeführt werden. Außerdem benötigen Sie die im Abschnitt "Restliche Elemente des Sternschemas definieren (wahlfrei)" auf Seite 61 definierten Dimensionstabellen sowie die zugehörige Fakttabelle.

In der vorliegenden Übung werden Sie die Daten in Ihrem Data Warehouse für die Verwendung durch die Endbenutzer katalogisieren. Zum Katalogisieren der Daten veröffentlichen Sie entsprechende Metadaten der Data Warehouse-Zentrale in einem Informationskatalog. Bei einem *Informationskatalog* handelt es sich um die vom Information Catalog Manager verwaltete Tabellengruppe, die geschäftliche Metadaten enthält. Diese Metadaten unterstützen die Benutzer beim Identifizieren und Lokalisieren der in ihrem Unternehmen zur Verfügung stehenden Daten und Informationen. Die Benutzer können den Informationskatalog durchsuchen, um die Tabellen zu lokalisieren, die die gewünschten Daten enthalten.

Das Veröffentlichen von Metadaten ist ein Prozeß, bei dem Metadaten von der Data Warehouse-Zentrale an den Information Catalog Manager übertragen werden. In der vorliegenden Übung werden Sie die Metadaten für den Prozeß Market veröffentlichen, der in "Kapitel 8. Einstellungen für die Datenumsetzung und -versetzung definieren" auf Seite 43, erstellt wurde. Beim Veröffentlichen des Prozesses werden auch die Metadaten der folgenden Objekte veröffentlicht, die in dem Prozeß enthalten sind:

- 1. Der Schritt Load Demographics Data sowie die zugehörige Quellendatei demographics.txt und die Zieltabelle DEMOGRAPHICS\_TARGET.
- 2. Der Schritt Select Geographies Data sowie die zugehörige Quellentabelle GEOGRAPHIES und die Zieltabelle GEOGRAPHIES\_TARGET.
- 3. Der Schritt Join Market Data sowie die zugehörige Zieltabelle LOOKUP-\_MARKET. (Die Quellentabellen dieses Schrittes werden mit den beiden anderen Schritten veröffentlicht.)

### Informationskatalog erstellen

Als erstes müssen Sie den Informationskatalog erstellen, in dem Sie Metadaten veröffentlichen wollen.

Gehen Sie wie folgt vor, um den Informationskatalog zu erstellen:

1. Klicken Sie auf Start —> Information Catalog Manager —> Informationskatalog initialisieren.

Daraufhin wird das Fenster 'Informationskatalog initialisieren' geöffnet.

- 2. Wählen Sie die Version von DB2 UDB für Ihr Betriebssystem aus.
- 3. Klicken Sie auf OK.

Daraufhin wird das Fenster 'Katalog definieren - DB2 UDB' für das verwendete Betriebssytsem geöffnet.

4. Geben Sie im Feld **Informationskatalogname** die Zeichenfolge 'TBC\_MD' ein.

Übernehmen Sie im Feld **Symbol für nicht vorhandene Werte** den Standardwert (-).

5. Geben Sie im Feld **Benutzer-ID des Hauptadministrators** Ihre Benutzer-ID ein.

Übernehmen Sie für die restlichen Auswahloptionen die Standardwerte. Weitere Informationen zu diesen Feldern enthält der Abschnitt zum "Definieren eines Katalogs unter DB2 UDB" in der Online-Hilfefunktion.

6. Klicken Sie auf **Definieren**.

Daraufhin wird das Fenster 'Verbindung zu Informationskatalog herstellen' geöffnet.

- 7. Geben Sie im Feld **Benutzer-ID** die Benutzer-ID ein, die bei der Installation der Beispieldatenbank verwendet wurde.
- 8. Geben Sie im Feld **Kennwort** das Kennwort ein, das bei der Installation der Beispieldatenbank verwendet wurde.
- 9. Klicken Sie auf Verbinden.

Daraufhin erstellt der Information Catalog Manager den Informationskatalog.

## Metadaten für die Veröffentlichung auswählen

Gehen Sie wie folgt vor, um die Metadaten auszuwählen, die veröffentlicht werden sollen:

- 1. Klicken Sie im Fenster der Data Warehouse-Zentrale mit der rechten Maustaste auf dem Ordner **Warehouse**.
- 2. Klicken Sie auf Metadaten veröffentlichen.

Daraufhin wird das Fenster 'Metadaten veröffentlichen' geöffnet.

- 3. Klicken Sie mit der rechten Maustaste auf dem leeren Bereich im Fenster.
- 4. Klicken Sie auf Metadaten der Data Warehouse-Zentrale veröffentlichen.

Daraufhin wird das Notizbuch 'Metadaten der Data Warehouse-Zentrale veröffentlichen' geöffnet.

| Metadaten der Data Warehouse-Zentrale 🛛                                                                                                    | eröffentlichen X                                             |
|----------------------------------------------------------------------------------------------------|--------------------------------------------------------------|
| Objekte Synchronisationseinstellungen                                                                                                    |                                                              |
| Wählen Sie die Objekte der Data Warehouse<br>Verfügbare Objekte  Themenbereiche  TBC Sample  Warehouse-Quellen  Warehouse-Ziele  Warehouse-Schemata | Zentrale aus, für die Sie Metadaten veröffentlichen möchten. |
|                                                                                                    | OK Abbruch Hilfe                                             |

- 5. Klicken Sie in der Liste **Verfügbare Objekte** auf dem Themenbereich TBC Tutorial.
- 6. Klicken Sie auf >.

Daraufhin wird der Themenbereich TBC Tutorial in die Liste Ausgewählte Objekte versetzt. 7. Klicken Sie auf der Indexzunge Synchronisationseinstellungen.

| 🚡 Metadaten der Data Warehouse           | e-Zentrale veröffentlichen                              | ×    |
|------------------------------------------|---------------------------------------------------------|------|
| Objekte Synchronisationseinstellu        | ungen                                                   |      |
| _Informationskatalog                     | •                                                       |      |
| Katalogname                              | TBC_MD                                                  |      |
| Benutzer-ID des Administrators           | db2admin                                                |      |
| Administratorkennwort                    | *****                                                   |      |
| Prüfkennwort                             | *****                                                   |      |
| _<br>Quellentabellen dem Ziel-Wareho     | puse zuordnen                                           |      |
| Auf Tabellenebene                        |                                                         |      |
| C Auf Spaltenebene                       |                                                         |      |
| 🗖 Beim Aktualisieren Objektname          | en und Beschreibungen im Informationskatalog generieren |      |
| 🔲 Vor <u>d</u> em Aktualisieren vorhande | ene Objekte im Informationskatalog löschen              |      |
| 🔲 Objektebenen in der Baumstruk          | ktur begrenzen 1                                        |      |
|                                          | OK Abbruch H                                            | ilfe |

 Geben Sie im Feld Katalogname die Zeichenfolge 'TBC\_MD' ein. Die Datenbank TBC\_MD enthält Beispielmetadaten einschlie
ßlich eines Beispielinformationskatalogs. Sie werden Metadaten des Prozesses Mar-

ket zu den bereits vorhandenen Metadaten hinzufügen.

- 9. Geben Sie im Feld **Benutzer-ID des Administrators** die Benutzer-ID ein, unter der das Beispiel installiert wurde.
- 10. Geben Sie im Feld **Administratorkennwort** das zugehörige Kennwort für diese Benutzer-ID ein.
- 11. Wählen Sie in der Liste Quellentabellen dem Ziel-Warehouse zuordnen den Radioknopf Auf Tabellenebene aus, um die Quellentabellen und Zieltabellen auf Tabellenebene zuzuordnen. Der Informationskatalog wird nun anzeigen, daß eine Zuordnung zwischen den beiden Tabellen mit einem Umsetzungsobjekt vorhanden ist.

Die andere Option, **Auf Spaltenebene**, dient zum Herstellen einer Zuordnung zwischen Quellen- und Zieltabellen auf Spaltenebene. Der Informationskatalog wird nun anzeigen, daß eine Zuordnung zwischen den Spalten der Quellentabelle und den entsprechenden Spalten der Zieltabelle vorhanden ist. Wenn es allerdings zahlreiche Spalten gibt, können die Zuordnungen im Informationskatalog sehr komplex werden.

Übernehmen Sie für die restlichen verfügbaren Angaben auf der Seite die Standardwerte. Weitere Informationen zu den Feldern auf dieser Seite enthält der Abschnitt zum "Veröffentlichen von Metadaten der Data Warehouse-Zentrale" in der Online-Hilfefunktion.
12. Klicken Sie auf OK.

Daraufhin wird ein Statusanzeiger eingeblendet, bis die Veröffentlichung der Objekte abgeschlossen ist. Nach dem Abschluß der Veröffentlichung wird das Fenster für Veröffentlichungsinformationen geöffnet. In diesem Fenster wird der Inhalt einer Protokolldatei angezeigt, in der alle erfolgreich veröffentlichten Metadatenobjekte aufgeführt sind.

13. Klicken Sie im Fenster für Veröffentlichungsinformationen auf **OK**.

Daraufhin wird das Fenster wieder geschlossen und die Protokolldatei wird gelöscht. Das Fenster 'Metadaten veröffentlichen' wird geöffnet und zeigt in der Liste Liste der Veröffentlichungen den Namen ihres Informationskatalogs an.

# Veröffentlichte Metadaten aktualisieren

Nach dem Veröffentlichen von Metadaten müssen diese in periodischen Zeitabständen aktualisiert werden, um die Änderungen aufzuzeichnen, die in der Data Warehouse-Zentrale vorgenommen wurden. Um Aktualisierungen an den Metadaten der Data Warehouse-Zentrale an den Informationskatalog zu übertragen, führen Sie den Schritt für die Veröffentlichung in der gleichen Weise aus wie alle anderen Schritte in der Data Warehouse-Zentrale.

Gehen Sie wie folgt vor, um veröffentlichte Metadaten zu aktualisieren:

- Klicken Sie mit der rechten Maustaste im Fenster 'Metadaten veröffentlichen' in der Liste Liste der Veröffentlichungen auf dem Eintrag TBC\_MD.
- 2. Klicken Sie auf Ausführen.
- 3. Klicken Sie im Hauptfenster der Data Warehouse-Zentrale auf **Data** Warehouse-Zentrale —> Laufende Prozesse.

Daraufhin wird das Fenster 'Laufende Prozesse' geöffnet. Das Fenster sollte einen Eintrag für den momentan ausgeführten Schritt enthalten. Während der Ausführung des Schrittes wird der Status 'Füllen läuft' angezeigt. Nach Abschluß der Ausführung ändert sich dieser Status in 'Erfolgreich'.

Weitere Informationen zum Fenster 'Laufende Prozesse' enthält der Abschnitt zu "Laufende Prozesse — Übersicht" in der Online-Hilfefunktion.

## Zusammenfassung

In der vorliegenden Übung haben Sie die im Lernprogramm erstellten Metadaten der Data Warehouse-Zentrale im Informationskatalog veröffentlicht. Sie haben die Veröffentlichung durchgeführt, um die bereits veröffentlichten Metadaten zu aktualisieren. In der nächsten Übung werden Sie die Metadaten im Informationskatalog anzeigen.

# Kapitel 15. Mit Geschäftsmetadaten arbeiten

Für die vorliegende Übung muß das Softwarepaket mit dem Warehouse-Manager vorhanden sein, um den Information Catalog Manager zu installieren. Diese Software kann unter Windows NT, Windows 95 und Windows 98 ausgeführt werden. Außerdem benötigen Sie die im Abschnitt "Restliche Elemente des Sternschemas definieren (wahlfrei)" auf Seite 61 definierten Dimensionstabellen sowie die zugehörige Fakttabelle.

In der vorliegenden Übung werden Sie die veröffentlichten Metadaten im Informationskatalog anzeigen und den Katalog anpassen. Im Informationskatalog werden die Metadaten in Form von *Objekten* gespeichert. Hierbei handelt es sich um Elemente, die für Einheiten oder unterschiedliche Gruppen von Informationen stehen, jedoch nicht die eigentlichen Informationen umfassen. Sie werden eine Gruppe von Objekten im Katalog erstellen. Eine *Gruppe* ist ein Container für Objekte, der von Ihnen zum einfachen Zugriff auf die erfaßten Objekte definiert wird. Sie starten ein Programm über ein Objekt, das für eine Datei zum Anzeigen der tatsächlich in dieser Datei enthaltenen Daten steht.

# Informationskatalog öffnen

Gehen Sie wie folgt vor, um den Informationskatalog zu öffnen:

- 1. Klicken Sie auf Start.
- Klicken Sie auf Programme —> IBM DB2 —> Information Catalog Manager —>TBC\_MD User.

**TBC\_MD User** steht für den Informationskatalog, zu dem in "Kapitel 14. Daten für Endbenutzer im Warehouse katalogisieren" auf Seite 89, Metadaten hinzugefügt wurden.

- 3. Geben Sie im Feld **Benutzer-ID** die Benutzer-ID ein, die bei der Erstellung des Informationskatalogs verwendet wurde.
- 4. Geben Sie im Feld **Kennwort** das Kennwort für die Benutzer-ID ein, die im Feld **Benutzer-ID** definiert wurde.

Bei der Eingabe des Kennworts muß die Groß-/Kleinschreibung beachtet werden.

5. Klicken Sie auf Öffnen.

Daraufhin wird das Fenster 'Informationskatalog' geöffnet.

# Themen anzeigen

Gehen Sie wie folgt vor, um Themen in einem Informationskatalog anzuzeigen:

1. Klicken Sie doppelt auf dem Symbol für **Themen** im Fenster 'Informationskatalog'.

Daraufhin wird das Fenster 'Themen' geöffnet. Es enthält eine Liste der Objekte in Ihrem Informationskatalog. Diese Objekte enthalten wiederum andere Objekte, sind ihrerseits jedoch nicht in übergeordneten Objekten enthalten. Das Fenster 'Themen' wird standardmäßig in einer Symbolsicht geöffnet, kann jedoch auch im Listenformat dargestellt werden.

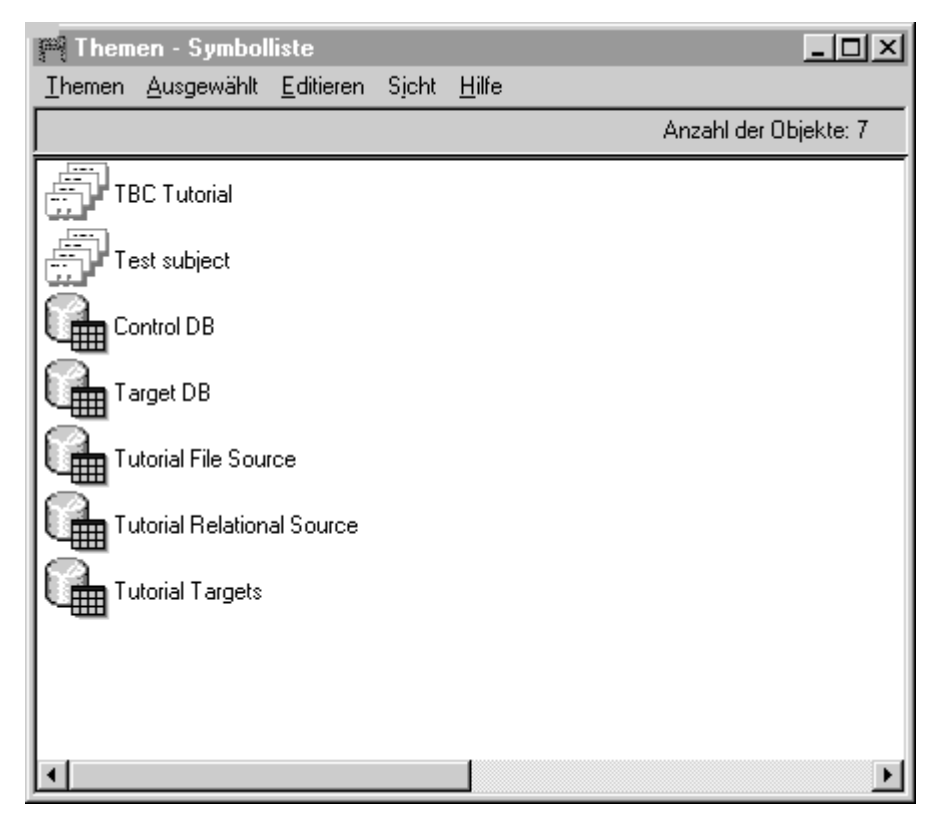

 Um die in einem Objekt enthaltenen Informationen anzuzeigen, müssen Sie mit der rechten Maustaste auf dem gewünschten Objekt und anschließend auf Öffnen als —> Baumstruktur klicken.

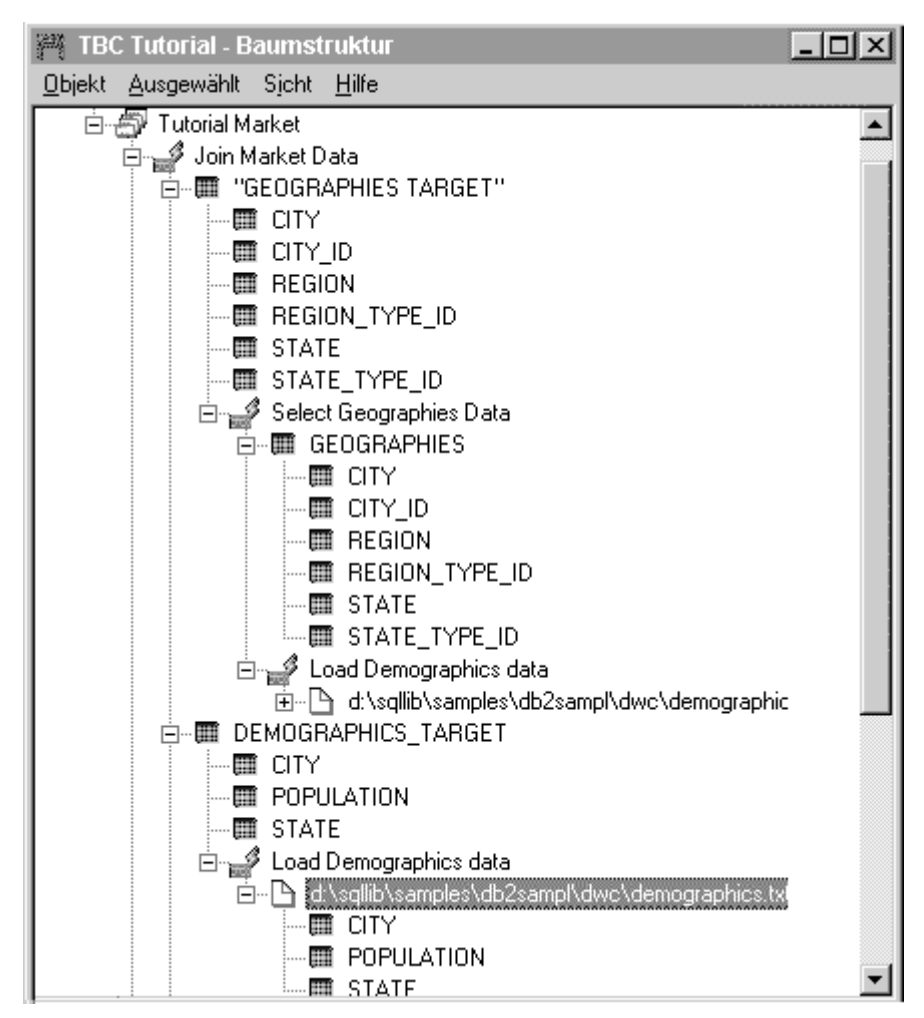

In der Baumstruktursicht werden die Relationen der einzelnen Objekte angezeigt, die zu einer bestimmten Gruppe gehören. Die Objekte in der Baumstruktursicht sind mit einem Pluszeichen (+) gekennzeichnet, um anzuzeigen, daß alle Objekte in dieser Sicht Gruppenobjekte sind, in denen andere Objekte enthalten sind.

# Informationskatalog durchsuchen

In der vorliegenden Übung werden Sie nach Objekten suchen, die zu den in "Kapitel 8. Einstellungen für die Datenumsetzung und -versetzung definieren" auf Seite 43, angegebenen Dimensionstabellen gehören.

Gehen Sie wie folgt vor, um in einem Informationskatalog nach Objekten zu suchen:

1. Klicken Sie im Fenster 'Informationskatalog' doppelt auf dem Symbol für Neue Suche.

Daraufhin wird das Fenster 'Suche definieren' geöffnet.

- 2. Blättern Sie in der Liste **Verfügbare Objektarten**. Diese Liste enthält alle Objektarten, die in Ihrem Informationskatalog definiert sind.
- 3. Wählen Sie die Objektart für die relationalen Tabellen und Sichten aus.
- 4. Klicken Sie auf >, um die ausgewählte Objektart zur Liste **Objektarten suchen** hinzuzufügen.
- 5. Klicken Sie in der Liste Merkmale/Werte auf Name.
- Geben Sie im Feld Wert f
  ür ausgewähltes Merkmal eingeben den folgenden Wert ein: LOOKUP
- 7. Klicken Sie auf **Eingabe**. Der Wert wird nun in der Spalte **Wert** der Liste **Merkmale/Werte** angezeigt.
- 8. Wählen Sie das Markierungsfeld **Groß-/Kleinschreibung ignorieren** aus, um unabhängig von der Groß-/Kleinschreibung nach allen Vorkommen des Wertes zu suchen.
- 9. Klicken Sie in der Liste Suchoptionen auf beginnend mit.

Der Information Catalog Manager sucht nun nach Objekten, die mit dem in der Spalte **Wert** angegebenen Wert beginnen.

| 💾 Suche definieren                                                                                                    |        |
|----------------------------------------------------------------------------------------------------|--------|
| Suchen Hilfe                                                                                                    |        |
| Verfügbare Objektarten:<br>Lotus Approach-Abfragen<br>Mehrdimensionale Datenbanken<br>Online-Informationsservices<br>Online-Veröffentlichungen<br>Präsentationen<br>Sätze<br>Spalten oder Felder                                                                                                    | Þ      |
| Merkmal     Wert       Name     LOOKUP       Kurzbeschreibung     LOOKUP       Aktionen     Katalogbemerkungen       Katalogbemerkungen     Image: Comparison of the second second se | ×<br>> |
| Wert für ausgewähltes Merkmal eingeben.          LOOKUP       Eingeben         Contraction       Groß-/Kleinschreibung ignorieren                                                                                                    |        |
| Sucroptionen                                                                                                    |        |
| Suchen Inhalt löschen Abbruch Hilfe                                                                                                    |        |

10. Klicken Sie auf **Suchen**. Der Information Catalog Manager sucht nach Objekten der von Ihnen angegebenen Art und zeigt die Resultate der

Suchoperation im Fenster 'Suchergebnisse' an.

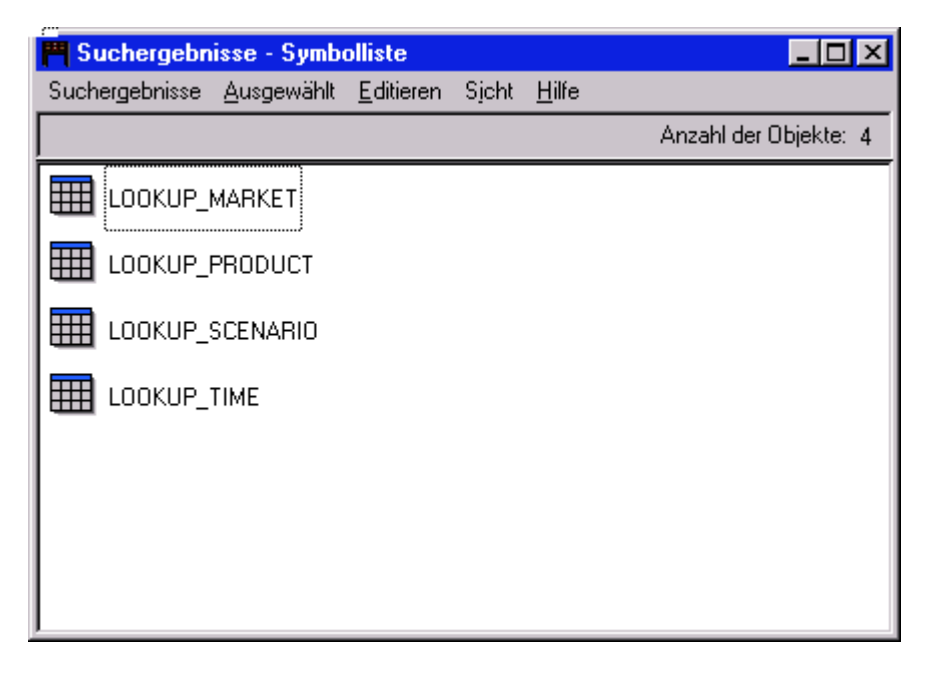

# **Objektgruppe erstellen**

Sie können eine Gruppe erstellen, in der verschiedene Objekte zusammengefaßt werden, so daß einfach auf diese zugegriffen werden kann. Eine Objektgruppe wird durch ein Symbol dargestellt, das im Fenster 'Informationskatalog' angezeigt wird. In der vorliegenden Übung werden Sie eine Gruppe für Objekte erstellen, die zu den in "Kapitel 8. Einstellungen für die Datenumsetzung und -versetzung definieren" auf Seite 43, angegebenen Dimensionstabellen gehören.

Gehen Sie wie folgt vor, um eine Objektgruppe zu erstellen:

- Klicken Sie im Fenster 'Informationskatalog' auf Katalog —> Objektgruppe erstellen. Daraufhin wird das Fenster 'Objektgruppe erstellen' geöffnet.
- 2. Geben Sie im Feld **Objektgruppenname** einen Namen für die neue Objektgruppe ein:

Tutorial Star Schema

Übernehmen Sie das Standardsymbol zur Darstellung der Objektgruppe.

| Objektgruppe erstellen    | ×                    |
|---------------------------|----------------------|
| Objektgruppenname         | Tutorial Star Schema |
| Symbol                    | <u>s</u> uchen       |
| <u>E</u> rstellen Abbruch | Hilfe                |

- 3. Klicken Sie auf **Erstellen**. Daraufhin wird das Symbol für die neue Objektgruppe angezeigt. Sie können nun Objekte zu dieser Objektgruppe hinzufügen oder aus ihr löschen.
- 4. Klicken Sie im Fenster 'Suchergebnisse' mit der rechten Maustaste auf dem Objekt LOOKUP\_MARKET.
- 5. Klicken Sie auf **In Objektgruppe kopieren**.

Daraufhin wird das Fenster 'In Objektgruppe kopieren' geöffnet.

- 6. Wählen Sie in der Liste **Objektgruppe auswählen** die Objektgruppe 'Tutorial Star Schema' aus.
- 7. Klicken Sie auf **Kopieren**. Das Objekt wird in die ausgewählte Objektgruppe kopiert.
- 8. Wiederholen Sie die Arbeitsschritte 4 bis 7 für die Objekte LOOKUP\_PRO-DUCT, LOOKUP\_SCENARIO und LOOKUP\_TIME.

Nach dem Abschluß dieser Arbeitsschritte können Sie doppelt auf der Objektgruppe Tutorial Star Schema im Fenster 'Informationskatalog' klikken, um die gleiche Tabellenliste anzuzeigen, die im Fenster 'Suchergebnisse' dargestellt wurde.

# Programm starten

Mit dem Information Catalog Manager können Sie ein Programm starten, mit dem die von einem Objekt beschriebenen Daten abgerufen werden können. Wenn Sie z. B. über Objekte zur Beschreibung von Grafiken verfügen, können Sie ein Grafikprogramm (z. B. CorelDRAW!) so konfigurieren, daß die Grafiken zum Editieren, Kopieren oder Drucken abgerufen werden können.

Mit dem Information Catalog Manager können Sie alle Programme starten, die auf der von Ihnen verwendeten Windows-Plattform ausgeführt oder über eine MS-DOS-Befehlszeile gestartet werden können. Das Programm muß hierbei auf der Client-Workstation installiert sein. Mit einer bestimmten Objektart können mehrere Programme gestartet werden. (Der Objektart Tabellenkalkulationsprogramm können z. B. Lotus 1-2-3 und Microsoft Excel zugeordnet sein.)

Wenn Sie ein Programm über ein bestimmtes Objekt starten wollen, stellen Sie eine Zuordnung zwischen dem Programmobjekt und einer beliebigen Objektart her, die nicht als Programm kategorisiert ist. In der vorliegenden Übung werden Sie ein Programmobjekt für Microsoft Notepad definieren. Sie werden hierbei eine Zuordnung zwischen dem Programmobjekt von Notepad und der Objektart 'Dateien' herstellen.

# Programmobjekt erstellen

Zur Erstellung eines Programmobjekts werden Sie die Merkmale des Objekts definieren und die als Programmparameter zu verwendenden Merkmale angeben.

In der vorliegenden Übung werden Sie ein Programmobjekt erstellen.

- Klicken Sie auf Start --> Programme --> IBM DB2 --> Information Catalog Manager --> TBC\_MD Administrator.
- 2. Klicken Sie im Fenster 'Informationskatalog' auf dem Symbol für **Objekt**arten.
- 3. Klicken Sie auf Öffnen als —> Symbolliste.
- 4. Klicken Sie mit der rechten Maustaste auf dem Symbol der Objektart 'Dateien'.
- 5. Klicken Sie auf Programme zuordnen.

Im Fenster 'Programme' wird daraufhin eine Liste der Programme angezeigt, die der ausgewählten Objektart momentan zugeordnet sind.

6. Klicken Sie auf Hinzufügen.

Daraufhin wird das Fenster 'Dateien - Programm hinzufügen' geöffnet. Das Merkmal **Name** ist ausgewählt.

- Geben Sie im Feld Wert f
  ür ausgew
  ähltes Merkmal eingeben eine Beschreibung f
  ür das Programm ein: View files using Microsoft Notepad
- 8. Klicken Sie auf dem Druckknopf **Eingabe**, um den Wert in die Spalte **Wert** im Listenfenster **Merkmale/Werte** zu versetzen.

Wenn Sie die im Feld **Wert für ausgewähltes Merkmal eingeben** eingegebenen Daten löschen wollen, klicken Sie auf dem Druckknopf **Löschen**.

- 9. Klicken Sie im Listenfenster Merkmale/Werte auf dem Merkmal Klasse.
- Geben Sie im Feld Wert f
  ür ausgewähltes Merkmal eingeben eine Klassifizierung f
  ür das Programm ein: Word processor

- 11. Klicken Sie auf dem Druckknopf **Eingabe**, um den Wert in die Spalte **Wert** im Listenfenster **Merkmale/Werte** zu versetzen.
- 12. Klicken Sie im Listenfenster **Merkmale/Werte** auf dem Merkmal **Qualifi**kationsmerkmal 1.
- Geben Sie im Feld Wert f
  ür ausgewähltes Merkmal eingeben ein Qualifikationsmerkmal f
  ür das Programm ein: Notepad
- 14. Klicken Sie auf dem Druckknopf **Eingabe**, um den Wert in die Spalte **Wert** im Listenfenster **Merkmale/Werte** zu versetzen.
- 15. Klicken Sie im Listenfenster **Merkmale/Werte** auf dem Merkmal **Qualifi**kationsmerkmal 2.
- Geben Sie im Feld Wert f
  ür ausgewähltes Merkmal eingeben ein Qualifikationsmerkmal f
  ür das Programm ein: Windows
- 17. Klicken Sie auf dem Druckknopf **Eingabe**, um den Wert in die Spalte **Wert** im Listenfenster **Merkmale/Werte** zu versetzen.
- 18. Klicken Sie im Listenfenster **Merkmale/Werte** auf dem Merkmal **Qualifikationsmerkmal 3**.
- 19. Geben Sie im Feld **Wert für ausgewähltes Merkmal eingeben** ein Qualifikationsmerkmal für das Programm ein:

Als Symbol für nicht zutreffende Optionen wird standardmäßig ein Silbentrennungsstrich verwendet.

- 20. Klicken Sie auf dem Druckknopf **Eingabe**, um den Wert in die Spalte **Wert** im Listenfenster **Merkmale/Werte** zu versetzen.
- 21. Klicken Sie im Listenfenster Merkmale/Werte auf dem Merkmal Kennung.
- 22. Geben Sie im Feld **Wert für ausgewähltes Merkmal eingeben** eine Kennung für das Programm ein: notepad.exe
- 23. Klicken Sie auf dem Druckknopf **Eingabe**, um den Wert in die Spalte **Wert** im Listenfenster **Merkmale/Werte** zu versetzen.

Das Objekt 'Dateien' ist für das Merkmal **Objektart für dieses Programm** bereits definiert.

- 24. Klicken Sie im Listenfenster **Merkmale/Werte** auf dem Merkmal **Starten durch Aufruf von**.
- 25. Geben Sie im Feld **Wert für ausgewähltes Merkmal eingeben** einen Befehl zum Starten des Programms ein:

START X:\pfad\notepad.exe

Hierbei steht *X:\pfad* für den Pfad, in dem Microsoft Notepad installiert ist, z. B. C:\WINNT\system32.

**Tip:** Die Kombination der Klasse, der Qualifikationsmerkmale 1, 2 und 3 sowie der Merkmale 'Kennung' muß für alle Objekte innerhalb des Informationskatalogs eindeutig sein. Jedes Exemplar einer Objektart muß sich von allen anderen unterscheiden.

| 🕶 Dateien - Programm hinzufügen                                                                                                    |                  |
|----------------------------------------------------------------------------------------------------|------------------|
| Kategorie Program                                                                                                    |                  |
| Objektart Von Informationskatalogobjekten aufrufbare Progra                                                                                                    | mme              |
| UUI     Merkmal     Wert       X     3     Qualifikationsmerkmal 2       X     4     Qualifikationsmerkmal 3       X     5     Kennung       Objektart für dieses Programm     FILE       X     Starten durch Aufruf von       Image: Starten durch Aufruf von     Image: Starten durch Aufruf von       Image: Starten durch Aufruf von     Image: Starten durch Aufruf von       Image: Starten durch Aufruf von     Image: Starten durch Aufruf von       Image: Starten durch Aufruf von     Image: Starten durch Aufruf von       Image: Starten durch Aufruf von     Image: Starten durch Aufruf von       Image: Starten durch Aufruf von     Image: Starten durch Aufruf von       Image: Starten durch Aufruf von     Image: Starten durch Aufruf von       Image: Starten durch Aufruf von     Image: Starten durch Aufruf von       Image: Starten durch Aufruf von     Image: Starten durch Aufruf von       Image: Starten durch Aufruf von     Image: Starten durch Aufruf von       Image: Starten durch Aufruf von     Image: Starten durch Aufruf von       Image: Starten durch Aufruf von     Image: Starten durch Aufruf von       Image: Starten durch Aufruf von     Image: Starten durch Aufruf von       Image: Starten durch Aufruf von     Image: Starten durch Aufruf von | ▲<br>▼<br>▶      |
|                                                                                                    | geben<br>löschen |
| Parameter                                                                                                    |                  |
| Hinzufügen Abbruch Hilfe                                                                                                    |                  |

In der vorliegenden Übung werden Sie die Merkmale angeben, deren Werte als Programmparameter verwendet werden sollen.

- 1. Klicken Sie im Fenster 'Dateien Programm hinzufügen' auf dem Druckknopf **Parameter**. Daraufhin wird das Fenster 'Dateien - Aufrufparameter' geöffnet, in dem die Merkmale der Objektart 'Datei' aufgelistet werden.
- 2. Klicken Sie im Listenfenster **Merkmale auswählen, die als Variablen verwendet werden sollen** auf dem Eintrag **Name**.
- 3. Klicken Sie auf Anhängen.

Daraufhin wird die Zeichenfolge %NAME% im Listenfenster **Program**maufrufparameter eingeben angezeigt.

| 🚧 Dateien - Aufrufparameter       |                 |        |            | <u> </u> |
|-----------------------------------|-----------------|--------|------------|----------|
| Merkmale auswählen, die als Varia | ablen verwendet | werden | sollen.    |          |
| Merkmal                           | Kurzname        | υυι    |            |          |
| Name                              | NAME            |        | <b>_</b>   |          |
| Kurzbeschreibung                  | SHRTDESC        |        |            |          |
| Langbeschreibung                  |                 |        |            | Anhangen |
| Weitere Informationen             | BESPNSBI        |        |            |          |
| Nama das Datanbank Host Soru      | CED//ED         |        | _ <b>_</b> |          |
|                                   | 4               |        | P          |          |
| Programmaufrufnarameter eingebe   |                 |        |            |          |
| 2NAME2                            | a 1.            |        |            | <u></u>  |
|                                   |                 |        |            |          |
|                                   |                 |        |            |          |
|                                   |                 |        |            |          |
|                                   |                 |        |            |          |
|                                   |                 |        |            | <u>~</u> |
|                                   |                 |        |            |          |
| OK Abbruch Hilf                   | e               |        |            |          |
|                                   |                 |        |            |          |

- 4. Klicken Sie auf OK.
- 5. Klicken Sie im Fenster 'Dateien Programm hinzufügen' auf dem Druckknopf **Hinzufügen**.
- 6. Schließen Sie das Fenster 'Dateien Programm hinzufügen'.

# Programm über Objekt 'Dateien' starten

In der vorliegenden Übung werden Sie Microsoft Notepad über ein Objekt 'Dateien' für die Datei demographics.txt starten. Sie werden nach dem Objekt suchen und anschließend das Programm starten.

Gehen Sie wie folgt vor, um das Programm über das Objekt 'Dateien' zu starten:

1. Klicken Sie im Fenster 'Informationskatalog' bei TBC\_MD User doppelt auf dem Symbol für **Neue Suche**.

Daraufhin wird das Fenster 'Suche definieren' geöffnet.

- 2. Blättern Sie in der Liste **Verfügbare Objektarten**. Diese Liste enthält alle Objektarten, die in Ihrem Informationskatalog definiert sind.
- 3. Wählen Sie die Objektart 'Dateien' aus.

- 4. Klicken Sie auf >, um die ausgewählte Objektart zur Liste **Objektarten suchen** hinzuzufügen.
- 5. Klicken Sie in der Liste Merkmale/Werte auf Name.
- 6. Geben Sie im Feld **Wert für ausgewähltes Merkmal eingeben** den folgenden Wert ein:

demographics.txt

- 7. Klicken Sie auf **Eingabe**. Der Wert wird nun in der Spalte **Wert** der Liste **Merkmale/Werte** angezeigt.
- 8. Wählen Sie das Markierungsfeld **Groß**-/**Kleinschreibung ignorieren** aus, um unabhängig von der Groß-/Kleinschreibung nach allen Vorkommen des Wertes zu suchen.
- Klicken Sie in der Liste Suchoptionen auf an beliebiger Position in. Der Information Catalog Manager sucht nun nach Objekten, die den in der Spalte Wert angegebenen Wert enthalten.
- Klicken Sie auf Suchen. Der Information Catalog Manager sucht nach Objekten der von Ihnen angegebenen Art und zeigt die Resultate der Suchoperation im Fenster 'Suchergebnisse' an.
- Klicken Sie im Fenster 'Suchergebnisse' mit der rechten Maustaste auf dem Objekt X:\sqllib\samples\db2sampl\dwc\demographics.txt. Hierbei steht X für das Laufwerk, auf dem die Beispieldatenbank installiert wurde.
- 12. Wählen Sie Programm starten aus.

Daraufhin wird das Microsoft-Programm Notepad gestartet. Es werden dieselben Daten angezeigt, die in "Kapitel 3. Quellendaten anzeigen" auf Seite 11, mit Microsoft Notepad dargestellt wurden.

## Zusammenfassung

In der vorliegenden Übung haben Sie den Informationskatalog geöffnet und die Metadaten angezeigt, die von der Data Warehouse-Zentrale übertragen wurden. Sie haben nach den Objekten für die LOOKUP\*-Tabellen gesucht und diese in einer Objektgruppe zusammengefaßt. In "Kapitel 16. Sternschema in der Data Warehouse-Zentrale erstellen" auf Seite 107, werden Sie auf der Basis der LOOKUP\*-Tabellen ein Sternschema erstellen. Sie haben außerdem ein Programmobjekt für Microsoft Notepad erstellt und Microsoft Notepad über das Objekt für die Datei demographics.txt gestartet.

# Kapitel 16. Sternschema in der Data Warehouse-Zentrale erstellen

In der vorliegenden Übung werden Sie auf der Basis der in diesem Lernprogramm erstellten Warehouse-Tabellen ein Sternschema generieren. Dieses Sternschema kann anschließend für Abfragen in der Warehouse-Datenbank eingesetzt werden. Außerdem kann es auf den OLAP Integration Server exportiert werden, um dort eine OLAP-Datenbank zu erstellen. In der vorliegenden Übung werden Sie das Sternschema auf den OLAP Integration Server exportieren.

Um die Übung ausführen zu können, muß auf Ihrem System der OLAP Starter Kit installiert sein. Außerdem benötigen Sie die im Abschnitt "Restliche Elemente des Sternschemas definieren (wahlfrei)" auf Seite 61 definierten Dimensionstabellen sowie die zugehörige Fakttabelle.

# Sternschema definieren

In der vorliegenden Übung werden Sie das Sternschema definieren, das die Dimensionstabellen sowie die Fakttabelle enthalten soll, die im Lernprogramm definiert wurden.

Gehen Sie wie folgt vor, um ein Sternschema zu definieren:

- 1. Klicken Sie im Fenster der Data Warehouse-Zentrale mit der rechten Maustaste auf dem Ordner **Warehouse-Schemata**.
- 2. Klicken Sie auf **Definieren**.

Daraufhin wird das Notizbuch 'Warehouse-Schema definieren' geöffnet.

- Geben Sie im Feld Name den Namen des Schemas ein: Tutorial Schema
- 4. Geben Sie im Feld **Administrator** Ihren Namen als Ansprechpartner für das Schema ein.
- 5. Geben Sie im Feld **Beschreibung** eine Beschreibung für das Schema ein: This is the TBC star schema

Übernehmen Sie die restlichen Werte. Weitere Informationen zu den Feldern auf dieser Seite enthält der Abschnitt zum "Definieren eines Warehouse-Schemas" in der Online-Hilfefunktion.

- 6. Wählen Sie das Markierungsfeld Nur eine Datenbank verwenden aus.
- 7. Wählen Sie in der Liste **Warehouse-Zieldatenbank** den Eintrag **TUTWHS** aus.

 Klicken Sie auf OK, um das Warehouse-Schema zu definieren. Das Sternschema wird daraufhin zu der Baumstruktur im Ordner Warehouse-Schemata hinzugefügt.

# Schema öffnen

In der vorliegenden Übung werden Sie das Sternschema öffnen, um die Dimensionstabellen und die Fakttabelle in der nächsten Übung zum Schema hinzufügen zu können.

Gehen Sie wie folgt vor, um das Warehouse-Schema Tutorial Schema zu öffnen:

- 1. Klicken Sie mit der rechten Maustaste auf dem Warehouse-Schema Tutorial Schema.
- 2. Klicken Sie auf Öffnen.

# Tabellen zum Schema hinzufügen

In der vorliegenden Übung werden Sie die im Lernprogramm definierten Dimensionstabellen LOOKUP\_PRODUCT, LOOKUP\_SCENARIO und LOO-KUP\_TIME sowie die Fakttabelle FACT\_TABLE zum Sternschema hinzufügen.

Gehen Sie wie folgt vor, um die Dimensionstabellen und die Fakttabelle zum Sternschema hinzuzufügen:

1. Klicken Sie auf dem Symbol für Daten hinzufügen:

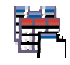

2. Klicken Sie in der Grafik auf der Stelle, an der die Tabellen plaziert werden sollen.

Daraufhin wird das Fenster 'Daten hinzufügen' geöffnet.

- 3. Erweitern Sie die Sicht der Baumstruktur für die Warehouse-Ziele so lange, bis eine Liste der Tabellen unter dem Ordner **Tabellen** angezeigt wird.
- 4. Wählen Sie die Tabelle LOOKUP\_MARKET aus.
- 5. Klicken Sie auf >, um die Tabelle LOOKUP\_MARKET zur Liste Ausgewählte Quellen- und Zieltabellen hinzuzufügen.
- 6. Wiederholen Sie Schritt 4 und Schritt 5, um die Tabellen LOOKUP\_PRO-DUCT, LOOKUP\_SCENARIO, LOOKUP\_TIME und FACT\_TABLE ebenfalls hinzuzufügen.
- 7. Klicken Sie auf **OK**. Die ausgewählten Tabellen werden im Fenster angezeigt.

# Tabellen automatisch verknüpfen

In der vorliegenden Übung werden Sie die in "Kapitel 11. Schlüssel für Zieltabellen definieren" auf Seite 75, definierten Primär- und Fremdschlüssel zum automatischen Verknüpfen der Dimensionstabellen mit der zugehörigen Fakttabelle verwenden.

Gehen Sie wie folgt vor, um die Tabellen automatisch zu verknüpfen:

- Wählen Sie die Tabellen LOOKUP\_PRODUCT, LOOKUP\_SCENARIO, LOOKUP\_TIME und FACT\_TABLE aus. Halten Sie hierzu die Steuerungstaste gedrückt und klicken Sie alle gewünschten Tabellen an.
- 2. Klicken Sie in der Funktionsleiste auf dem Symbol für Automatische Verknüpfung.

Die Data Warehouse-Zentrale zieht grüne Linien zwischen den Primärschlüsseln in den Dimensionstabellen und den Fremdschlüsseln in der Fakttabelle. Sie können diese Linien jederzeit vor dem Speichern ändern. (Zum Entfernen dieser Linien müssen Sie alle gewünschten Elemente auswählen, anschließend mit der rechten Maustaste und dann auf **Entfernen** klicken.)

3. Klicken Sie in der Funktionsleiste auf dem Symbol für **Speichern**, um die ausgeführten Arbeitsschritte zu speichern:

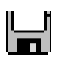

Daraufhin werden die grünen Linien für automatisches Verknüpfen schwarz dargestellt.

# Sternschema exportieren

In der vorliegenden Übung werden Sie das Sternschema für den Einsatz im OLAP Integration Server exportieren.

Gehen Sie wie folgt vor, um das Sternschema zu exportieren:

- 1. Klicken Sie mit der rechten Maustaste auf dem Ordner Warehouse.
- Klicken Sie auf Metadaten exportieren —> OLAP Integration Server. Daraufhin wird das Notizbuch 'Warehouse-Schema exportieren' geöffnet.
- 3. Wählen Sie in der Liste Verfügbar den Eintrag Tutorial Schema aus.
- Klicken Sie auf >. Daraufhin wird der Eintrag Tutorial Schema in die Liste Ausgewählt versetzt.
- 5. Klicken Sie auf der Indexzunge Integration Server.
- Geben Sie im Feld Katalogname den Namen des Katalogs f
  ür den Teil des Lernprogramms mit den mehrdimensionalen Analysen ein: TBC\_MD
- 7. Geben Sie im Feld **Name des Katalogtabellenschemas** die Zeichenfolge TUTTBC ein.
- 8. Wählen Sie im Feld **Dimensionstabelle für Zeitangaben** die Tabelle LOOKUP\_TIME aus.

Nach dem Speichern des Schemas im Katalog des OLAP Integration Server kann die Dimensionsart nicht mehr geändert werden.

- 9. Geben Sie im Feld **Benutzer-ID** die Benutzer-ID ein, mit der Sie die Beispieldatenbank TBC\_MD erstellt haben. Hierbei handelt es sich um die Benutzer-ID für den Beispielkatalog des OLAP Integration Server.
- 10. Geben Sie im Feld **Kennwort** das zugehörige Kennwort ein. Hierbei handelt es sich um das Kennwort für den Beispielkatalog des OLAP Integration Server.
- 11. Geben Sie im Feld Prüfkennwort erneut das Kennwort ein.

Übernehmen Sie für die restlichen Angaben auf dieser Seite die Standardwerte. Weitere Informationen zu den verfügbaren Angaben auf dieser Seite enthält der Abschnitt zum "Exportieren von Warehouse-Schemata in den OLAP Integration Server" in der Online-Hilfefunktion.

| 🖬 Warehouse-Schema exportieren                                                                                                    | ×                |  |  |  |  |
|----------------------------------------------------------------------------------------------------|------------------|--|--|--|--|
| Warehouse-Schemata Integration Server                                                                                              |                  |  |  |  |  |
| Katalogname                                                                                                    | TBC_MD           |  |  |  |  |
| Name des Katalogtabellenschemas                                                                                                    | ТИТТВС           |  |  |  |  |
| Dimensionstabelle für Zeitangaben                                                                                                  |                  |  |  |  |  |
| Dimensionstabelle für Benutzereinträge                                                                                             |                  |  |  |  |  |
| Benutzer-ID                                                                                                    | db2admin         |  |  |  |  |
| Kennwort                                                                                                    | ****             |  |  |  |  |
| Prüfkennwort                                                                                                    | ****             |  |  |  |  |
| Das OLAP-Modell erhält den gleichen Namen wie das Warehouse-Schema.                                                                |                  |  |  |  |  |
| Ist bereits ein OLAP-Modell mit diesem Namen vorhanden, geben Sie<br>folgendermaßen an, wie der Namenskonflikt gelöst werden soll: |                  |  |  |  |  |
| O Die neuen Daten zum vorhandenen OLAP-Modell hinzufügen.                                                                          |                  |  |  |  |  |
| C Eine Nachricht anzeigen und das Exportieren nicht ausführen.                                                                     |                  |  |  |  |  |
| Das vorhandene Modell überschreiben.                                                                                               |                  |  |  |  |  |
|                                                                                                    | OK Abbruch Hilfe |  |  |  |  |

12. Klicken Sie auf **OK**, um die ausgewählten Warehouse-Schemata in den Katalog des OLAP Integration Server zu exportieren.

Das Notizbuch wird geschlossen und es wird ein Statusanzeigefeld angezeigt, bis die Exportoperation abgeschlossen ist. Nach dem Exportieren aller angegebenen Warehouse-Schemata wird das Fenster 'Exportinformationen' geöffnet, in dem Daten zum erfolgreichen Abschluß bzw. Fehlschlagen der Exportoperation angezeigt werden. Klicken Sie auf **OK**, um dieses Fenster zu schließen.

# Zusammenfassung

In der vorliegenden Übung haben Sie ein Sternschema erstellt, das aus den Tabellen LOOKUP\_MARKET, LOOKUP\_PRODUCT, LOOKUP\_SCENARIO, LOOKUP\_TIME und FACT\_TABLE besteht. Anschließend haben Sie das Sternschema in den OLAP Integration Server exportiert.

# Kapitel 17. Zusammenfassung

Herzlichen Glückwunsch! Sie haben nun den Data Warehouse-Teil des Lernprogramms abgeschlossen. Im vorliegenden Lernprogramm haben Sie ein Warehouse definiert, das Dimensionstabellen sowie eine Fakttabelle für ein Sternschema enthält. Hierzu haben Sie die folgenden Arbeitsschritte ausgeführt:

- Sie haben eine Warehouse-Datenbank definiert, in der das Sternschema gespeichert werden soll.
- Sie haben die im Beispiel verfügbaren Quellendaten angezeigt.
- Sie haben die Sicherheitseinstellungen der Data Warehouse-Zentrale definiert und hierzu einen Warehouse-Benutzer und eine Warehouse-Gruppe angelegt.
- Sie haben die Dimensionstabelle LOOKUP\_MARKET für das Sternschema definiert. Hierzu haben Sie Warehouse-Quellen für eine Quellentabelle sowie eine Quellendatei definiert. Anschließend haben Sie die erforderlichen Schritte definiert, um diese Quellendaten in das Warehouse zu versetzen und die Tabellen zu verknüpfen.
- Sie haben die restlichen Dimensionstabellen sowie die Fakttabelle aus dem Beispiel kopiert.
- Sie haben die Schritte hochgestuft, getestet und zur Ausführung terminiert.
- Sie haben Primär- und Fremdschlüssel für die Tabellen des Sternschemas definiert.
- Sie haben Wartungsoperationen an der Warehouse-Datenbank durchgeführt, um deren Leistung zu verbessern.
- Sie haben Benutzer zur Verwendung der Warehouse-Datenbank berechtigt.
- Sie haben Metadaten im Informationskatalog veröffentlicht und den Informationskatalog erweitert, indem Sie einem der verfügbaren Objekte ein Programm zugeordnet haben.
- Sie haben ein Sternschema für die Data Warehouse-Zentrale definiert und dieses in den OLAP Integration Server exportiert.

Wenn der OLAP Starter Kit bereits auf Ihrem System installiert ist, können Sie als nächstes Teil 2, "Teil 2. Mehrdimensionale Datenanalyse" auf Seite 115, des vorliegenden Lernprogramms durcharbeiten.

Teil 2. Mehrdimensionale Datenanalyse

# Kapitel 18. Informationen zur mehrdimensionalen Analyse

In der vorliegenden Übung werden Sie die Konzepte zur Erstellung von Anwendungen kennenlernen, die zur Analyse relationaler Daten mit Hilfe von OLAP-Verfahren (OLAP = Online Analytical Processing) eingesetzt werden können. Sie werden den DB2 OLAP Starter Kit verwenden, bei dem es sich um eine vereinfachte Version des mit allen Funktionen ausgestatteten DB2 OLAP Server handelt. Sowohl der DB2 OLAP Starter Kit als auch der DB2 OLAP Server basieren auf der OLAP-Technologie von Hyperion Solutions.

Innerhalb des DB2 OLAP Starter Kit werden Sie zum Erstellen von OLAP-Anwendungen hauptsächlich den DB2 OLAP Integration Server einsetzen, der unter dem mehrdimensionalen Essbase-Server ausgeführt wird. Mit diesen Anwendungen können Benutzer DB2-Daten mit Hilfe von Lotus 1-2-3 oder Microsoft Excel analysieren.

### Was bedeutet mehrdimensionale Analyse?

Tools, die auf der OLAP-Technologie basieren, wie z. B. der DB2 OLAP Starter Kit, ermöglichen dem Benutzer die Formulierung intuitiver und komplexer Ad-hoc-Fragen zu ihrem Unternehmen. Der Benutzer kann beispielsweise eine Antwort auf die Frage "Wie hoch ist mein Gewinn im dritten Quartal in der südöstlichen Region meines Absatzgebiets für meine wichtigsten Produkte?" abrufen. Die Beantwortung derartiger Fragen erfordert, daß die verfügbaren Daten unter Berücksichtigung mehrerer Kriterien und Perspektiven (z. B. Zeit, Regionen, Produkte) untersucht werden können. Jede dieser Perspektiven wird als *Dimension* bezeichnet. Mit dem DB2 OLAP Starter Kit können Sie die verfügbaren Daten zu Analysezwecken in mehreren Dimensionen organisieren.

Relationale Daten können als zweidimensional betrachtet werden, da jede Dateneinheit (d. h. jeder Fakt) einer bestimmten Zeile und Spalte entspricht, wobei diese als Dimension bezeichnet werden. Die Dimensionen einer mehrdimensionalen Datenbank bilden abstraktere Perspektiven für die Daten, die die Kernkomponenten Ihres Unternehmensplans repräsentieren. Hierzu gehören z. B. Dimensionen für Benutzereinträge, Zeitangaben, Produkte und Märkte. In einer OLAP-Anwendung werden diese Dimensionen normalerweise nicht geändert.

Jede Dimension verfügt über individuelle Komponenten, die als *Member* bezeichnet werden. So können die einzelnen Quartale eines Jahres z. B. Member der Dimension für Zeitangaben (Time) und die einzelnen Produkte eines Unternehmens Member der Dimension für Produkte (Products) sein. Innerhalb der Member einer Dimension können hierarchische Beziehungen bestehen, z. B. die Beziehung zwischen den Monaten eines Quartals in der Dimension für Zeitangaben (Time). Die Member werden normalerweise im Lauf der Zeit geändert. Dies ist z. B. dann der Fall, wenn Ihr Unternehmen wächst und neue Produkte und Kunden hinzukommen.

# Übungsüberblick

Im vorliegenden Lernprogramm werden Sie folgende Arbeitsschritte ausführen:

- Erstellen eines OLAP-Modells. Hierbei handelt es sich um eine logische Struktur zur Beschreibung des übergeordneten Unternehmensplans. Das Modell wird als Sternschema angelegt, bei dem die Relationen zwischen den einzelnen Komponenten in Sternform realisiert sind. Im Mittelpunkt eines Sternschemas steht eine sogenannte Fakttabelle, die die tatsächlichen Daten enthält, die analysiert werden sollen. Hierbei kann es sich z. B. um die nach Produkten gruppierten Verkaufszahlen handeln. Ausgehend von der Fakttabelle sind die sogenannten Dimensionstabellen angeordnet, die die Daten zur Definition der OLAP-Dimensionen, z. B. für Kundennummern, Monate, Produktnamen etc. enthalten. Mit nur einem oder einer geringen Anzahl von OLAP-Modellen kann die Mehrzahl der für Ihr Unternehmen wichtigen Aspekte abgedeckt werden. In dem im Lernprogramm dargestellten Szenario werden Sie ein OLAP-Modell erstellen, in dem die meisten Bereiche Ihres Unternehmens TBC (The Beverage Company) berücksichtigt werden können.
- Erstellen einer OLAP-*Metastruktur*, bei der es sich normalerweise um eine Untereinheit des Modells handelt, das zur Erstellung einer OLAP-Anwendung benutzt wird. Es sollen ein oder mehrere OLAP-Modelle erstellt werden, auf deren Basis dann viele Metastrukturen generiert werden können. Jede dieser Metastrukturen kann einen bestimmten Aspekt Ihres Unternehmens berücksichtigen. Metastrukturen beschreiben, wie eine mehrdimensionale Datenbankstruktur für den OLAP-Benutzer dargestellt wird. Sie können den Geltungsbereich einer Metastruktur anpassen, indem Sie die für die OLAP-Benutzer sichtbaren Dimensionen auswählen und Filter setzen, die die abzurufenden Daten festlegen. Im vorliegenden Lernprogramm werden Sie eine Metastruktur erstellen, die speziell für die Verkaufsdaten der im Zentrum des Verkaufsgebiets von TBC liegenden Staaten zugeschnitten ist.
- Laden und Berechnen der Daten zum Erstellen einer *OLAP-Anwendung*. Eine OLAP-Anwendung enthält Daten, die mit einem *Essbase-Entwurf* (Schablone) strukturiert werden, der bzw. die auf einer Metastruktur basiert.
- Kurzer Überblick über die anderen Komponenten des DB2 OLAP Integration Server.

Nach dem Abschluß des Lernprogramms und dem Erstellen der OLAP-Anwendung können Sie die TBC-Verkaufsdaten der im Zentrum des Verkaufsgebiets liegenden Staaten mit dem Tabellenkalkulationsprogramm Microsoft Excel oder Lotus 1-2-3 analysieren. Weitere Informationen hierzu enthalten die Handbücher OLAP Tabellenkalkulations-Add-In Benutzerhandbuch für Lotus 1-2-3 und OLAP Tabellenkalkulations-Add-In Benutzerhandbuch für Excel.

Die Arbeitsoberfläche (Desktop) des DB2 OLAP Integration Server enthält die folgenden Komponenten:

- Die OLAP Model-Schnittstelle ist ein mit allen erforderlichen Funktionen ausgestattetes Tool zum Erstellen von OLAP-Modellen. Der DB2 OLAP Integration Server umfaßt außerdem den OLAP Model Assistant, der Sie durch die Erstellung einfacher OLAP-Modelle führt. Der OLAP Model Assistant verfügt nicht über alle in der OLAP Model-Schnittstelle implementierten Funktionen. Die Übungen im vorliegenden Lernprogramm enthalten Erläuterungen zur Verwendung des Assistenten.
- Die OLAP Metaoutline-Schnittstelle ist ein mit allen erforderlichen Funktionen ausgestattetes Tool zum Erstellen von OLAP-Metastrukturen. Der DB2 OLAP Integration Server umfaßt außerdem den OLAP Metaoutline Assistant, der Sie durch die Erstellung einfacher OLAP-Metastrukturen führt. Der OLAP Metaoutline Assistant verfügt nicht über alle in der OLAP Metaoutline-Schnittstelle implementierten Funktionen. Die Übungen im vorliegenden Lernprogramm enthalten Erläuterungen zur Verwendung des Assistenten.
- Mit dem Tool Administration Manager können Sie einfache OLAP-Datenbankverwaltungsaufgaben wie z. B. das Exportieren von Daten in das Data Warehouse, das Verwalten des Speichers sowie das Erstellen neuer Benutzer und das Berechtigen dieser Benutzer für den Zugriff auf bestimmte Anwendungen ausführen. Weitere Informationen hierzu enthält das Handbuch *OLAP Administrator's Guide*.

# Kapitel 19. OLAP-Modell starten

In der vorliegenden Übung werden Sie die Arbeitsoberfläche (Desktop) des DB2 OLAP Integration Server starten und sich bei der DB2-Datenbank anmelden, die als *OLAP-Katalog* verwendet werden soll. Diese Datenbank enthält die Metadaten, die zum Definieren des Modells und der Metastruktur eingesetzt werden. Außerdem werden Sie den OLAP Model Assistant starten.

# Arbeitsoberfläche des OLAP Integration Server starten

Starten Sie die Schnittstelle für die Arbeitsoberfläche des DB2 OLAP Integration Server. Klicken Sie hierzu auf **Start** —> **Programme** —> **IBM DB2** —> **DB2 OLAP** —> **Arbeitsoberfläche**. Daraufhin wird das Fenster 'Login' angezeigt.

| Login                                                                            |    |                       | ×            |
|----------------------------------------------------------------------------------|----|-----------------------|--------------|
| IBM DB2 OLAP<br>Integration Server                                               | -3 | Hyperion              | 171          |
| OLAP Integration Server<br>Server<br>myserver<br>OLAP Metadata Catalog<br>TBC_MD |    | Hyperion OLAP Server- | ogin Options |
| User Name<br>tbc<br>Password<br>xxxxxxxxx<br>Set Login Defaults                  |    |                       |              |
|                                                                                  | ОК | Cancel                | Help         |

# Verbindung zum OLAP-Katalog herstellen

Melden Sie sich in der Anzeige 'Login' bei der DB2-Datenbank an, die den OLAP-Katalog enthalten wird.

- 1. Geben Sie hierzu in den angezeigten Feldern die folgenden Werte ein:
  - Server Der Name der Server-Maschine, auf der der Server für den DB2 OLAP Starter Kit installiert wurde. Diese Daten können Sie beim zuständigen Datenbankadministrator erfragen.

# **OLAP Metadata Catalog**

Der Name der DB2-Datenbank, in der die Metadaten für Ihr OLAP-Modell gespeichert werden. Im vorliegenden Lernprogramm wird der mit DB2 Universal Database gelieferte Beispielkatalog mit dem Namen TBC\_MD verwendet.

### User Name

Die Benutzer-ID, die für den Zugriff auf DB2 UDB verwendet wird. In den im vorliegenden Lernprogramm benutzten Beispielen wird die Benutzer-ID tbc verwendet.

### Password

Das Kennwort für die Benutzer-ID, die im Feld **User Name** eingegeben wurde.

2. Sie können auf **Set Login Defaults** klicken, um die in dieser Anzeige eingegebenen Daten für Server, Katalog und Benutzer-ID als Standardwerte für die zukünftige Verwendung zu speichern. Aus Sicherheitsgründen wird das Kennwort nicht gespeichert. Speichern Sie die Standardwerte für die vorliegende Übung nicht. 3. Klicken Sie auf **OK**. Daraufhin wird das Fenster 'Welcome' der Arbeitsoberfläche für den DB2 OLAP Integration Server angezeigt:

| * Welcome                                                                                                    |
|----------------------------------------------------------------------------------------------------|
| IBM DB2 OLAP Integration Server                                                                                        |
| New Existing Recent                                                                                                    |
| Select the object to create or select an Assistant to guide you through the object creation process. Then select Open. |
| Model OLAP Metaoutline Model OLAP Metaoutli                                                                            |
|                                                                                                    |
| <u>Op</u> en <u>Oy</u> erview Cancel Help                                                                              |

# **OLAP Model Assistant starten**

Als erstes muß beim Erstellen eines OLAP-Modells festgelegt werden, ob die (mit allen Funktionen ausgestattete) OLAP Model-Schnittstelle oder der OLAP Model Assistant verwendet werden soll, der eine einfachere, menügeführte Vorgehensweise ermöglicht. In der vorliegenden Übung werden Sie mit dem OLAP Model Assistant arbeiten.

- 1. Klicken Sie auf dem Symbol für den OLAP Model Assistant.
- 2. Daraufhin werden Sie aufgefordert, sich bei der Datenbank TBC anzumelden, die die Quellendaten enthält. Das Fenster 'Data Source' wird aufgerufen.

| Data Source 🛛 🗙                    |
|------------------------------------|
| Enter the data source information. |
| Data Source                        |
| TBC                                |
| User Name                          |
| tbc                                |
| Password                           |
| OK Cancel Help                     |

Geben Sie in den angezeigten Feldern die folgenden Werte ein:

#### **Data Source**

Der Name der DB2-Datenbank, in der die Unternehmensdaten gespeichert werden. Im vorliegenden Lernprogramm wird eine der mit DB2 Universal Database gelieferten Beispieldatenbanken mit dem Namen TBC verwendet.

#### **User Name**

Die Benutzer-ID, die für den Zugriff auf DB2 UDB verwendet wird. In den im vorliegenden Lernprogramm benutzten Beispielen wird die Benutzer-ID tbc verwendet.

#### Password

Das Kennwort für die Benutzer-ID, die im Feld **User Name** eingegeben wurde.

Klicken Sie auf **OK**. Daraufhin wird die Seite 'Select Fact Table' des OLAP Model Assistant angezeigt.

## Zusammenfassung

In der vorliegenden Übung haben Sie die Schnittstelle der Arbeitsoberfläche für den Integration Server gestartet und eine Verbindung zu den im OLAP-Katalog gespeicherten Metadaten hergestellt. Außerdem haben Sie den OLAP Model Assistant gestartet und eine Verbindung zu der DB2-Datenbank hergestellt, in der die Datenquelle enthalten ist.

# Kapitel 20. Fakttabelle auswählen und Dimensionen erstellen

In der vorliegenden Übung werden Sie eine Fakttabelle auswählen und die Dimensionen für Benutzereinträge (Accounts) und Zeitangaben (Time) erstellen. Anschließend werden Sie die Dimensionen für Produkte (Product), Markt (Market) und Szenario (Scenario) erstellen.

# Fakttabelle auswählen

Jedes Modell benötigt eine Fakttabelle, die das zentrale Element des Sternschemas bildet. Die Fakttabelle besteht aus einer oder mehreren relationalen Tabellen, die Fakten (z. B. die verkauften Stückzahlen eines Produkts oder die Warenkosten) sowie Fremdschlüssel enthalten, die eine Verbindung zwischen der Fakttabelle und den einzelnen Dimensionstabellen herstellen. In der vorliegenden Übung wird die Fakttabelle auch als Dimension für Benutzereinträge (Accounts) verwendet. Die Dimension für Benutzereinträge (Accounts) enthält numerische Daten, die Sie analysieren und deren Veränderungen im Verlauf der Zeit Sie protokollieren können. Hierzu zählen z. B. Angaben zu den Verkaufszahlen und Lagerbeständen. Diese Daten werden auch als variable *Maß*daten bezeichnet und ermöglichen die Bereitstellung von Abrechnungsdaten während der OLAP-Verarbeitung.

Gehen Sie wie folgt vor, um die Fakttabelle auszuwählen:

- Notieren Sie auf der Seite 'Select Fact Table' den Standardwert für Accounts im Feld Name. Dieser Wert darf nicht geändert werden. In der vorliegenden Übung werden Sie mit Hilfe der Fakttabelle die Dimension für Benutzereinträge (Accounts) automatisch erstellen.
- 2. Klicken Sie im Feld Available Relational Tables auf dem Eintrag TBC-. FACT\_TABLE.

3. Klicken Sie auf dem Knopf mit dem Rechtspfeil. Daraufhin wird der Eintrag **TBC.FACT\_TABLE** im Feld **Selected Relational Tables** angezeigt. Das Fenster wird folgendermaßen dargestellt:

| ILAP Model Assistant - Ne        | w                      |                      |                  |            |        |
|----------------------------------|------------------------|----------------------|------------------|------------|--------|
| <b>≣</b> ⊘_ <b>_</b> →           | · · · · ·              |                      | <b>→</b>         | 1.5        |        |
| Facts/Accounts &<br>Time         | Standard<br>Dimensions | Table<br>Maintenance | Hieran           | chies      | Finish |
| 1.Select Fact Table 2. Select    | Time                   |                      |                  |            |        |
| Type a name to describe the t    | able that contains fac | ts and the accounts  | dimension.       |            |        |
| Name                             |                        | -                    |                  |            |        |
| Accounts                         |                        |                      |                  |            |        |
| Select the table(s) that will be | used to create the fac | t table and the acc  | ounts dimension. |            |        |
| Available Relational Tables      |                        | -                    | Selected Relatio | nal Lables |        |
| TBC.ATTRIBUTE                    | DUNCES                 | <b>_</b>             | FACT_TABLE       |            |        |
|                                  | REGION                 |                      |                  |            |        |
| TBC.ATTRIBUTE                    | SIZE                   |                      |                  |            |        |
| TBC.ATTRIBUTE                    | _STATE                 |                      |                  |            |        |
| TBC.FACT_TABLE                   | E                      | +∃                   |                  |            |        |
|                                  |                        |                      |                  |            |        |
|                                  | ENARIO                 |                      |                  |            |        |
| TBC.LOOKUP TIN                   | 4E                     | •                    |                  |            |        |
|                                  |                        |                      |                  |            |        |
|                                  |                        |                      |                  |            |        |
|                                  |                        |                      |                  |            |        |
| Screen 1 of 10                   |                        |                      |                  |            | 1      |

4. Klicken Sie auf Next. Daraufhin wird die Seite 'Select Time' angezeigt.

# Dimension für Zeitangaben erstellen

In der vorliegenden Übung werden Sie eine Dimension für Zeitangaben (Time) erstellen, die Sie dazu verwenden anzugeben, wie oft Daten erfaßt und die bereits erfaßten Daten aktualisiert werden. Sie können die verwendeten Zeitangaben z. B. in Jahren, Quartalen oder Monaten verwalten.

- 1. Auf der Seite 'Select Time' können Sie den Standardwert für Time im Feld Name übernehmen.
- 2. Klicken Sie auf **By Selecting Relational Tables**. Hierdurch wird das Feld **Available Relational Tables** aktiviert.
- 3. Wählen Sie die Tabelle TBC.LOOKUP\_TIME aus und klicken Sie auf dem Knopf mit dem Rechtspfeil. Daraufhin wird die Tabelle im Feld Selected Relational Tables angezeigt. Das Fenster wird folgendermaßen dargestellt:

| * <sub>X</sub> OLAP Model Assistant - New                                                                                                    |
|----------------------------------------------------------------------------------------------------|
| Facts/ Accounts &     Standard     Table     Hierarchies     Finish                                                                                                    |
| 1.Select Fact Table 2. Select Time                                                                                                    |
| Type a name to describe the time dimension. Name Time                                                                                                    |
| Select how to create the time dimension.  C Based on Fact Table  C By Selecting Relational Tables  Available Relational Tables  Selected Relational Tables                                                                                                    |
| Image: Constant of Constant of Const |
| Screen 2 of 10     Help     Save     Cancel     Kext >                                                                                                    |

4. Klicken Sie auf **Next**. Daraufhin wird die Seite 'Name Dimensions' angezeigt.

# Standarddimensionen erstellen

In der vorliegenden Übung werden Sie Standarddimensionen für das Modell erstellen und alle Standarddimensionen einer relationalen Tabelle zuordnen, die die Daten für die entsprechende Dimension enthält. Folgende Dimensionen sind verfügbar:

## **Dimension Scenario**

Diese Dimension beschreibt mögliche Szenarien für die Analyse von Daten.

# **Dimension Product**

Diese Dimension beschreibt die Produkte, die für Ihr Unternehmen relevant sind. Im vorliegenden Lernprogramm werden alkoholfreie Getränke verwendet.

# **Dimension Market**

Diese Dimension beschreibt die Märkte, in denen Sie tätig sind. Sie können Ihre Märkte z. B. in Regionen und Städte untergliedern.

- Geben Sie auf der Seite 'Name Dimensions' im Feld Name den Wert Scenario ein und klicken Sie anschließend auf Add to list. Die Dimension wird nun zum Feld Dimension List hinzugefügt.
- 2. Führen Sie für die Dimensionen Product und Market dieselben Arbeitsschritte aus. Das Fenster wird nun folgendermaßen dargestellt:

| 😧 OLAP Model Assistant - N | ew                       |                            |                            | _ 🗆 X           |
|----------------------------|--------------------------|----------------------------|----------------------------|-----------------|
| Facts/ Accounts &<br>Time  | Standard<br>Dimensions   | Table<br>Maintenance       | Hierarchies                | Finish          |
| 1. Name Dimensions 2. Sele | ect Relational Table     |                            |                            |                 |
| Type a name and an optic   | nal description for each | additional dimension to in | nclude in this OLAP model. |                 |
| Dimension Detail           |                          |                            |                            |                 |
| Name                       |                          |                            |                            |                 |
|                            |                          |                            |                            |                 |
| Description                |                          |                            |                            |                 |
|                            |                          |                            |                            |                 |
| Add to List                | 1                        |                            |                            |                 |
|                            | <b>_</b>                 |                            |                            |                 |
| Dimension List             |                          |                            |                            |                 |
| Name                       |                          | Description                |                            |                 |
| Product                    |                          |                            |                            |                 |
| Market                     |                          |                            |                            |                 |
|                            |                          |                            |                            |                 |
|                            |                          |                            |                            |                 |
| Screen 3 of 10             | Help                     | <u>S</u> ave               | Cancel < <u>B</u> ac       | k <u>N</u> ext> |

3. Klicken Sie auf **Next**. Daraufhin wird die Seite 'Select Relational Tables' angezeigt.
Auf der Seite 'Select Relational Tables' können Sie den erstellten Dimensionen eine oder mehrere Tabellen zuordnen. Jede Dimension muß über mindestens eine Tabelle verfügen. Die Dimensionen für Benutzereinträge (Accounts) und Zeitangaben (Time) werden nicht aufgelistet, weil sie bereits von Ihnen erstellt worden sind.

- 1. Klicken Sie im Feld Dimension List auf der Dimension Scenario.
- Blättern Sie in der Liste Available Relational Tables bis zur Tabelle TBC.LOOKUP\_SCENARIO nach unten. Wählen Sie die Tabelle aus und klicken Sie auf dem Knopf mit dem Rechtspfeil neben dem Feld Primary Dimension Table. Daraufhin wird die Tabelle zum Feld hinzugefügt. Die Tabelle wird außerdem unter der Überschrift Primary Table im Feld Dimension List hinzugefügt.

Wenn Sie für diese Dimension weitere Tabellen zuordnen wollen, können Sie die Tabelle auswählen und auf dem Rechtspfeil neben dem Feld **Additional Dimension Tables** klicken. Für die vorliegende Übung ist dieser Arbeitsschritt jedoch nicht erforderlich.  Führen Sie für die Dimensionen Product und Market dieselben Arbeitsschritte aus. Verwenden Sie für die Dimension Product die Tabelle TBC.LOOKUP\_PRODUCT. Verwenden Sie für die Dimension Market die Tabelle TBC.LOOKUP\_MARKET. Das Fenster wird folgendermaßen dargestellt:

| 🗙 OLAP Model Assistant - New                                                        |                              |                                                                  |                    |
|-------------------------------------------------------------------------------------|------------------------------|------------------------------------------------------------------|--------------------|
| Facts/Accounts & Standa<br>Time                                                     | ind Table<br>Ons Maintenar   | Hierarchies                                                      | Finish             |
| 1. Name Dimensions 2. Select Relation                                               | nal Table                    |                                                                  |                    |
| For each dimension in the list below,                                               | select the table(s) that con | tain the data for the dimension.                                 |                    |
| Dimension List                                                                      |                              |                                                                  |                    |
| Name<br>Scenario<br>Product<br>Market                                               | Description                  | Primary Table<br>LOOKUP_SCENAR<br>LOOKUP_PRODUC<br>LOOKUP_MARKE1 |                    |
| Available Relational Tables                                                         |                              | Primary Dimension Table                                          |                    |
| TBC.ATTRIBUTE_SIZE     TBC.ATTRIBUTE_STATE     TBC.FACT_TABLE     TBC.LOOKUP_MARKET |                              | Additional Dimension Tables                                      |                    |
| B-II TBC.LOOKUP_PRODUCT<br>B-II TBC.LOOKUP_SCENARIO<br>B-II TBC.LOOKUP_TIME         | +<br>+                       |                                                                  |                    |
| Screen 4 of 10                                                                      | Help <u>S</u> ave            | Cancel < <u>B</u> a                                              | ack <u>N</u> ext > |

4. Klicken Sie auf Next. Daraufhin wird die Seite 'Fact Table Joins' angezeigt.

## Zusammenfassung

In der vorliegenden Übung haben Sie eine Fakttabelle ausgewählt und die Dimensionen für Benutzereinträge (Accounts) und Zeitangaben (Time) für Ihr Modell erstellt. Anschließend haben Sie die Dimensionen für Produkte (Product), Markt (Market) und Szenario (Scenario) erstellt.

# Kapitel 21. Dimensionstabellen verknüpfen und editieren

Das Sternschema stellt die Relationen zwischen der Fakttabelle und den anderen Dimensionen innerhalb des Modells dar. In der vorliegenden Übung werden Sie lernen, wie die Struktur des Sternschemas durch Verknüpfungen zwischen den Dimensionstabellen und der Fakttabelle definiert wird. Sie werden außerdem erfahren, wie Spalten der Dimensionstabellen verdeckt werden können, so daß diese im Modell nicht als Dimensions-Member aufgeführt werden.

Das linke Teilfenster der Seite 'Fact Table Joins' enthält alle Dimensionen, die im Modell verwendet werden. Im rechten Teilfenster wird angezeigt, für welche Spalten zwischen den Dimensionstabellen und der Fakttabelle ggf. Verknüpfungen bestehen. Im Feld **Dimension List** zeigt ein neben der Dimension dargestelltes X an, daß die Dimension mit der Fakttabelle verknüpft ist. Beachten Sie hierbei, daß alle Dimensionen mit der Fakttabelle verknüpft sind.

1. In der vorliegenden Übung werden Sie erfahren, welche Spalte die Fakttabelle mit der Dimension für Zeitangaben (Time) verknüpft. Wählen Sie im Feld **Dimension List** die Dimension **Time** aus.

| Facts/Accounts &       Standard       Table       Hierarchies       Finish         Facts/Accounts &       Standard       Table       Hierarchies       Finish         . Fact Table Joins       2. Dimensions       3. Edit Tables       Hierarchies       Finish         . Fact Table Joins       2. Dimension Table Joins       3. Edit Tables       If necessary, join each primary dimension table to the fact table. In the dimension list, select a dimension. In the join detail box, select a column in the dimension table and a column in the facts table.       Image: Standard Standard | LAP Model Assist                                                                                                    | ant - New                                                                |                                                                                                    |                                                                |                |                                                                                                    |                                                                                                    |
|----------------------------------------------------------------------------------------------------|----------------------------------------------------------------------------------------------------|--------------------------------------------------------------------------|----------------------------------------------------------------------------------------------------|----------------------------------------------------------------|----------------|----------------------------------------------------------------------------------------------------|----------------------------------------------------------------------------------------------------|
| If necessary, join each primary dimension table to the fact table. In the dimension list, select a dimension.<br>In the join detail box, select a column in the dimension table and a column in the facts table.<br>Dimension List Joined<br>Accounts X<br>Time X<br>Scenario X<br>Market X<br>Market X<br>I I I I I I I I I I I I I I I I I I I                                                                                                     | Facts/ Accounts &                                                                                                    | → Stan                                                                   | dard<br>sions                                                                                                    | Table<br>Maintenance                                           | 4              | Hierarchies                                                                                                    | Finish                                                                                                    |
| If necessary, join each primary dimension table to the fact table. In the dimension list, select a dimension.<br>In the join detail box, select a column in the dimension table and a column in the facts table.<br>Dimension List Join Detail<br>Dimension Joined<br>Accounts X<br>Froduct X<br>Market X<br>Month LD<br>ULARTER ID<br>MONTH DETAIL<br>INTER MONTH FILE<br>MONTH MONTH OF ENDING_INVENTORY<br>MARKETING<br>ENDING_INVENTORY<br>COGS<br>CITY_ID<br>ADDITIONS                                                                                                    | . Fact Table Joins                                                                                                    | 2. Dimension Tal                                                         | ble Joins 🗎 3. E                                                                                                  | dit Tables                                                     |                |                                                                                                    |                                                                                                    |
|                                                                                                    | If necessary, join ea<br>In the join detail box<br>Dimension List<br>Dimension<br>Accounts<br>Time<br>Scenario<br>Product<br>Market | ch primary dimen<br>, select a column<br>X<br>X<br>X<br>X<br>X<br>X<br>X | Sion table to the<br>in the dimension<br>Join Detail<br>Time_ID<br>SEASON<br>QUARTE<br>QUARTE<br>MONTH_<br>MONTH_ | a fact table. In the<br>on table and a colu<br>R_ID<br>R<br>ID | dimension list | t, select a dimension<br>is table.<br>TRAN:<br>SCEN<br>SALEE<br>PROD<br>PAYR<br>OPENI<br>MISC<br>COTY_I<br>ADDIT | SDATE<br>ID<br>ARIO_ID<br>ARIO_ID<br>UCT_KEY<br>DUL<br>ING_INVENTORY<br>ETING<br>IG_INVENTORY<br>ID<br>IDNS<br>ID |

Beachten Sie hierbei, daß die Spalte TIME\_ID eine Verknüpfung zwischen der Fakttabelle und der Dimension für Zeitangaben (Time) herstellt.

- 2. Klicken Sie auf **Next**. Daraufhin wird die Seite 'Dimensional Table Joins' angezeigt. Auf dieser Seite können Sie Verknüpfungen zwischen den Primärtabellen der Dimensionen und allen zusätzlichen Dimensionstabellen erstellen, die auf der Seite 'Select Relational Tables' hinzugefügt wurden. Im vorliegenden Lernprogramm wurden keine zusätzlichen relationalen Tabellen hinzugefügt. Deswegen werden auch keine angezeigt.
- 3. Klicken Sie auf Next. Daraufhin wird die Seite 'Edit Tables' angezeigt.

#### Dimensionstabellen editieren

In der vorliegenden Übung werden Sie eine Spalte in der Dimension Product verdecken, so daß diese im Modell nicht angezeigt wird:

- 1. Wählen Sie im Feld **Dimension List** die Dimension **Product** aus.
- Suchen Sie im Feld Column Detail nach dem Eintrag CAFFEINATED. Klicken Sie unter der Überschrift Hidden neben CAFFEINATED auf dem Markierungsfeld. Das Fenster wird folgendermaßen dargestellt:

| acts/ Accounts &                                                 | Standard Table<br>Dimensions Maintenance               | e Hierarchies                        | Finish                |
|------------------------------------------------------------------|--------------------------------------------------------|--------------------------------------|-----------------------|
| Fact Table Joins 2. Dimens                                       | sion Table Joins 3. Edit Tables                        |                                      |                       |
| necessary, for each dimensi<br>this OLAP model.<br>imension List | on in the list below, assign a generatio Column Detail | n name for each column. Hide columns | that will not be used |
| Dimension                                                        | Column Hame                                            | Table Name                           | Hidden                |
| Accounts                                                         | CAFFEINATED                                            |                                      |                       |
| Scenario                                                         |                                                        |                                      | <u> </u>              |
| Product                                                          |                                                        |                                      |                       |
| Market                                                           |                                                        |                                      |                       |
|                                                                  | PRODUCT DESC                                           |                                      |                       |
|                                                                  | PRODUCT_DESC                                           |                                      |                       |
|                                                                  |                                                        |                                      | H                     |
|                                                                  | PRODUCT ID                                             |                                      |                       |
|                                                                  | PRODUCT KEY                                            |                                      |                       |
|                                                                  |                                                        |                                      |                       |

Sie können den Spalten auch aussagekräftigere Namen zuordnen, ohne daß die Spaltennamen in den Quellendaten geändert werden müssen. Diese Namen werden als *Essbase-Generierungsnamen* bezeichnet und dienen zur Identifizierung der Spalten in der endgültigen OLAP-Anwendung. Wenn Sie keine Essbase-Generierungsnamen zuordnen, werden standardmäßig die Spaltennamen verwendet. Ordnen Sie zum aktuellen Zeitpunkt keine Generierungsnamen zu.

3. Klicken Sie auf **Next**. Daraufhin wird die Seite 'Define Hierarchies' angezeigt.

#### Zusammenfassung

In der vorliegenden Übung haben Sie gelernt, wie die Struktur des Sternschemas durch Verknüpfungen zwischen den Dimensionstabellen und der Fakttabelle definiert wird. Sie haben außerdem erfahren, wie Spalten der Dimensionstabellen verdeckt werden können, so daß diese im Modell nicht als Dimensions-Member aufgeführt werden.

# Kapitel 22. Hierarchien definieren

In der vorliegenden Übung werden Sie eine Hierarchie in einer der Dimensionen erstellen. Hierarchien dienen zur Verwaltung von Eltern-/Kindrelationen zwischen den Spalten einer Dimension und werden als Baumstrukturen angezeigt. In der Dimension für Zeitangaben (Time) können Sie z. B. das Member Year an die oberste Stelle der Hierarchie stellen. Das Member Quarter wäre in diesem Fall ein Kindelement von Year und das Member Month wiederum ein Kindelement von Quarter.

#### **Hierarchien erstellen**

In der vorliegenden Übung werden Sie eine Hierarchie in der Dimension Market erstellen.

- Wählen Sie die Dimension Market in dem Feld im linken Teilfenster der Seite 'Define Hierarchy' aus und klicken Sie anschließend auf Add Hierarchy. Daraufhin wird das Fenster 'Add Hierarchy' angezeigt.
- Geben Sie im Feld Name die Zeichenfolge Region-City exakt in der dargestellten Schreibweise (ohne Leerzeichen) ein und klicken Sie anschließend auf Done. Beachten Sie, daß die Spalten in der Dimension Market nun im Feld Dimension Columns auf der Seite 'Define Hierarchy' angezeigt werden.

- 3. Wählen Sie die Spalte **Region** im Feld **Dimension Columns** aus und klicken Sie anschließend auf dem Knopf mit dem Rechtspfeil. Die Spalte Region wird daraufhin zum Feld **Parent/Child Relationship** hinzugefügt.
- 4. Wählen Sie die Spalte City aus und klicken Sie auf dem Knopf mit dem Rechtspfeil. Die Spalte City wird als Kindelement der Spalte Region im Feld Parent/Child Relationship angezeigt. Das Fenster wird folgendermaßen dargestellt:

| * CLAP Model Assistant - N                                                                 | ew                                                                                                    |                                      |
|--------------------------------------------------------------------------------------------|----------------------------------------------------------------------------------------------------|--------------------------------------|
| Facts/ Accounts &<br>Time                                                                  | Standard<br>Dimensions                                                                                     | Hierarchies                          |
| 1. Define Hierarchies 2. Pre-<br>If necessary, add hierarchies                             | view Hierarchies<br>to the dimensions and define the structur<br>भ                                         | e to use for consolidating data.     |
| □ Unitiled<br>□ Initiled<br>Time<br>Scenario<br>□ Product<br>□ Market<br>□ - % Region City | Dimension Columns<br>CITY_ID<br>POPULATION<br>REGION_TYPE_ID<br>SIZE_ID<br>STATE<br>STATE<br>STATE_TYPE_ID | Parent /Child Relationship           |
| Screen 8 of 10                                                                             | Help <u>S</u> ave                                                                                          | Cancel < <u>B</u> ack <u>N</u> ext > |

5. Klicken Sie auf **Next**. Daraufhin wird die Seite 'Preview Hierarchies' angezeigt.

## Hierarchien voranzeigen

In der vorliegenden Übung können Sie nach dem Erstellen aller gewünschten Hierarchien auf der Seite 'Preview Hierarchies' anzeigen, für welche Datentypen diese stehen.

- 1. Öffnen Sie die Baumstruktur für die Dimension Market im Feld **Hierarchy** List by Dimension.
- 2. Klicken Sie auf **Region-City**. Daraufhin wird im Feld **Essbase Outline Hierarchies** eine Beispielstruktur für Market angezeigt. Das Fenster wird folgendermaßen dargestellt:

| $^{*}_{\times}$ OLAP Model Assistant - New                                       |                                                       |
|----------------------------------------------------------------------------------|-------------------------------------------------------|
| Facts/Accounts & Standard<br>Time                                                | Table<br>Maintenance                                  |
| 1. Define Hierarchies 2. Preview Hierarchies                                     |                                                       |
| If desired, select a hierarchy to view the structure in                          | Hyperion Essbase.                                     |
| Hierarchy List by Dimension                                                      | Essbase Outline Hierarchies                           |
| Contractions<br>Accounts<br>Time<br>Scenario<br>Product<br>Market<br>Region-City | Gample Outline<br>G. Market<br>G. Central<br>G. Aspen |
| Screen 9 of 10 Help                                                              | Save Cancel <back next=""></back>                     |

3. Klicken Sie auf **Next**. Daraufhin wird das letzte Fenster des OLAP Model Assistant angezeigt.

#### Zusammenfassung

In der vorliegenden Übung haben Sie eine Hierarchie in der Dimension Markt (Market) erstellt und diese überprüft.

# Kapitel 23. OLAP-Modell voranzeigen und speichern

In der vorliegenden Übung werden Sie das OLAP-Modell fertigstellen. Sie werden eine Voranzeige des erstellten Sternschemas betrachten und das Modell in der Datenbank speichern.

1. Das letzte Fenster im OLAP Model Assistant wird folgendermaßen dargestellt:

| * <sub>X</sub> OLAP Model Assistant - Modify OLAP tutorial lesson                                                                                                    | □× |
|----------------------------------------------------------------------------------------------------|----|
| $\begin{array}{c c} \hline & & & \\ \hline & & & \\ \hline & & \\ \hline Facts/ Accounts t_{} \\ Time \end{array}  & \\ \hline & \\ \hline \\ \hline$ |    |
| You have provided the necessary information to define an OLAP model. Click the button below to preview the star schema. <a href="https://www.schema.com">star Schema</a>                                                                                                    |    |
| Launch the DLAP Metaoutline Assistant after saving this OLAP model. Click the Finish button to complete and save this OLAP model.                                                                                                    |    |
| Screen 10 of 10 Help Save Cancel < Back Finish                                                                                                    |    |

2. Klicken Sie auf dem Knopf **Star Schema**, um das Sternschema anzuzeigen. Daraufhin wird angezeigt, wie die Fakttabelle mit allen Dimensionstabellen verknüpft wird.

| Preview Star Schema | X        |
|---------------------|----------|
|                     | <u>*</u> |
|                     |          |
| <u>♦ Time</u>       |          |
| Scenario            |          |
| Product             |          |
| 🛒 Market            |          |
|                     |          |
|                     |          |
| x                   |          |
|                     | OK       |

3. Wählen Sie das Markierungsfeld Launch the OLAP Metaoutline Assistant after saving the OLAP model nicht aus. In den restlichen Übungen des vorliegenden Lernprogramms werden Sie auf der Basis des zusammen mit DB2 Universal Database gelieferten OLAP-Beispielmodells eine Metastruktur erstellen. Das soeben erstellte Modell wird nicht verwendet, da das Beispielmodell detailliertere Informationen enthält. In der nächsten Übung werden Sie den OLAP Metaoutline Assistant manuell starten. 4. Klicken Sie auf **Finish**. Daraufhin werden Sie zur Eingabe eines Namens und anderer Informationen für Ihr Modell aufgefordert. Dann wird das OLAP-Modell in der Datenbank TBC gespeichert und die Arbeitsoberfläche des OLAP Integration Server wird angezeigt.

| Save New OLAP Model                     | ×      |
|-----------------------------------------|--------|
| OLAP Model Name:                        | OK     |
| My tutorial model                       | Cancel |
| Existing OLAP Models:                   |        |
| OLAP tutorial lesson<br>TBC Model       | нер    |
| Security:                               |        |
| Allow read/write access for other users |        |
| Description:                            |        |
| ×                                       |        |

## Zusammenfassung

In der vorliegenden Übung haben Sie das Sternschema vorangezeigt, Ihr OLAP-Modell fertiggestellt und in der Datenbank gespeichert.

# Kapitel 24. OLAP Metaoutline Assistant starten

Ihre übergeordnete Aufgabe ist das Erstellen einer OLAP-Metastruktur, die Maßdaten für die im Zentrum des Verkaufsgebiets von TBC liegenden Staaten enthält und die anderen Regionen ausschließt. Aus dieser Metastruktur werden Sie eine OLAP-Anwendung erstellen, die zum Analysieren der Änderungen an den Verkaufszahlen für die zentralen Staaten im Jahr 1996 verwendet werden kann.

Als erstes muß beim Erstellen einer OLAP-Metastruktur festgelegt werden, ob die (mit allen Funktionen ausgestattete) OLAP Metaoutline-Schnittstelle oder der OLAP Metaoutline Assistant verwendet werden soll, der eine einfachere, menügeführte Vorgehensweise ermöglicht. In der vorliegenden Übung werden Sie den OLAP Metaoutline Assistant starten, ein OLAP-Modell als Basis für die Metastruktur auswählen und eine Verbindung zur Datenbank herstellen.

#### **OLAP Metaoutline Assistant starten**

Nach der Anmeldung beim DB2 OLAP Integration Server wird die Arbeitsoberfläche (Desktop) angezeigt.

- 1. Klicken Sie auf der Arbeitsoberfläche für den DB2 OLAP Server auf **File** —> New. Daraufhin wird das Fenster 'Welcome' angezeigt.
- 2. Klicken Sie auf dem Symbol für den OLAP Metaoutline Assistant.
- 3. Beachten Sie hierbei, daß unten im Fenster das neue Feld **Select the model the metaoutline should be based on** angezeigt wird. Wählen Sie im Listenfenster **TBC Model** aus. Dies ist nicht das Modell, daß Sie in einem der vorangegangenen Kapitel des Lernprogramms erstellt haben, sondern ein detaillierteres Modell.

| IBM             | DB2 0              | LAP Iı          | itegratio              | 1 Serve           | r <del>source</del> | Hyperio         | n. |
|-----------------|--------------------|-----------------|------------------------|-------------------|---------------------|-----------------|----|
| New Existing    | Recent             |                 |                        |                   |                     |                 |    |
|                 |                    |                 |                        |                   |                     |                 |    |
| Select the obje | ct to create or se | lect an Assista | nt to guide you throug | gh the object cre | ation process. The  | en select Open. |    |
|                 | *                  |                 |                        |                   |                     |                 |    |
| Model           | OLAP<br>Motocutino | Model           | OLAP                   |                   |                     |                 |    |
|                 | Metaoutine         | Assistant       | Metaoutii              |                   |                     |                 |    |
|                 |                    |                 |                        |                   |                     |                 |    |
|                 |                    |                 |                        |                   |                     |                 |    |
|                 |                    |                 |                        |                   |                     |                 |    |
| Select the mod  | el the metaoutline | should be bas   | ed on.                 |                   |                     |                 |    |
| TBC M           | lodel              |                 |                        |                   |                     |                 |    |
|                 |                    |                 |                        |                   |                     |                 |    |
|                 |                    |                 |                        |                   |                     |                 |    |

4. Klicken Sie auf **Open**. Daraufhin werden Sie zur Anmeldung an der Quellendatenbank aufgefordert.

## Verbindung zur Quellendatenbank herstellen

1. Geben Sie im Fenster 'Data Source' die folgenden Werte in den u. a. Feldern ein:

#### **Data Source**

Der Name der DB2-Datenbank, in der die Unternehmensdaten gespeichert werden. . Im vorliegenden Lernprogramm wird eine der mit DB2 Universal Database gelieferten Beispieldatenbanken mit dem Namen TBC verwendet.

#### **User Name**

Die Benutzer-ID, die für den Zugriff auf DB2 UDB verwendet wird. In den im vorliegenden Lernprogramm benutzten Beispielen wird die Benutzer-ID tbc verwendet.

#### Password

Das Kennwort für die Benutzer-ID, die im Feld **User Name** eingegeben wurde.

Klicken Sie auf **OK**. Daraufhin wird die Seite 'Edit Dimensions and Members' des OLAP Metaoutline Assistant angezeigt.

| ▼ <sub>×</sub> OLAP Metaoutline Assistant - Ne <del>w</del>                                                                                                    |                                                                                                    |
|----------------------------------------------------------------------------------------------------|----------------------------------------------------------------------------------------------------|
| Dimensions & Properties                                                                                                    | Finish                                                                                                    |
| Edit Dimensions & Members<br>Select the dimensions and columns from the DLAP model to use as<br>desired,<br>create a new dimension or member by selecting the location in the | dimension and member levels in this OLAP metaoutline. If<br>OLAP metaoutline and clicking the appropriate button. |
| OLAP Model<br>→ TBC Model<br>→ Year<br>→ Accounts<br>→ Market<br>→ Product<br>→ Scenario                                                                                      |                                                                                                    |
| TIP: Dragging a hierarchy from OLAP Model to OLAP Metaoutline<br>automatically creates one in the metaoutline.                                                                | Create <u>D</u> imension Create <u>M</u> ember                                                                    |
| Screen 1 of 9 Help Save                                                                                                    | Cancel < Back                                                                                                    |

## Zusammenfassung

In der vorliegenden Übung haben Sie den OLAP Metaoutline Assistant gestartet, ein OLAP-Modell als Basis für die Metastruktur ausgewählt und eine Verbindung zur Datenbank hergestellt.

# Kapitel 25. Dimensionen und Member auswählen

In der vorliegenden Übung werden Sie im Modell die Dimensionen und Member auswählen, die in der Metastruktur verwendet werden sollen.

- Öffnen Sie auf der Seite 'Edit Dimensions and Members' die Baumstruktursicht der Dimension f
  ür Benutzereintr
  äge (Accounts) im Feld OLAP Model und erweitern Sie diese so lange, bis die Tabellen angezeigt werden.
- 2. Wählen Sie alle Spalten der Dimension für Benutzereinträge (Accounts) aus und klicken Sie auf dem Knopf mit dem Rechtspfeil (für Hinzufügen). Daraufhin werden die Dimension für Benutzereinträge (Accounts) und die zugehörigen Spalten in das Feld **OLAP Metaoutline** kopiert.
- 3. Öffnen Sie im Feld **OLAP Model** die Baumstruktursicht der Dimension für Jahresangaben (Year) und erweitern Sie diese so lange, bis die Hierarchien angezeigt werden. Klicken Sie auf der Hierarchie **Year**, **Quarter**, **Month** und anschließend auf dem Knopf mit dem Rechtspfeil (für Hinzufügen). Daraufhin wird die Hierarchie in das Feld **OLAP Metaoutline** kopiert.

4. Öffnen Sie die Baumstruktur der Dimension für Markt (Market) und erweitern Sie die Sicht so lange, bis die Hierarchien angezeigt werden. Klicken Sie auf der Hierarchie Central Region, State und anschließend auf dem Knopf mit dem Rechtspfeil (für Hinzufügen). Daraufhin wird die Hierarchie in das Feld OLAP Metaoutline kopiert. Das Fenster wird folgendermaßen dargestellt:

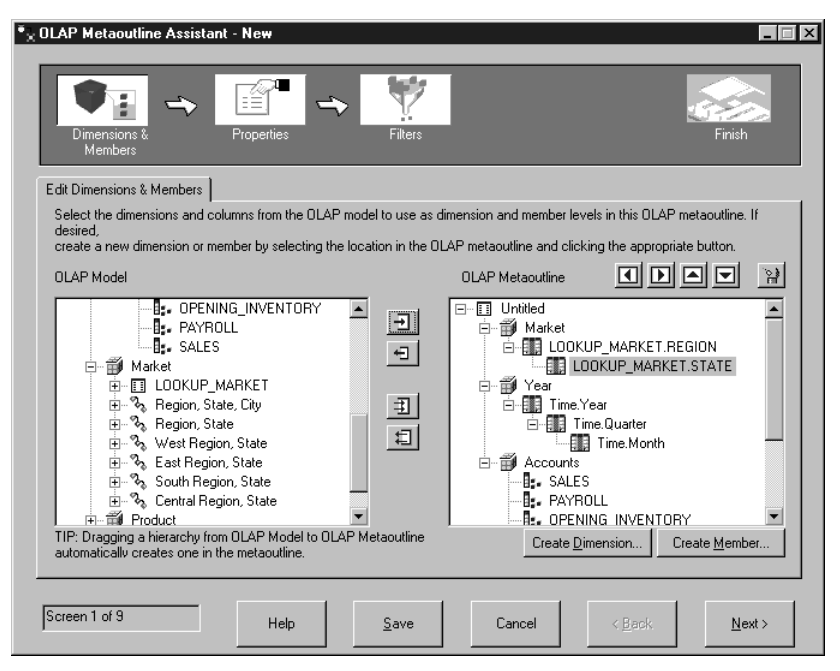

Beachten Sie, daß die Metastruktur, die Sie momentan erstellen, eine Unterkomponente des TBC-Modells und keine exakte Kopie dieses Modells darstellt. Sie haben die gesamte Dimension für Benutzereinträge (Accounts), jedoch nur eine der Hierarchien für Zeitangaben (Time) und nur eine Region für den Markt (Market) ausgewählt.

5. Klicken Sie auf **Next**. Daraufhin wird die Seite 'Set Dimension Properties' angezeigt.

#### Zusammenfassung

In der vorliegenden Übung haben Sie die Dimensionen für Benutzereinträge (Accounts), Zeitangaben (Time) und Markt (Market) zu Ihrer Metastruktur hinzugefügt.

# Kapitel 26. Merkmale definieren

In der vorliegenden Übung werden Sie die Merkmale von Dimensionen und Membern prüfen und eines der Merkmale eines Members der Dimension für Benutzereinträge (Accounts) ändern. Diese Merkmale steuern, wie die Essbase-Struktur in der OLAP-Anwendung erstellt wird. Sie werden außerdem spezielle Merkmale der Dimension für Benutzereinträge (Accounts) untersuchen.

#### Dimensionsmerkmale definieren

1. Beachten Sie auf der Seite 'Set Dimensions Properties', wie die Merkmale der Dimension rechts neben dem Dimensionsnamen angezeigt werden.

| Members<br>Set Dimension Pr         | operties 2. Se    | t Member Propertie | s 3. Set Account Pro | perties       |       |  |
|-------------------------------------|-------------------|--------------------|----------------------|---------------|-------|--|
| Set the Essbase p<br>Dimension List | roperty values fo | or the dimensions. |                      |               |       |  |
| Dimension                           | Туре              | Storage            | Data Storage         | Two Pass Calc | Alias |  |
| Accounts                            | Accounts          | Dense              | Store                |               |       |  |
| Year                                | Chanadawal        | Dense              | Store                |               |       |  |
|                                     |                   |                    |                      |               |       |  |

Die weiß unterlegten Felder enthalten Dimensionsmerkmale, die von Ihnen geändert werden können. Diese Merkmale gelten für alle Member einer Dimension.

#### Storage

Für Dimensionen kann entweder der Wert Dense (Dicht) oder Sparse (Dünn) angegeben werden. Bei einer dichten Dimension ist es wahrscheinlich, daß diese Daten für alle Kombinationen aus Dimensions-Membern enthält. Als Beispiel kann die Dimension für Zeitangaben (Time) aufgeführt werden. Bei einer dünnen Dimension ist es eher unwahrscheinlich, daß diese Daten für alle Kombinationen aus Dimensions-Membern enthält. Als Beispiel kann die Dimension für Produkte (Product) oder Markt (Market) aufgeführt werden.

#### **Data Storage**

Dieses Merkmal legt fest, wie und wann die Datenwerte für ein Member gespeichert werden. Sie können Datenwerte z. B. speichern (Standardeinstellung), dynamisch berechnen und dann speichern oder angeben, daß ein Member von mehreren Dimensionen gemeinsam benutzt wird etc.

#### **Two Pass Calc**

Berechnungen werden nach dem Bottom-Up-Prinzip, d. h. von den Kind- zu den Elternwerten ausgeführt. Die Werte bestimmter Kind-Member können von den zugehörigen Elternwerten abhängig sein und zwei Berechnungsoperationen erfordern.

- Alias Sie können der Dimension einen Aliasnamen zuordnen.
- **UDAs** Sie können ein benutzerdefiniertes Attribut (UDA = User-Defined Attribute) für die Dimension erstellen.
- 2. Klicken Sie auf **Next**. Daraufhin wird die Seite 'Set Member Properties' angezeigt.

#### Member-Merkmale definieren

In der vorliegenden Übung werden Sie ein Merkmal für ein Dimensions-Member ändern.

 Beachten Sie hierbei, wie die Merkmale des Members rechts neben dem Member-Namen angezeigt werden. Die weiß unterlegten Felder enthalten Dimensionsmerkmale, die von Ihnen geändert werden können:

#### **Data Storage**

Dieses Merkmal legt fest, wie und wann die Datenwerte für ein Member gespeichert werden. Sie können Datenwerte z. B. speichern (Standardeinstellung), dynamisch berechnen und dann speichern oder angeben, daß ein Member von mehreren Dimensionen gemeinsam benutzt wird etc.

#### **Two Pass Calc**

Berechnungen werden nach dem Bottom-Up-Prinzip, d. h. von den Kind- zu den Elternwerten ausgeführt. Die Werte bestimmter Kind-Member können von den zugehörigen Elternwerten abhängig sein und zwei Berechnungsoperationen erfordern.

#### Consolidation

Dieses Merkmal legt fest, wie die Kindwerte zu den zugehörigen

Elternwerten in Beziehung gesetzt werden. Standardmäßig wird ein Pluszeichen (+) verwendet, das bedeutet, daß die Kindwerte zu den Elternwerten hinzuaddiert werden.

- Alias Sie können der Dimension einen Aliasnamen zuordnen.
- **UDA** Sie können ein benutzerdefiniertes Attribut (UDA = User-Defined Attribute) für die Dimension erstellen.
- 2. Auf der Seite 'Set Member Properties' können Sie einige der Merkmale für individuelle Member, die Sie zuvor für die gesamte Dimension definiert haben, sowie ein Merkmal ändern, das für die Member eindeutig ist. Klicken Sie unter **Dimension** auf der Dimension für Benutzereinträge (Accounts). Beachten Sie hierbei, daß die Member im Feld **Member List** angezeigt werden.
- 3. Klicken Sie unter **Data Storage** auf dem Wert in der Spalte **Consolidation** für das Member **MISC**. Daraufhin wird in der Zelle ein Listenfenster mit Knopf geöffnet. Ändern Sie das Merkmal in ein Minuszeichen (–).

|                                     |                  | -/2ª                 | 197              | 7              |           |             |                |              |          |
|-------------------------------------|------------------|----------------------|------------------|----------------|-----------|-------------|----------------|--------------|----------|
| Dimensions &<br>Members             |                  | roperties            | Filters          |                |           |             |                | Finish       |          |
| Set Dimension P                     | roperties 2. S   | et Member Propert    | ies   3. Set Acc | ount Prope     | rties     |             |                |              |          |
| Select a dimensio<br>he dimensions. | n to display mer | mber level propertie | es in the Membe  | er List. Set t | he Essbas | e properti  | es for the mem | ber levels w | ithin    |
| Accounts                            | Accounts         | Dense                | Data Store       | aye            | TWO Fak   | ssicale     | Alida          | <u>&gt;</u>  |          |
| Vear                                | Time             | Dense                | Store            | ,<br>,         | Nic       | ,<br>,      |                |              |          |
| Market                              | Standard         | Snarse               | Store            |                | No        |             |                |              |          |
| Member Lis                          | t                |                      |                  |                |           |             |                |              | <u> </u> |
|                                     | Member           | Data                 | a Storage        | Two Pa         | ass Calc  | Consol      | lidation       | Alias        |          |
| ADDITION                            | s                |                      | Store            |                | No        | +           |                |              |          |
| COGS                                |                  |                      | Store            | Γ              | No        | 4           | •              |              |          |
| ENDING_IN                           | IVENTORY         |                      | Store            |                | No        | +           | -              |              |          |
| MARKETING                           |                  | Store                |                  | No             | +         | •           |                |              |          |
| MISC                                |                  |                      | Store            |                | No        | -           | -              |              |          |
| INISC                               |                  |                      | Store            |                | No        | +           |                | Þ            | Ě        |
|                                     |                  |                      |                  |                |           | -           |                | <u> </u>     | -        |
|                                     |                  |                      |                  |                |           | *           |                |              |          |
|                                     |                  |                      |                  |                |           | *<br>/      |                |              |          |
|                                     |                  | 1                    |                  | 1              |           | *<br>/<br>% |                |              |          |

Wenn die Werte für das Member MISC jetzt in Beziehung zur Dimension für Benutzereinträge (Accounts) gesetzt werden, werden die MISC-Werte nicht addiert sondern subtrahiert.

4. Klicken Sie auf **Next**. Daraufhin wird die Seite 'Set Accounts Properties' angezeigt.

### Merkmale für Benutzereinträge prüfen

In der vorliegenden Übung werden Sie die speziellen Merkmale für Member der Dimension für Benutzereinträge (Accounts) prüfen:

1. Auf der Seite 'Set Account Properties' können Sie die folgenden Merkmale für Member der Dimension für Benutzereinträge (Accounts) ändern:

#### **Time Balance**

Dieses Merkmal definiert, wie das Elternelement eines Members in der Dimension für Zeitangaben (Time) berechnet wird. Das Elternelement kann für den Wert des ersten Members stehen. Der Standardwert 'None' ermöglicht die Ermittlung des Elternelementes durch eine bereits vorhandene, dem Member zugeordnete Berechnungsoperation. Andere Werte sind 'First' (erster Wert innerhalb einer Zeitperiode), 'Last' (letzter Wert innerhalb einer Zeitperiode) oder 'Average' (Durchschnitt aller Werte innerhalb der Zeitperiode).

**Skip** Dieses Merkmal legt fest, ob bei der Berechnung eines Elternelements ein Member übersprungen werden soll.

#### Variance Reporting

Unter 'Variance Reporting' wird die Differenz zwischen dem Budget und den tatsächlichen Daten berechnet.

| AP Metaoutline Assistant       | - New                    |                             |                      |               |
|--------------------------------|--------------------------|-----------------------------|----------------------|---------------|
| Dimensions & A                 | Properties               | Filters                     |                      | Finish        |
| Set Dimension Properties   2.5 | Set Member Properties    | 3. Set Account Propertie    | 20                   |               |
| et the Essbase properties spec | cific to the member leve | els of the account dimensio | ın.                  |               |
| Accounts                       | Time Balance             | Skip                        | Variance Reporting   | -             |
| ADDITIONS                      | None                     | None                        | Non-Expense          |               |
| COGS                           | None                     | None                        | Non-Expense          |               |
| ENDING_INVENTORY               | None                     | None                        | Non-Expense          |               |
| MARKETING                      | None                     | None                        | Non-Expense          |               |
| MISC                           | None                     | None                        | Non-Expense          |               |
| OPENING_INVENTORY              | None                     | None                        | Non-Expense          |               |
| PAYROLL                        | None                     | None                        | Non-Expense          |               |
| SALES                          | None                     | None                        | Non-Expense          |               |
|                                |                          |                             |                      |               |
| reen 4 of 9                    | Help                     | Save Ca                     | incel < <u>B</u> ack | <u>N</u> ext> |

- 2. Bei der Dimension für Benutzereinträge (Accounts) können Sie diese Merkmale für alle Member definieren.
- 3. Klicken Sie auf Next. Daraufhin wird die Seite 'Name Filters' angezeigt.

## Zusammenfassung

In der vorliegenden Übung haben Sie die Merkmale von Dimensionen und Membern geprüft und eines der Merkmale eines Members der Dimension für Benutzereinträge (Accounts) geändert. Sie haben außerdem spezielle Merkmale der Dimension für Benutzereinträge (Accounts) untersucht.

## Kapitel 27. Filter setzen

In der vorliegenden Übung werden Sie Filter setzen, die die Anzahl der Member bzw. die Menge der Daten einschränken, die in eine OLAP-Anwendung geladen werden. Wenn das OLAP-Modell z. B. Daten für das gesamte Jahr enthält, können Sie einen Filter setzen, der das System anweist, nur die Daten für das zweite Quartal zu laden.

In der vorliegenden Übung werden Sie einen Filter erstellen, der die Menge der in Ihre OLAP-Anwendung zu ladenden Daten auf den Datenbestand für das Jahr 1996 einschränkt.

1. Geben Sie auf der Seite 'Name Filters' im Feld **Name** den Wert Sales96 ein und klicken Sie anschließend auf **Add to List**. Der Name wird zum Feld **Metaoutline Filter List** hinzugefügt.

| x OLAP Metaoutline Assistant - New                                                                              |
|----------------------------------------------------------------------------------------------------|
| Dimensions &<br>Members     Properties     Filters     Filters                                                  |
| 1. Name Filters 2. Assign Member Filters 3. Assign Measures Filters 4. Review Filters                           |
| Type a name and an optional description for each OLAP metaoutline filter to be created in the OLAP metaoutline. |
| OLAP Metaoutine Filter Detail                                                                                   |
|                                                                                                    |
| Description                                                                                                    |
|                                                                                                    |
|                                                                                                    |
|                                                                                                    |
| OLAP Metaoutline Filter List                                                                                    |
| Name Description *Default                                                                                       |
| Sales96                                                                                                    |
|                                                                                                    |
|                                                                                                    |
|                                                                                                    |
| Screen 5 of 9         Help         Save         Cancel         Kext >                                           |

- 2. Klicken Sie auf **Next**. Daraufhin wird die Seite 'Assign Member Filters' angezeigt.
- 3. Wählen Sie im Feld Metaoutline Filter List den Eintrag Sales96 aus.
- 4. Öffnen Sie im Feld **Members** die Baumstruktursicht der Dimension für Jahresangaben (Year) und wählen Sie die Hierarchie **Time**, **Year** aus.

- Klicken Sie auf Define Filter. Daraufhin wird das Fenster 'Filters' angezeigt. Geben Sie in diesem Fenster die Daten an, die für die OLAP-Anwendung gefiltert werden sollen. Sie werden einen Filter für die Dimension für Zeitangaben (Time) erstellen, der über eine Bedingung verfügt.
- 6. Für die erste Bedingung müssen Sie den Wert von Year im Feld Column beibehalten. Wählen Sie im Listenfenster Operator das Gleichheitszeichen (=) aus.
- 7. Klicken Sie auf dem Knopf rechts neben dem Feld **Condition**. Daraufhin wird das Fenster **Select Values from Time**, **Year** angezeigt.
- 8. Wählen Sie in der Liste den Eintrag **1996** aus und klicken Sie auf **OK**, um zum Fenster 'Filters' zurückzukehren.
- 9. Klicken Sie im Fenster 'Filters' auf **Add**. Daraufhin wird der Filter im Feld **Filters** angezeigt. Bei Bedarf können Sie den Filter direkt im Feld **Filters** editieren. Im vorliegenden Fall ist dies jedoch nicht erforderlich.
- Klicken Sie auf Verify, um sicherzustellen, daß die Syntax des Filters korrekt definiert wurde. Klicken Sie anschließend auf OK, um das Fenster 'Filters' zu schließen. Die Seite 'Assign Member Filters' wird folgendermaßen dargestellt:

| * <sub>×</sub> OLAP Metaou                                               | tline Assistant - Ne                                            | N                      |                                 |                         |                            | _              |
|--------------------------------------------------------------------------|-----------------------------------------------------------------|------------------------|---------------------------------|-------------------------|----------------------------|----------------|
| Dimension                                                                | s & Prope                                                       | rties                  | Filters                         |                         |                            | Finish         |
| 1. Name Filters                                                          | 2. Assign Member Fill                                           | ers 3. Assign Meas     | ures Filters 4.                 | . Review Filters        |                            |                |
| For each m                                                               | etaoutline filter, define th<br>outline Filter List             | ne member filters that | each OLAP me                    | etaoutline filter conta | ins.                       |                |
| Name<br>"Default<br>Sales96<br>To define a<br>To specify<br>to Define Fi | member filter, select a r<br>a build level, select a me<br>ter. | Description            | ine Filter.<br>uild Level butto | on located next         |                            |                |
|                                                                          | ntitled<br>Accounts<br>Year<br>I Year<br>Market                 |                        | Filter<br>Time                  | Year                    | Predicate<br>Time.Year = 1 | 996            |
| Screen 6 of 9                                                            |                                                                 | Help                   | <u>S</u> ave                    | Cancel                  | < <u>B</u> ack             | <u>N</u> ext > |

## Filter prüfen

In der vorliegenden Übung werden Sie erfahren, wie Filter für Dimensions-Member gesetzt und die erstellten Filter geprüft werden können.

- Klicken Sie auf Next. Daraufhin wird die Seite 'Assign Measure Filters' angezeigt. Auf dieser Seite können Sie Filter für Dimensionen definieren, die Maße enthalten (z. B. die Dimension für Benutzereinträge (Accounts)). Sie können beispielsweise die Baumstruktursicht der Dimension für Benutzereinträge (Accounts) öffnen, die Tabelle 'Sales' auswählen und einen Filter definieren, der die abgerufenen Verkäufe auf Abschlüsse mit einem Wert größer 100 einschränkt.
- Klicken Sie auf **Next**. Daraufhin wird die Seite 'Review Filters' angezeigt. Auf dieser Seite können Sie alle verfügbaren Filter anzeigen. Sie können auch zu den vorherigen Seiten zurückkehren, um die bereits vorhandenen Filter zu editieren oder weitere Filter hinzuzufügen.
- Klicken Sie auf Next. Daraufhin wird das Fenster 'Finish' angezeigt.

#### Zusammenfassung

In der vorliegenden Übung haben Sie einen Filter gesetzt, der die Menge der in Ihre OLAP-Anwendung zu ladenden Daten auf den Datenbestand für das Jahr 1996 einschränkt.

# Kapitel 28. OLAP-Anwendung erstellen

In der vorliegenden Übung werden Sie eine Voranzeige der erstellten Metastruktur prüfen, die Metastruktur speichern und die Daten laden und berechnen. Diese Arbeitsschritte dienen zur Erstellung der OLAP-Anwendung.

| © OLAP Metaoutline Assistant - New                                              |        |
|---------------------------------------------------------------------------------|--------|
| Dimensions & Froperties Filters                                                 | Finish |
| You have provided all the necessary information to define the OLAP metaoutline. |        |
| Click Preview Outline to preview the Essbase outline.                           |        |
| Ereview Outline Click Finish below to complete and save the OLAP metaoutline.   |        |
| - Fachara Land                                                                  |        |
| ✓ Load data or members into Essbase                                             |        |
| <ul> <li>Member and Data Load</li> </ul>                                        |        |
| O Member Load                                                                   |        |
| O Data Load                                                                     |        |
| Apply Filter:                                                                   |        |
| *Default                                                                        |        |
|                                                                                 |        |
| Screen 9 of 9 Help Save Cancel < Back                                           | Finish |

- 1. Klicken Sie auf dem Knopf 'Preview Outline', um die Metastruktur anzuzeigen. Daraufhin wird das Fenster 'Sample Outline' angezeigt. Klicken Sie auf **Close**.
- 2. Übernehmen Sie für das Markierungsfeld Load data and members into Essbase die Standardeinstellung.
- 3. Prüfen Sie, ob der Knopf Member and Data Load ausgewählt ist.
- 4. Wählen Sie im Feld Apply Filter den Eintrag Sales96 aus.
- 5. Klicken Sie auf **Finish**. Daraufhin werden Sie zur Eingabe eines Namens und anderer Informationen für Ihr Modell aufgefordert. Geben Sie MyMetaoutline ein. Die Metastruktur wird nun in der Datenbank TBC gespeichert.
- 6. Sie werden zur Eingabe der folgenden Informationen aufgefordert:
  - Name der OLAP-Anwendung, die die Datenbank enthält, in die Daten geladen werden sollen. Geben Sie MyApp1 ein.

- Name der OLAP-Datenbank, in die Daten geladen werden sollen. Geben Sie MyOLAPdb ein.
- Befehlsprozeduren. Sie haben keine Befehlsprozeduren.
- Zeitpunkt, zu dem die Daten geladen werden sollen. Wählen Sie die Option Now aus und klicken Sie anschließend auf Finish.

Die Lade- und Berechnungsoperationen werden gestartet. Nach Abschluß dieser Operationen wird die OLAP-Anwendung erstellt und Sie können diese nun analysieren. Verwenden Sie hierzu das Tabellenkalkulationsprogramm Microsoft Excel oder Lotus 1–2–3.

| Save New Metaoutline                     | ×      |
|------------------------------------------|--------|
| Metaoutline name:                        | OK     |
| My lµtorial metatoutline                 | Cancel |
| Existing metaoutlines:                   |        |
| TBC Metaoutline                          |        |
| Security:                                |        |
| Allow read/write access for other users. |        |
| Description:                             |        |
| ×                                        |        |

7. Klicken Sie auf Cancel, um den OLAP Metaoutline Assistant zu schließen.

#### Zusammenfassung

In der vorliegenden Übung haben Sie eine Voranzeige der erstellten Metastruktur geprüft, die Metastruktur gespeichert und die Daten geladen und berechnet. Diese Arbeitsschritte dienten zur Erstellung der OLAP-Anwendung.

# Kapitel 29. Mit den restlichen Funktionen des OLAP Starter Kit arbeiten

In der vorliegenden Übung werden Sie mit der OLAP Model-, OLAP Metaoutline- und der Administration Manager-Schnittstelle des DB2 OLAP Integration Server arbeiten.

#### Mit der OLAP Model-Schnittstelle arbeiten

In der vorliegenden Übung werden Sie das TBC-Modell in der OLAP Model-Schnittstelle des DB2 OLAP Integration Server öffnen.

- 1. Klicken Sie auf **File** —> **Open**, um die Seite 'Existing' des Fensters 'Welcome' anzuzeigen.
- 2. Wählen Sie im Feld auf der linken Seite des Fensters den Eintrag **TBC Model** aus und klicken Sie anschließend auf **Open**.
- 3. Geben Sie in den Feldern 'Data Source', 'User Name' und 'Password' die angeforderten Daten ein. Als Datenquelle wird TBC verwendet.

4. Die OLAP Model-Schnittstelle wird mit dem Sternschema im rechten Teilfenster angezeigt. Klicken Sie auf View—> View all columns, um die Sicht der Fakttabelle und der Dimensionen zu erweitern. Sie können die Dimensionen im rechten Teilfenster mit der Maus versetzen oder neu anordnen. Das Fenster wird folgendermaßen dargestellt:

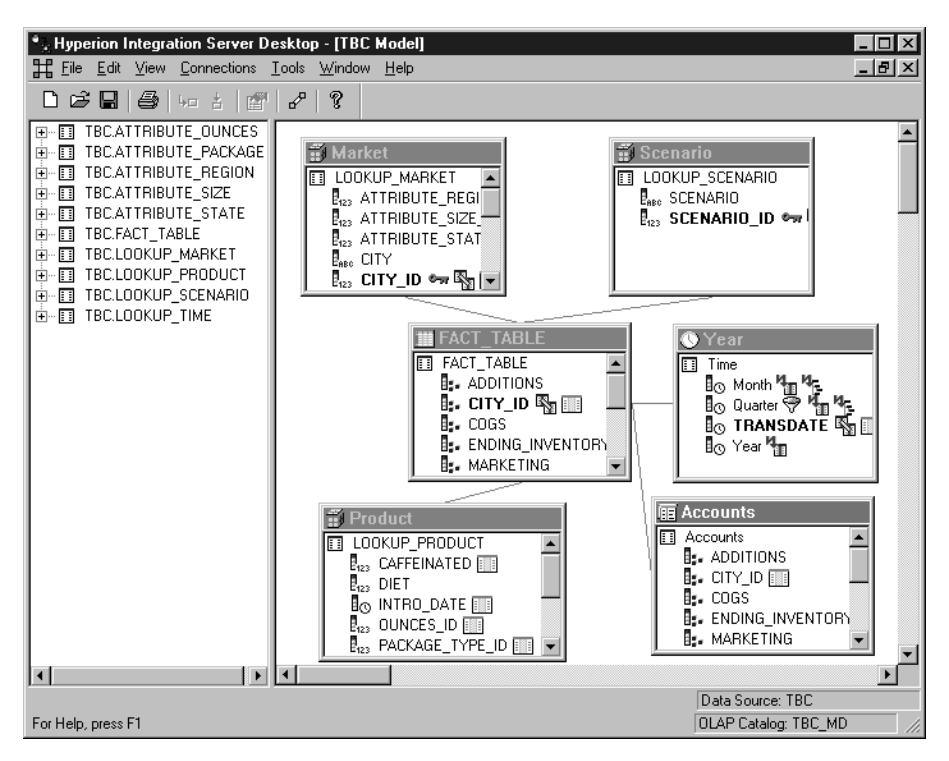

 Nach der Ausführung aller erforderlichen Arbeitsschritte klicken Sie auf File —> Close. Speichern Sie die Änderungen nicht.

#### Mit der OLAP Metaoutline-Schnittstelle arbeiten

In der vorliegenden Übung werden Sie das TBC-Modell in der OLAP Metaoutline-Schnittstelle des DB2 OLAP Integration Server öffnen.

- 1. Klicken Sie auf **File** —> **Open**, um die Seite 'Existing' des Fensters 'Welcome' anzuzeigen.
- 2. Erweitern Sie die Sicht der Baumstruktur für das TBC-Modell und wählen Sie dann **TBC Metaoutline** aus. Klicken Sie auf **Open**.
- 3. Geben Sie in den Feldern 'Data Source', 'User Name' und 'Password' die angeforderten Daten ein. Als Datenquelle wird TBC verwendet.
- 4. Die OLAP Metaoutline-Schnittstelle wird mit der Metastruktur im rechten Teilfenster angezeigt. Das Fenster wird folgendermaßen dargestellt:

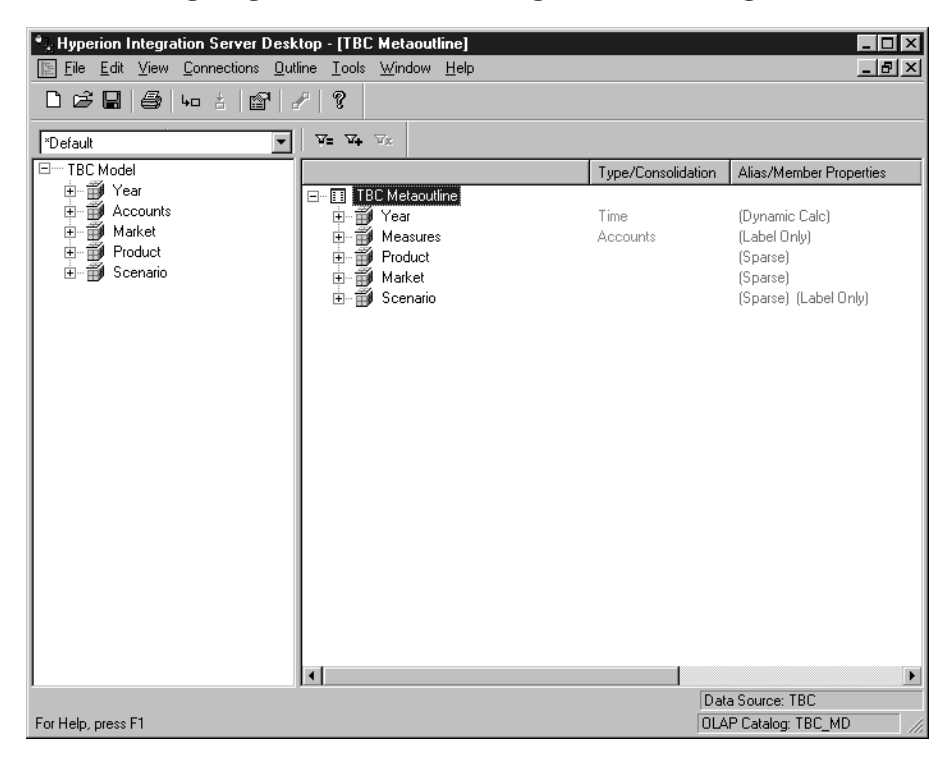

 Nach der Ausführung aller erforderlichen Arbeitsschritte klicken Sie auf File —> Close. Speichern Sie die Änderungen nicht.

#### Mit dem Administration Manager arbeiten

In der vorliegenden Übung werden Sie das Tool Administration Manager des DB2 OLAP Integration Server kennenlernen.

- 1. Klicken Sie auf **Tools** —> **Administration Manager**, um den Administration Manager anzuzeigen.
- 2. Öffnen Sie die Sicht der Baumstruktur im linken Teilfenster und klicken Sie auf **Users**. In dieser Komponente des Administration Managers können Sie neue Benutzer anlegen und ihnen bestimmte Zugriffsberechtigungen zuordnen. Das Fenster wird folgendermaßen dargestellt:

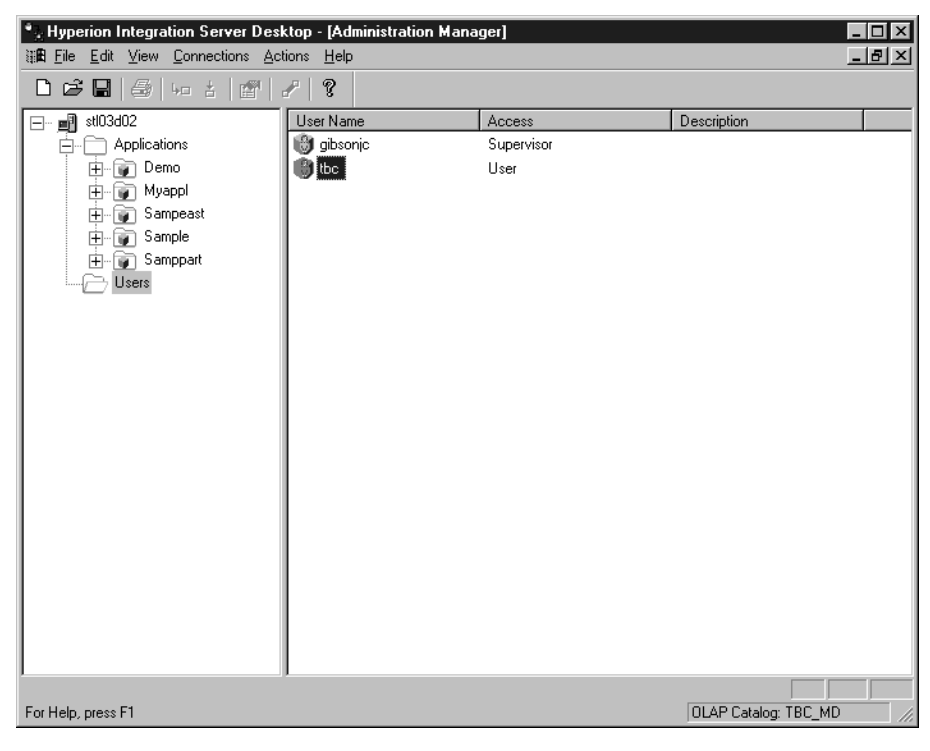

- 3. Nach der Ausführung aller erforderlichen Arbeitsschritte klicken Sie auf **File** —> **Close**.
- 4. Klicken Sie auf **File** —> **Exit**, um den DB2 OLAP Integration Server zu verlassen.
### Zusammenfassung

In der vorliegenden Übung haben Sie mit der OLAP Model-, OLAP Metaoutline- und der Administration Manager-Schnittstelle des DB2 OLAP Integration Server gearbeitet. Teil 3. Anhänge und Schlußteil

## Bemerkungen

Die vorliegenden Informationen wurden für Produkte und Services entwikkelt, die auf dem deutschen Markt angeboten werden. Möglicherweise bietet IBM die in dieser Dokumentation beschriebenen Produkte, Services oder Funktionen in anderen Ländern nicht an. Informationen über die gegenwärtig im jeweiligen Land verfügbaren Produkte und Services sind beim IBM Ansprechpartner erhältlich. Hinweise auf Programme, Produkte oder Dienstleistungen bedeuten nicht, daß nur diese Programme, Produkte oder Dienstleistungen verwendet werden können. Anstelle der Produkte, Programme oder Dienstleistungen können auch andere ihnen äquivalente Produkte, Programme oder Dienstleistungen verwendet werden, solange diese keine gewerblichen oder andere Schutzrechte der IBM verletzen. Die Verantwortung für den Betrieb von Fremdprodukten, Fremdprogrammen und Fremdservices liegt beim Kunden.

Für in diesem Handbuch beschriebene Erzeugnisse und Verfahren kann es IBM Patente oder Patentanmeldungen geben. Mit der Auslieferung dieses Handbuchs ist keine Lizenzierung dieser Patente verbunden. Lizenzanfragen sind schriftlich an

IBM Director of Licensing, 92066 Paris La Defense Cedex, France,

zu richten.

Trotz sorgfältiger Bearbeitung können technische Ungenauigkeiten oder Druckfehler in dieser Veröffentlichung nicht ausgeschlossen werden. Die Angaben in diesem Handbuch werden in regelmäßigen Zeitabständen aktualisiert. Die Änderungen werden in Überarbeitungen oder in Technical News Letters (TNLs) bekanntgegeben. Änderung des Textes bleibt vorbehalten.

Werden an IBM Informationen eingesandt, können diese beliebig verwendet werden, ohne daß eine Verpflichtung gegenüber dem Einsender entsteht.

Lizenznehmer des Programms, die Informationen zu diesem Produkt wünschen mit der Zielsetzung: (i) den Austausch von Informationen zwischen unabhängigen, erstellten Programmen und anderen Programmen (einschließlich des vorliegenden Programms) sowie (ii) die gemeinsame Nutzung der ausgetauschten Informationen zu ermöglichen, wenden sich an folgende Adresse:

IBM Canada Limited

Office of the Lab Directory 1150 Eglinton Ave. East North York, Ontario M3C 1H7 CANADA

Anfragen an obige Adresse müssen auf englisch formuliert werden. Die Bereitstellung dieser Informationen kann unter Umständen von bestimmten Bedingungen - in einigen Fällen auch von der Zahlung einer Gebühr - abhängig sein.

Die Lieferung des im Handbuch aufgeführten Lizenzprogramms sowie des zugehörigen Lizenzmaterials erfolgt im Rahmen der Allgemeinen Geschäftsbedingungen der IBM, der Internationalen Nutzungsbedingungen der IBM für Programmpakete oder einer äquivalenten Vereinbarung.

Informationen über Produkte anderer Hersteller als IBM wurden von den Herstellern dieser Produkte zur Verfügung gestellt, bzw. aus von ihnen veröffentlichten Ankündigungen oder anderen öffentlich zugänglichen Quellen entnommen. IBM hat diese Produkte nicht getestet und übernimmt im Hinblick auf Produkte anderer Hersteller keine Verantwortung für einwandfreie Funktion, Kompatibilität oder andere Ansprüche. Fragen zu den Leistungsmerkmalen von Produkten anderer Anbieter sind an den jeweiligen Anbieter zu richten.

Diese Veröffentlichung enthält Beispiele für Daten und Berichte des alltäglichen Geschäftsablaufes. Diese Beispiele enthalten Namen von Personen, Firmen, Marken oder Produkten. Alle diese Namen sind frei erfunden; Ähnlichkeiten mit tatsächlichen Namen und Adressen sind rein zufällig.

#### Marken

Folgende Namen sind in gewissen Ländern Marken der International Business Machines Corporation:

| AIX                    | IMS               |
|------------------------|-------------------|
| AS/400                 | Intelligent Miner |
| Dataguide              | MVS               |
| Datajoiner             | Net.Data          |
| DB2                    | OS/2              |
| DB2 Connect            | OS/390            |
| DB2 OLAP Server        | QMF               |
| DB2 Universal Database | VisualAge         |
| DRDA                   | Visual Warehouse  |
| IBM                    | Websphere         |

Lotus und 1-2-3 sind in gewissen Ländern Marken der Lotus Development Corporation.

Java und alle auf Java basierenden Marken und Logos sind in gewissen Ländern Marken oder eingetragene Marken der Sun Microsystems, Inc..

Microsoft, Windows, Windows NT und das Windows-Logo sind in gewissen Ländern Marken der Microsoft Corporation.

UNIX ist in gewissen Ländern eine eingetragene Marke und wird ausschließlich von der X/Open Company Limited lizenziert.

Andere Namen von Unternehmen, Produkten oder Dienstleistungen können Marken oder Dienstleistungsmarken anderer Unternehmen sein.

# Antwort

#### IBM DB2 Universal Database Lernprogramm für das Informationsmanagement Version 7

Anregungen zur Verbesserung und Ergänzung dieser Veröffentlichung nehmen wir gerne entgegen. Bitte informieren Sie uns über Fehler, ungenaue Darstellungen oder andere Mängel.

Zur Klärung technischer Fragen sowie zu Liefermöglichkeiten und Preisen wenden Sie sich bitte entweder an Ihre IBM Geschäftsstelle, Ihren IBM Geschäftspartner oder Ihren Händler.

Unsere Telefonauskunft "HALLO IBM" (Telefonnr.: 01803/31 32 33) steht Ihnen ebenfalls zur Klärung allgemeiner Fragen zur Verfügung.

Kommentare:

Danke für Ihre Bemühungen.

Sie können ihre Kommentare betr. dieser Veröffentlichung wie folgt senden:

- Als Brief an die Postanschrift auf der Rückseite dieses Formulars
- Als E-Mail an die folgende Adresse: comment@tcvm.vnet.ibm.com

Name

Adresse

Firma oder Organisation

Rufnummer

E-Mail-Adresse

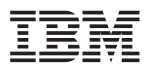

IBM Deutschland Informationssysteme GmbH SW NLS Center

70548 Stuttgart

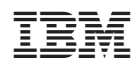